/ Perfect Charging / Perfect Welding / Solar Energy

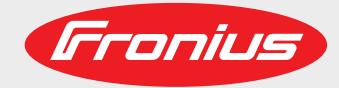

### **Fronius Symo** 3.0-3-S / 3.7-3-S / 4.5-3-S 3.0-3-M / 3.7-3-M / 4.5-3-M 5.0-3-M / 6.0-3-M / 7.0-3-M 8.2-3-M

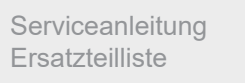

Netzgekoppelter Wechselrichter

Service manual Spare parts list

DE

ШN

Grid-connected inverter

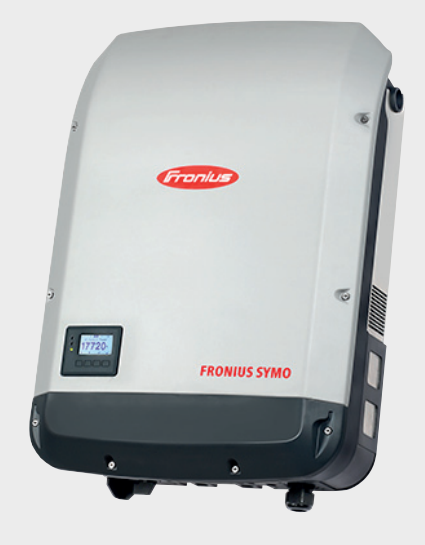

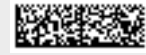

## Inhaltsverzeichnis

#### Allgemeine Informationen

| Vorwort und Sicherheitshinweise   | 7  |
|-----------------------------------|----|
| Sicherheit                        | 7  |
| ESD-Schutzmaßnahmen               | 7  |
| Fronius Technical Support         | 7  |
| Bestellung von Ersatzteilen       | 7  |
| Allgemeines                       | 7  |
| Werkzeug und Messgeräte           | 7  |
| Funktionsbeschreibung             | 8  |
| Fehlersuchhilfe                   | 8  |
| Komponenten austauschen           | 8  |
| Sicherheitstechnische Überprüfung | 8  |
| Anhang                            | 8  |
| Werkzeug und Messgeräte           | 9  |
| Allgemeines                       | 9  |
| Erforderliche Werkzeuge           | 9  |
| Mess- und Prüfmittel              | 9  |
| Hilfsmaterialien                  | 9  |
| Funktionsbeschreibung             | 10 |
| Gerätekonzept                     | 10 |
| Bestimmungsgemäße Verwendung      | 10 |
| Warnhinweise am Gerät             | 11 |
| Software Update                   | 12 |
|                                   |    |

#### Fehler-Suchhilfe

| Service-Codes                                      | 15 |
|----------------------------------------------------|----|
| Sicherheit                                         | 15 |
| Allgemeines                                        | 15 |
| Anzeige von Statusmeldungen                        | 15 |
| Software Update nach Printtausch                   | 15 |
| Vollständiger Ausfall des Displays                 | 16 |
| Statusmeldungen                                    | 16 |
| Kundendienst                                       | 30 |
| Betrieb in Umgebungen mit starker Staubentwicklung | 30 |
| Fehler-Suchbaum                                    | 31 |
| Allgemeines                                        | 31 |
| Permanenter Fehler                                 | 31 |
| Temporärer Fehler                                  | 32 |
| Abnormales Verhalten                               | 32 |
|                                                    |    |

#### Komponenten austauschen

| Allgemeines                          | 35 |
|--------------------------------------|----|
| Sicherheit                           | 35 |
| Zwischenkreisspannung messen         | 36 |
| ESD-Bestimmungen                     | 36 |
| Allgemeines                          | 36 |
| Übersicht                            | 36 |
| Komponenten austauschen              | 38 |
| Sicherheit                           | 38 |
| Gerät öffnen und schließen           | 38 |
| DC-Trenner tauschen                  | 41 |
| Aussenlüfter 4k5 tauschen            | 42 |
| Aussenlüfter 8k2 tauschen            | 44 |
| Innenlüfter 4k5 tauschen             | 46 |
| Innenlüfter 8k2 tauschen             | 46 |
| Datamanager Card tauschenOption WLAN | 48 |

| Displayprint - Recerbo tauschen       | 50  |
|---------------------------------------|-----|
| Filterprint - SvmoFIL tauschen        | 52  |
| Leistungsprint - SymoPS tauschen      | 54  |
| Sonstige Komponenten tauschen         | 57  |
| Sicherheitstechnische Überprüfung     | 59  |
| Sicherheitstechnische Überprüfung     | 61  |
| Sicherheitstechnische Überprüfung     | 61  |
| Verantwortlichkeit                    | 61  |
| Anwendungsbereich                     | 61  |
| Qualifikation des Prüfpersonals       | 61  |
| Messinstrumente                       | 61  |
| Sichtprüfungen                        | 63  |
| Allgemeines                           | 63  |
| Netzversorauna und Anschlussleitunaen | 63  |
| Gehäuse und Abdeckungen               | 63  |
| Stellteile und Anzeigegeräte          | 63  |
| Leistungsschild und Warnaufkleber     | 63  |
| Elektrische Prüfungen                 | 64  |
| Isolationswiderstand                  | 64  |
| Schutzleiter-Widerstand               | 65  |
| Schutzleiter-Strom                    | 66  |
| Berührstrom                           | 67  |
| Abschließende Tätigkeiten             | 69  |
| Allgemeines                           | 69  |
| Allgemeines                           | 69  |
| Funktionsprüfungen                    | 70  |
| Funktion                              | 70  |
| Netz Fin- und Ausschalteinrichtungen  | 70  |
| Anzeige und Bedienelemente            | 70  |
| Dokumentation                         | 71  |
| Dokumentation                         | 71  |
| Donumonation                          | , , |
| Appendix                              | 141 |

| Spare parts list: Fronius Symo | 142 |
|--------------------------------|-----|
| Circuit diagrams: Fronius Symo | 145 |

# **Allgemeine Informationen**

## Vorwort und Sicherheitshinweise

| Oi a la a sila a it            |                                                                                                    |  |  |
|--------------------------------|----------------------------------------------------------------------------------------------------|--|--|
| Sicherneit                     | WARNUNG! Fehlerhaft durchgeführte Arbeiten können schwerwiegende Perso-<br>nen- und Sachschäden verursachen. Alle in der Serviceanleitung beschriebenen<br>Tätigkeiten dürfen nur von Fronius-geschultem Servicepersonal durchgeführt<br>werden. Beachten Sie das Kapitel "Sicherheitsvorschriften" in der Bedienungsan-<br>leitung des Wechselrichters.                                      |  |  |
|                                | <ul> <li>WARNUNG! Ein elektrischer Schlag kann tödlich sein. Vor Öffnen des Gerätes</li> <li>Netzschalter in Stellung - O - schalten</li> <li>Gerät vom Netz trennen</li> <li>ein verständliches Warnschild gegen Wiedereinschalten anbringen</li> <li>mit Hilfe eines geeigneten Messgerätes sicherstellen, dass elektrisch geladene Bauteile (z.B. Kondensatoren) entladen sind.</li> </ul> |  |  |
|                                | <ul> <li>WARNUNG! Ein elektrischer Schlag kann tödlich sein. Wird das Gerät zu Test-<br/>zwecken bei geöffnetem Gehäuse kurzzeitig eingeschaltet,</li> <li>die Teile im Gehäuseinneren nicht anfassen</li> <li>nur mit geeigneten Mess-Sonden oder Prüfspitzen berühren</li> </ul>                                                                                                    |  |  |
|                                | WARNUNG! Unzureichende Schutzleiter-Verbindung kann schwerwiegende<br>Personen- und Sachschäden verursachen. Die Gehäuseschrauben stellen eine<br>geeignete Schutzleiter-Verbindung für die Erdung des Gehäuses dar und dürfen<br>keinesfalls durch andere Schrauben ohne zuverlässige Schutzleiter-Verbindung<br>ersetzt werden.                                                             |  |  |
|                                |                                                                                                    |  |  |
| ESD-Schutzmaß-<br>nahmen       | Gefahr einer Beschädigung elektronischer Komponenten durch elektrische Entladung. Bei<br>Austausch und Installation der Komponenten geeignete ESD-Schutzmaßnahmen treffen.                                                                                                    |  |  |
| Fronius Technical<br>Support   | Sollten Sie bei der Fehleranalyse Fragen haben, wenden Sie sich direkt an Ihren nationa-<br>len TechSupport                                                                                                    |  |  |
| Bestellung von<br>Ersatzteilen | Benötigen Sie Ersatzteile oder haben Sie Fragen bei der Fehleranalyse, steht Ihnen Ihr na<br>tionaler TechSupport als Ansprechpartner zur Verfügung.                                                                                                    |  |  |
| Allgemeines                    | Die Serviceanleitung finden Sie im DownloadCenter unter "downloadcenter.fronius.com".                                                                                                    |  |  |
|                                | Die Kapitel der Serviceanleitung behandeln in sich geschlossene Themen. Nutzen Sie je-<br>des Kapitel als eigenständige Informationsquelle. Nachfolgend eine kurze Beschreibung<br>der einzelnen Kapitel.                                                                                                    |  |  |
| Werkzeug und<br>Messgeräte     | <ul> <li>Hier finden Sie eine Übersicht und Beschreibung aller Hilfsmittel, welche für ein fachge-<br/>rechtes Service des Gerätes erforderlich sind. Dazu zählen folgende Hilfsmittel:</li> <li>Erforderliches Werkzeug</li> <li>Mess- und Prüfmittel</li> <li>Hilfsmaterialien</li> </ul>                                                                                                   |  |  |

| Funktionsbe-<br>schreibung                  | Enthält eine Überblick-gebende Kurzbeschreibung des Gesamtsystems.                                                                                                    |  |  |  |
|---------------------------------------------|----------------------------------------------------------------------------------------------------|--|--|--|
| Fehlersuchhilfe                             | Dient dem systematischen Auffinden von Fehlerursachen und Beheben von Fehlern.                                                                                                    |  |  |  |
| Komponenten<br>austauschen                  | <ul> <li>Im Kapitel "Komponenten austauschen" erfolgt eine Beschreibung des Austausches von Komponenten, welche</li> <li>über keine beiliegende Anleitung für den Austausch verfügen und</li> <li>eine komplette Beschreibung des Austausches erfordern</li> </ul>                                                                                                    |  |  |  |
| Sicherheitstech-<br>nische Überprü-<br>fung | Dieses Kapitel beschreibt die sicherheitstechnische Überprüfung des in dieser Servicean-<br>leitung beschriebenen Geräts.<br>Bitte beachten Sie die entsprechenden Anforderungen und Normen Ihres Landes, ggf.<br>kann es zu Abweichungen der Messwerte oder der Prüfschritte kommen.<br>Sollte es in Ihrem Land keine entsprechenden Anforderungen und Normen geben, emp-<br>fiehlt Fronius diese Prüfung dennoch durchzuführen.<br>Die sicherheitstechnische Überprüfung nur bei einem vollständig zusammengebauten Ge-<br>rät durchführen. |  |  |  |
| Anhang                                      | Das Kapitel "Anhang" enthält die komplette Ersatzteilliste und den Schaltplan des Geräts.<br>Der Schaltplan liegt dem Gerät auch bei der Auslieferung bei.                                                                                                    |  |  |  |

## Werkzeug und Messgeräte

| Allgemeines                | <ul> <li>"Werkzeug und Messgeräte" bietet eine Übersicht und Beschreibung aller Hilfsmittel, die für ein fachgerechtes Service des Gerätes erforderlich sind. Dazu zählen folgende Hilfsmittel:</li> <li>Erforderliches Werkzeug</li> <li>Mess- und Prüfmittel</li> <li>Hilfsmaterialien</li> </ul>                                                                                                    |
|----------------------------|----------------------------------------------------------------------------------------------------|
| Erforderliche<br>Werkzeuge | <ul> <li>Torx Schraubendreher TX 20</li> <li>Torx Schraubendreher TX 25</li> <li>Schlitz-Schraubendreher 3 mm</li> <li>Steckschlüssel</li> <li>Steckschlüssel-Einsatz SW 7 mm</li> <li>Steckschlüssel-Einsatz SW 36 mm</li> <li>Gabelschlüssel SW 7 mm</li> <li>Gabelschlüssel SW 36 mm</li> <li>Seitenschneider</li> <li>Spitzzange</li> <li>Drehmoment-Schrauber mit Bit-Satz 1 - 6 Nm</li> <li>Drehmoment-Ratsche 1 - 10 Nm</li> <li>Innensechskant-Schlüssel SW 5 mm</li> </ul> |
| Mess- und Prüf-<br>mittel  | <ul> <li>Digitales Multimeter</li> <li>Equipment für die sicherheitstechnische Überprüfung</li> </ul>                                                                                                    |
| Hilfsmaterialien           | <ul> <li>Reinigungsmaterial (Spray, Papier)</li> <li>Kabelbinder 102 und 200</li> <li>Wärmeleitfolie TPC (42,0300,3054)</li> <li>Schraube mit Dichtscheibe PT 5x25 (42,0401,4231)</li> </ul>                                                                                                    |

## **Funktionsbeschreibung**

#### Gerätekonzept

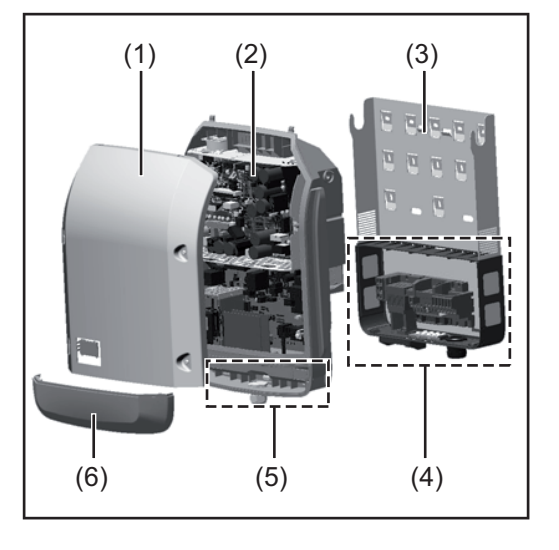

#### Geräteaufbau:

- (1) Gehäusedeckel
- (2) Wechselrichter
- (3) Montagehalterung
- (4) Anschlussbereich inkl. DC Hauptschalter
- (5) Datenkommunikations-Bereich
- (6) Datenkommunikations-Abdeckung

Der Wechselrichter wandelt den von den Solarmodulen erzeugten Gleichstrom in Wechselstrom um. Dieser Wechselstrom wird synchron zur Netzspannung in das öffentliche Stromnetz eingespeist.

Der Wechselrichter wurde ausschließlich für die Anwendung in netzgekoppelten Photovoltaik-Anlagen entwickelt, eine vom öffentlichen Netz unabhängige Stromerzeugung ist nicht möglich.

Durch seinen Aufbau und seine Funktionsweise bietet der Wechselrichter bei der Montage und im Betrieb ein Maximum an Sicherheit.

Der Wechselrichter überwacht automatisch das öffentliche Stromnetz. Bei abnormen Netzverhältnissen stellt der Wechselrichter den Betrieb sofort ein und unterbricht die Einspeisung in das Stromnetz (z.B. bei Netzabschaltung, Unterbrechung, etc.). Die Netzüberwachung erfolgt durch Spannungsüberwachung, Frequenzüberwachung und die Überwachung von Inselverhältnissen.

Der Betrieb des Wechselrichters erfolgt vollautomatisch. Sobald nach Sonnenaufgang genug Energie von den Solarmodulen zur Verfügung steht, beginnt der Wechselrichter mit der Netzüberwachung. Bei ausreichender Sonneneinstrahlung nimmt der Wechselrichter den Netz-Einspeisebetrieb auf.

Der Wechselrichter arbeitet dabei so, dass die maximal mögliche Leistung aus den Solarmodulen entnommen wird.

Sobald das Energieangebot für eine Netzeinspeisung nicht ausreicht, trennt der Wechselrichter die Verbindung der Leistungselektronik zum Netz vollständig und stellt den Betrieb ein. Alle Einstellungen und gespeicherten Daten bleiben erhalten.

Wenn die Gerätetemperatur des Wechselrichters zu hoch wird, drosselt der Wechselrichter zum Selbstschutz automatisch die aktuelle Ausgangsleistung.

Ursachen für eine zu hohe Gerätetemperatur können eine hohe Umgebungstemperatur oder eine nicht ausreichende Wärmeabfuhr sein (z.B. bei Einbau in Schaltschränken ohne entsprechende Wärmeabfuhr).

#### Bestimmungsgemäße Verwendung

Der Wechselrichter ist ausschließlich dazu bestimmt, Gleichstrom von Solarmodulen in Wechselstrom umzuwandeln und diesen in das öffentliche Stromnetz einzuspeisen. Als nicht bestimmungsgemäß gilt:

- eine andere oder darüber hinausgehende Benutzung
- Umbauten am Wechselrichter, die nicht ausdrücklich von Fronius empfohlen werden
- das Einbauen von Bauteilen, die nicht ausdrücklich von Fronius empfohlen oder vertrieben werden.

Für hieraus entstehende Schäden haftet der Hersteller nicht. Gewährleistungsansprüche erlöschen.

Zur bestimmungsgemäßen Verwendung gehört auch

- das vollständige Lesen und Befolgen aller Hinweise, sowie Sicherheitsund Gefahrenhinweise aus der Bedienungsanleitung und Installationsanleitung
- die Einhaltung der Inspektions- und Wartungsarbeiten
- die Montage gemäß Installationsanleitung

Bei Auslegung der Photovoltaikanlage darauf achten, dass alle Komponenten der Photovoltaikanlage ausschließlich in ihrem zulässigen Betriebsbereich betrieben werden.

Alle vom Solarmodul-Hersteller empfohlenen Maßnahmen zur dauerhaften Erhaltung der Solarmodul-Eigenschaften berücksichtigen.

Bestimmungen des Energieversorgungs-Unternehmens für die Netzeinspeisung und Verbindungsmethoden berücksichtigen.

#### Warnhinweise am Gerät

Am und im Wechselrichter befinden sich Warnhinweise und Sicherheitssymbole. Diese Warnhinweise und Sicherheitssymbole dürfen weder entfernt noch übermalt werden. Die Hinweise und Symbole warnen vor Fehlbedienung, woraus schwerwiegende Personenund Sachschäden resultieren können.

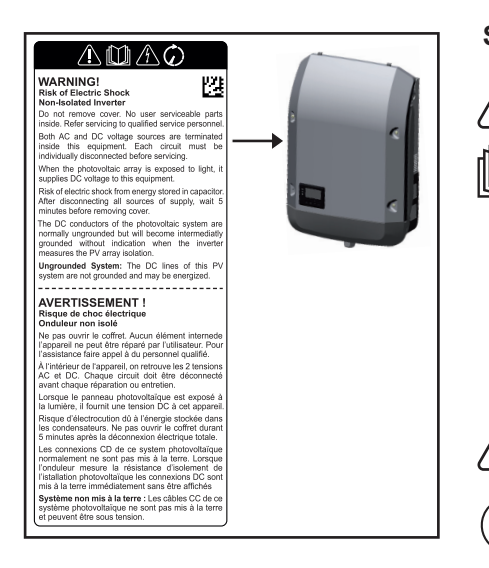

#### Sicherheitssymbole:

Gefahr von schwerwiegenden Personenund Sachschäden durch Fehlbedienung

Beschriebene Funktionen erst anwenden, wenn folgende Dokumente vollständig gelesen und verstanden wurden:

- diese Bedienungsanleitung
- sämtliche Bedienungsanleitungen der Systemkomponenten der Photovoltaikanlage, insbesondere Sicherheitsvorschriften

Gefährliche elektrische Spannung

Entladezeit der Kondensatoren abwarten!

#### Text der Warnhinweise:

#### WARNUNG!

#### Gefahr eines elektrischen Schlages Nicht-isolierter Wechselrichter

Deckel nicht entfernen. Keine durch den Anwender zu wartenden Teile enthalten. Servicearbeiten von geschultem Servicepersonal durchführen lassen.

Sowohl AC- als auch DC-Spannungsquellen enden im Inneren dieses Geräts. Jeder Stromkreis muss vor Wartungsarbeiten einzeln abgeschaltet werden.

Wenn das Solarmodul-Feld Licht ausgesetzt wird, liefert dieses eine Gleichspannung an dieses Gerät.

Gefahr eines elektrischen Schlages durch in Kondensatoren gespeicherte Energie. Deckel nicht entfernen, bevor nach Abschalten aller Versorgungsquellen 5 Minuten vergangen sind.

**Ungeerdetes System:** Die DC Leitungen dieses Photovoltaiksystems sind nicht geerdet und können stromführend sein.

**Software Update** Mit Hilfe des USB-Sticks können auch Endkunden über den Menüeintrag USB im Menüpunkt SETUP die Software des Wechselrichters aktualisieren: die Update-Datei wird zuvor auf den USB-Stick gespeichert und von dort dann auf den Wechselrichter übertragen. Die Update-Datei muss im Stammverzeichnis (Root-Verzeichnis) des USB-Sticks liegen.

## **Fehler-Suchhilfe**

## **Service-Codes**

| Sicharbait                          |                                                                                                    |  |  |  |
|-------------------------------------|----------------------------------------------------------------------------------------------------|--|--|--|
|                                     | <ul> <li>WARNUNG! Ein elektrischer Schlag kann tödlich sein. Vor Offnen des Gerätes</li> <li>falls vorhanden, Netzschalter in Stellung -O- schalten</li> <li>Gerät vom Netz trennen</li> <li>Wechselrichter von der DC-Seite trennen</li> <li>mit Hilfe eines geeigneten Messgerätes sicherstellen, dass elektrisch geladene Bauteile (z.B.: Kondensatoren) entladen sind</li> <li>Einschränkung des Zugangs zum Arbeitsbereich</li> <li>Maßnahmen treffen, dass metallische Oberflächen des Gerätes nicht berührbar sind.</li> <li>für die Dauer der Kontrolle / Reparatur muss geeignete Schutzbekleidung und Ausrüstung getragen werden.</li> </ul> |  |  |  |
| Allgemeines                         | Diese Service-Codes sollen helfen, eventuell auftretende Fehler zu lokalisieren und soweit<br>wie möglich direkt vor Ort zu beheben. Die einzelnen Service-Codes sind in Service-Klas-<br>sen unterteilt.                                                                                                    |  |  |  |
|                                     | - Ursache für die Anzeige des Service-Code                                                                                                    |  |  |  |
|                                     | - entsprechenden Behebungsmaßnahme                                                                                                    |  |  |  |
|                                     | <b>WICHTIG!</b> Ein Software-Update darf erst nach Absprache mit der Hotline für Solarelektro-<br>nik erfolgen. Vorab wird abhängig von Seriennummer und Firmware-Stand die Notwendig-<br>keit des Updates geklärt.                                                                                                    |  |  |  |
| Anzeige von Sta-<br>tusmeldungen    | Der Wechselrichter verfügt über eine System-Selbstdiagnose, die eine große Anzahl an<br>möglichen Fehlern selbstständig erkennt und am Display anzeigt. Hierdurch können De-<br>fekte am Wechselrichter, an der Photovoltaik-Anlage sowie Installations- oder Bedie-<br>nungsfehler rasch ausfindig gemacht werden.                                                                                                    |  |  |  |
|                                     | Falls die System-Selbstdiagnose einen konkreten Fehler ausfindig machen konnte, wird<br>die zugehörige Statusmeldung am Display angezeigt.                                                                                                    |  |  |  |
|                                     | <b>WICHTIG!</b> Kurzzeitig angezeigte Statusmeldungen können sich aus dem Regelverhalten des Wechselrichters ergeben. Arbeitet der Wechselrichter anschließend störungsfrei weiter, liegt kein Fehler vor.                                                                                                    |  |  |  |
| Software Update<br>nach Printtausch | In seltenen Fällen kann es nach einem erfolgreichen Printtausch zu einer Inkompatiblitäts-<br>Meldung "State 480" am Wechselrichter kommen.<br>Bitte führen Sie ein Software-Update durch oder wenden Sie sich an den zuständigen na-<br>tionalen technischen Support.                                                                                                    |  |  |  |

| Vollständiger    | <ul> <li>Bleibt das Display längere Zeit nach Sonnenaufgang dunkel:</li> <li>AC-Spannung an den Anschlüssen des Wechselrichters überprüfen:</li></ul> |
|------------------|----------------------------------------------------------------------------------------------------|
| Ausfall des Dis- | die AC-Spannung muss 230 V (+ 10 % / - 5 %)* betragen <li>AC-Reset durchführen: Wechselrichter im lastfreien Zustand von der AC-Versorgung</li>       |
| plays            | trennen und erneut zuschalten.                                                                                                    |
|                  | * Netzspannungs-Toleranz abhängig vom Länder-Setup                                                                                                    |

#### Statusmeldungen Service-Klasse 1

Statusmeldungen dieser Klasse treten meist nur vorübergehend auf und werden vom öffentlichen Stromnetz verursacht.

Der Wechselrichter reagiert zunächst mit einer Netztrennung. Anschließend wird das Netz während des vorgeschriebenen Überwachungszeitraumes geprüft. Wird nach dieser Periode kein Fehler mehr festgestellt, nimmt der Wechselrichter den Netz-Einspeisebetrieb wieder auf.

| Code | Beschreibung                              | Verhalten                                                | Behebung                                                       |
|------|-------------------------------------------|----------------------------------------------------------|----------------------------------------------------------------|
| 102  | Netzspannung über zuläs-<br>siger Grenze  | 1. Netzspannungsfehler                                   | 1. Netzspannung prüfen                                         |
|      |                                           | 2. Falsche Werte im Service-<br>Menü / Falsches Setup    | 2. Werte im Service-Menü /<br>Setup prüfen                     |
|      |                                           | 3. Schlechter Kontakt: Wand-<br>halterung <> Filterprint | 3. Filterprint tauschen                                        |
| 103  | Netzspannung unter zuläs-<br>siger Grenze | 1. Netzspannungsfehler                                   | 1. Netzspannung prüfen                                         |
|      |                                           | 2. Falsche AC-Verkabelung                                | 2. AC-Verkabelung prüfen                                       |
|      |                                           | 3. Falsche Werte im Service-<br>Menü / Falsches Setup    | 3. Werte im Service-Menü /<br>Setup prüfen                     |
|      |                                           | 4. Schlechter Kontakt Wand-<br>halterung <> Filterprint  | 4. Fixierschrauben im<br>DATCOM-Bereich prüfen                 |
|      |                                           | 5. Messfehler am Filterprint                             | 5. Filterprint tauschen                                        |
| 105  | Netzfrequenz über zulässi-<br>ger Grenze  | 1. Netzfrequenzfehler                                    | 1. Netzfrequenz prüfen                                         |
|      |                                           | 2. Falsche Werte im Service-<br>Menü / Falsches Setup    | 2. Werte im Service-Menü /<br>Setup prüfen                     |
|      |                                           | 3. Wiederverbindungs-Limit er-<br>reicht                 | 3. Normale gesetzliche Anfor-<br>derung, kein Fehler (50,05Hz) |
|      |                                           | 4. Rundsteuersignale                                     | 4. Meldung an TSI-Spezialis-<br>ten                            |
|      |                                           | 5. Messfehler am Filterprint                             | 5. Filterprint tauschen                                        |
| 106  | Netzfrequenz unter zulässi-<br>ger Grenze | 1. Netzfrequenzfehler                                    | 1. Netzfrequenz prüfen                                         |
|      |                                           | 2. Falsche Werte im Service-<br>Menü / Falsches Setup    | 2. Werte im Service-Menü /<br>Setup prüfen                     |
|      |                                           | 3. Rundsteuersignale                                     | 3. Meldung an TSI-Spezialis-<br>ten                            |
|      |                                           | 4. Messfehler am Filterprint                             | 4. Filterprint tauschen                                        |

| Code | Beschreibung                                         | Verhalten                                               | Behebung                                       |
|------|------------------------------------------------------|---------------------------------------------------------|------------------------------------------------|
| 107  | Synchronisierung mit öf-<br>fentlichem Netzversorger | 1. Falsche Werte im Service-<br>Menü / Falsches Setup   | 1. Werte im Service-Menü /<br>Setup prüfen     |
|      | nicht möglich                                        | 2. Schlechter Kontakt des Leis-<br>tungsteils mit AC    | 2. Kontrolle der AC-Verbin-<br>dungsschrauben  |
|      |                                                      | 3. Schlechte AC-Verbindung                              | 3. Netzverbindung prüfen                       |
|      |                                                      | 4. Messfehler am Filterprint                            | 4. Filterprint tauschen                        |
| 108  | Inselbetrieb erkannt                                 | 1. Inselbetrieb erkannt                                 | 1. Automatische Korrektur                      |
|      |                                                      | 2. Schwere Störung im öffentli-<br>chen Netz            | 2. Automatische Korrektur                      |
|      |                                                      | 3. Schlechter Kontakt Wand-<br>halterung <> Filterprint | 3. Fixierschrauben im<br>DATCOM-Bereich prüfen |
|      |                                                      | 4. Netzimpedanz außerhalb<br>des zulässigen Bereichs    | 4. Energieversorger kontaktie-<br>ren          |
|      |                                                      | 5. Schlechte AC-Verbindung                              | 5. AC-Verbindung prüfen                        |
|      |                                                      | 6. Rundsteuersignale                                    | 6. Meldung an TSI-Spezialis-<br>ten            |
|      |                                                      | 7. Messfehler am Filterprint                            | 7. Filterprint tauschen                        |
| 112  | RCMU Fehler                                          | 1. Alte Filterprint-Software (<4.6)                     | 1. Software-Update                             |
|      |                                                      | 2. Permanenter Erdungsfehler                            | 2. AC-/DC Verbindungen pü-<br>fen              |

#### Service-Klasse 2

| Code      | Beschreibung            | Verhalten                                                                                                    | Behebung                                              |
|-----------|-------------------------|----------------------------------------------------------------------------------------------------|-------------------------------------------------------|
| 240       | AFCI Auslösung          | Kein Fehler - AFCI ausgelöst.<br>Fehler 4 Sekunden lang sicht-<br>bar, dann 241                                      | Automatische Korrektur                                |
| 241 - 242 | AFCI Auslösung          | AFCI hat ausgelöst - um Vor-<br>gang fortzusetzen 2x Enter<br>drücken (zuerst 242, dann wird<br>Vorgang fortgesetzt) | PV- Generator prüfen                                  |
| 245       | AFCI Selbsttest Fehler  | 1. Selbsttest laufend Fehler-<br>haft während der Fehlererken-<br>tung                                               | 1. Wechselrichter neu starten<br>oder Software-Update |
|           |                         |                                                                                                    | 2. Filterprint tauschen                               |
| 247       | AFCI Stromsensor Fehler | 1. Datenabgleich von Primär-/<br>Sekundär Stromsensor fehlge-<br>schlagen                                            | 1. Wechselrichter neu starten<br>oder Software-Update |
|           |                         |                                                                                                    | 2. Filterprint tauschen                               |

#### Service-Klasse 3

Die Klasse 3 umfasst Statusmeldungen, die während des Einspeisebetriebes auftreten können, jedoch grundsätzlich nicht zu einer dauerhaften Unterbrechung des Netz-Einspeisebetriebes führen.

Nach der automatischen Netztrennung und der vorgeschriebenen Netzüberwachung versucht der Wechselrichter den Einspeisebetrieb wieder aufzunehmen.

| Code | Beschreibung                                           | Verhalten                                                           | Behebung                                                            |
|------|--------------------------------------------------------|---------------------------------------------------------------------|---------------------------------------------------------------------|
| 301  | Stromspitze am Stromnetz<br>festgestellt               | 1. Spannungsabfall im öffentli-<br>chen Netz                        | 1. Automatische Korrektur                                           |
|      |                                                        | 2. Netzimpedanz außerhalb<br>der zulässigen Werte                   | 2. Energieversorger kontaktie-<br>ren                               |
|      |                                                        | 3. Schlechter Kontakt: Wand-<br>halterung <> Wechselrichter         | 3. Fixierschrauben im<br>DATCOM-Bereich prüfen                      |
|      |                                                        | 4. Messfehler am Filterprint                                        | 4. Filterprint tauschen                                             |
|      |                                                        | 5. Falsche Leistungsgrenze<br>am Gerät                              | 5. AC Leistungsteil tauschen                                        |
| 302  | Stromspitze am PV-Gene-<br>rator festgestellt          | 1. Schlechter Kontakt: Wand-<br>halterung <> Wechselrichter         | 1. Fixierschrauben im<br>DATCOM-Bereich prüfen                      |
|      |                                                        | 2. Spannungsabfall im öffentli-<br>chen Netz                        | 2. Automatische Korrektur                                           |
|      |                                                        | 3. Messfehler am Leistungsteil                                      | 3. AC Print tauschen. Andern-<br>falls DC Print tauschen            |
| 303  | Zu hohe Kühlkörper-Tem-<br>peratur                     | 1. Belüftungs-Öffnung blo-<br>ckiert                                | 1. Öffnungen reinigen                                               |
|      |                                                        | 2. Zu hohe Umgebungstempe-<br>ratur                                 | 2. Aufstellort ändern                                               |
|      |                                                        | <ol> <li>Innen- oder Außenlüfter<br/>nicht angeschlossen</li> </ol> | 3. Lüfterkabel anschließen                                          |
|      |                                                        | 4. Innen- oder Außenlüfter de-<br>fekt                              | 4. Lüfter tauschen                                                  |
|      |                                                        | 5. Schlechte Kontakt: Leis-<br>tungsteil <> Kühlkörper              | 5. Überprüfung der Phase-Ch-<br>ange-Paste                          |
|      |                                                        | 6. Messfehler am Leistungsteil                                      | 6. AC Print tauschen                                                |
|      |                                                        | 7. Ventilatorleistung am<br>Recerbo defekt                          | 7. Recerbo tauschen                                                 |
| 306  | POWER LOW                                              | 1. DC-Leistung zu niedrig für<br>Einspeisung                        | 1. Mehr Strahlungsintensität<br>abwarten oder PV-Module prü-<br>fen |
|      |                                                        | 2. Messfehler am Leistungsteil                                      | 2. DC Print tauschen. Andern-<br>falls AC Print tauschen            |
| 307  | DC LOW                                                 | 1. DC-Hauptschalter offen                                           | 1. DC-Hauptschalter schließen                                       |
|      |                                                        | 2. PV-Generator nicht ange-<br>schlossen                            | 2. PV-Generator anschließen                                         |
|      |                                                        | 3. DC-Spannung zu niedrig für<br>Einspeisung                        | 3. Mehr Strahlungsintensität<br>abwarten oder PV-Module prü-<br>fen |
|      |                                                        | 4. Umkehrspannung des PV-<br>Generators                             | 4. Polarität des PV-Generators umkehren                             |
|      |                                                        | 5. Betriebsart DC: Festspan-<br>nung + falsche Spannung             | 5. MPP-Einstellungen/ Span-<br>nungen prüfen                        |
|      |                                                        | 6. Messfehler am Leistungsteil                                      | 6. DC Print tauschen. Andern-<br>falls AC Print tauschen            |
| 308  | Die Zwischenkreis-Span-<br>nung hat die max. zulässige | 1. Spannungsabfall im Wech-<br>selstrom-Netz                        | 1. Automatische Korrektur                                           |
|      | Grenze überschritten                                   | 2. Schlechter Kontakt: Wand-<br>halterung <> Wechselrichter         | 2. Fixierschrauben im<br>DATCOM-Bereich prüfen                      |
|      |                                                        | 3. Messfehler am Leistungsteil                                      | 3. AC Print tauschen                                                |

| Code | Beschreibung         | Verhalten                                            | Behebung                                                 |
|------|----------------------|------------------------------------------------------|----------------------------------------------------------|
| 309  | Zu hohe DC1-Spannung | 1. Spannung des PV-Genera-<br>tors bei MPP 1 zu hoch | 1. PV-Konfiguration prüfen                               |
|      |                      | 2. Falsche DC-Verkabelung<br>bei MPP 1               | 2. DC-Verkabelung prüfen                                 |
|      |                      | 3. Messfehler am Leistungsteil                       | 3. DC Print tauschen. Andern-<br>falls AC Print tauschen |
| 313  | Zu hohe DC2-Spannung | 1. Spannung des PV-Genera-<br>tors bei MPP 2 zu hoch | 1. PV-Konfiguration prüfen                               |
|      |                      | 2. Falsche DC-Verkabelung<br>bei MPP 2               | 2. DC-Verkabelung prüfen                                 |
|      |                      | 3. Messfehler am Leistungsteil                       | 3. DC Print tauschen. Andern-<br>falls AC Print tauschen |

#### Service-Klasse 4

Statusmeldungen der Klasse 4 erfordern teilweise den Eingriff eines geschulten Fronius-Servicetechnikers.

| Code | Beschreibung                                                                   | Verhalten                                                                                                    | Behebung                                                                       |
|------|--------------------------------------------------------------------------------|----------------------------------------------------------------------------------------------------|--------------------------------------------------------------------------------|
| 401  | Kommunikationsfehler zwi-<br>schen Recerbo und Leis-<br>tungsteil              | 1. Flachband-Kabel zwischen<br>Leistungsteil und Filterprint de-<br>fekt oder nicht korrekt ange-<br>schlossen | 1. Flachband-Kabel zwischen<br>Recerbo und Leistungsteil prü-<br>fen           |
|      |                                                                                | 2. Flachband-Kabel defekt                                                                                      | 2. Flachband-Kabel tauschen                                                    |
|      |                                                                                | 3. Recerbo nicht korrekt ange-<br>schlossen                                                                    | 3. Recerbo-Stecker prüfen                                                      |
|      |                                                                                | 4. Recerbo defekt                                                                                              | 4. Recerbo tauchen                                                             |
|      |                                                                                | 5. Leistungsteil defekt                                                                                        | 5. AC Leistungsteil tauschen                                                   |
|      |                                                                                | 6. Filterprint defekt                                                                                          | 6. Filterprint tauschen                                                        |
| 406  | Temperatur-Sensor im DC-<br>Halbleiter-Modul defekt                            | 1. Defekter Temperatur-Sen-<br>sor im Halbleiter-Modul                                                         | 1. DC Print tauschen                                                           |
|      |                                                                                | 2. Defekter Stromkreis am<br>Leistungsteil                                                                     | 2. DC Print tauschen                                                           |
| 407  | Temperatur-Sensor am<br>Leistungsteil defekt                                   | 1. Defekter Temperatur-Sen-<br>sor am Leistungsteil                                                            | 1. AC Print tauschen                                                           |
|      |                                                                                | 2. Defekter Stromkreis am<br>Leistungsteil                                                                     | 2. AC Print tauschen                                                           |
| 408  | Am Wechselrichter wurde<br>eine inakzeptabel hohe DC-<br>Bremsung festgestellt | 1. Asynchrones Wechsel-<br>strom-Netz                                                                          | 1. Wechselstrom-Netz prüfen                                                    |
|      |                                                                                | 2. Leistungsteil defekt                                                                                        | 2. AC Print tauschen                                                           |
| 412  | Eingestellte Fixspannung<br>außerhalb des zulässigen<br>MPP-Bereichs           | 1. Fixspannung zu hoch oder<br>zu niedrig eingestellt                                                          | 1. Anpassungen im Service-<br>Menü prüfen                                      |
| 415  | Freigabesignal: Options-<br>karten ausgelöst                                   | 1. Optionskarte gibt keine Frei-<br>gabe für den Einspeisebetrieb                                              | 1. Automatische korrigiert, Op-<br>tionskarte hat Wechselrichter<br>angehalten |

| Code      | Beschreibung                                                         | Verhalten                                                                | Behebung                                                     |
|-----------|----------------------------------------------------------------------|--------------------------------------------------------------------------|--------------------------------------------------------------|
| 416 - 425 | Kommunikation zwischen<br>Leistungsteil und Recerbo<br>nicht möglich | 1. Tritt einmal auf - PSP-Kom-<br>munikationsfehler                      | 1. Automatisch korrigiert                                    |
|           |                                                                      | 2. Unbekannte Optionskarte<br>blockiert den Wechselrichter               | 2. Software-Update                                           |
|           |                                                                      | 3. Flachband-Kabel zwischen<br>Filterprint und Leistungsteil de-<br>fekt | 3. Flachband-Kabel tauschen                                  |
|           |                                                                      | 4. Recerbo defekt                                                        | 4. Recerbo tauschen                                          |
|           |                                                                      | 5. Filterprint defekt                                                    | 5. Filterprint tauschen                                      |
|           |                                                                      | 6. Leistungsteil defekt                                                  | 6. AC Print tauschen                                         |
| 426       | Zwischenkreis-Ladung<br>dauert zu lange                              | 1. Zu schwache DC Spannung                                               | 1. Wechselrichter neu starten<br>oder Verkabelung überprüfen |
|           |                                                                      | 2. DC Drossel nicht sauber<br>kontaktiert                                | 2. Verkabelung der DC Drossel<br>überprüfen                  |
|           |                                                                      | 3. DC Booster defekt                                                     | 3. DC Print und anschließend, wenn nötig AC Print tauschen   |
| 427       | Leistungsteil zu lange nicht                                         | 1. Software-Fehler                                                       | 1. Software-Update                                           |
|           | in Bereitschaft (Timeout)                                            | 2. Messfehler am Leistungsteil                                           | 2. AC Print tauschen                                         |
| 431       | Leistungsteil befindet sich<br>im Boot-Modus                         | 1. Leistungsteil wird automa-<br>tisch programmiert                      | 1. Automatisch korrigiert                                    |
|           |                                                                      | 2. Leistungsteil kann nicht au-<br>tomatisch programmiert wer-<br>den    | 2. Software-Update                                           |
|           |                                                                      | 3. Filterprint defekt                                                    | 3. Filterprint tauschen                                      |
|           |                                                                      | 4. Recerbo defekt                                                        | 4. Recerbo tauschen                                          |
|           |                                                                      | 5. Leistungsteil defekt                                                  | 5. AC Print tauschen                                         |
| 432       | Konsistenter Fehler im<br>Leistungsteil-Management                   | 1. Leistungsteil konnte nicht<br>mit dem Recerbo kommunizie-<br>ren      | 1. Wechselrichter neu starten<br>oder Software-Update        |
|           |                                                                      | 2. Leistungsteil defekt                                                  | 2. AC Print tauschen                                         |
|           |                                                                      | 3. Recerbo defekt                                                        | 3. Recerbo tauschen                                          |
| 433       | Zuordnungsfehler bei dyna-<br>mischen Adressen                       | 1. Leistungsteil konnte nicht<br>mit dem Recerbo kommunizie-<br>ren      | 1. Wechselrichter neu starten<br>oder Software-Update        |
|           |                                                                      | 2. Leistungsteil defekt                                                  | 2. AC Print tauschen                                         |
|           |                                                                      | 3. Recerbo defekt                                                        | 3. Recerbo tauschen                                          |
| 436       | Problem bei Fehlerüber-<br>mittlung des Leistungsteils               | 1. Leistungsteil konnte nicht<br>mit dem Recerbo kommunizie-<br>ren      | 1. Wechselrichter neu starten<br>oder Software-Update        |
|           |                                                                      | 2. Leistungsteil defekt                                                  | 2. AC Print tauschen                                         |
|           |                                                                      | 3. Recerbo defekt                                                        | 3. Recerbo tauschen                                          |
| 437       | Problem bei der internen<br>Fehlerbehandlung                         | 1. Leistungsteil konnte nicht<br>mit dem Recerbo kommunizie-<br>ren      | 1. Wechselrichter neu starten<br>oder Software-Update        |
|           |                                                                      | 2. Leistungsteil defekt                                                  | 2. AC Print tauschen                                         |
|           |                                                                      | 3. Recerbo defekt                                                        | 3. Recerbo tauschen                                          |

| Code | Beschreibung                                                       | Verhalten                                                                                                    | Behebung                                                                           |
|------|--------------------------------------------------------------------|----------------------------------------------------------------------------------------------------|------------------------------------------------------------------------------------|
| 438  | Problem bei der Fehlerü-<br>bermittlung                            | 1. Leistungsteil konnte nicht<br>mit dem Recerbo kommunizie-<br>ren                                            | 1. Wechselrichter neu starten<br>oder Software-Update                              |
|      |                                                                    | 2. Leistungsteil defekt                                                                                        | 2. AC Print tauschen                                                               |
|      |                                                                    | 3. Recerbo defekt                                                                                              | 3. Recerbo tauschen                                                                |
| 445  | Information Länder-Setup<br>fehlerhaft                             | 1. Länder-Setup Information<br>fehlerhaft                                                                      | 1. Software-Update durchfüh-<br>ren und Länder-Setup aus Se-<br>tup-Menü neu laden |
|      |                                                                    | 2. Veraltete Software (z.B.<br>nach Print-Tausch)                                                              | 2. Software-Update durchfüh-<br>ren und Länder-Setup aus Se-<br>tup-Menü neu laden |
|      |                                                                    | 3. Manuelle Einstellung im Ser-<br>vice-Menü nicht möglich                                                     | 3. Einstellungen prüfen                                                            |
|      |                                                                    | 4. Recerbo defekt                                                                                              | 4. Recerbo tauschen                                                                |
| 447  | Isolationsfehler erkannt                                           | 1. PV-Generator geerdet                                                                                        | 1. Verkabelung überprüfen                                                          |
|      |                                                                    | 2. Erdungsfehler bei PV-Gene-<br>rator                                                                         | 2. Länder-Setup prüfen                                                             |
|      |                                                                    | 3. Messfehler am Leistungsteil                                                                                 | 3. DC Print und anschließend, wenn nötig AC Print tauschen                         |
| 448  | Fehler Neutralleiter                                               | 1. Kein Neutralleiter gefunden                                                                                 | 1. Verkabelung überprüfen                                                          |
|      |                                                                    | 2. Falsches Setup                                                                                              | 2. Länder-Setup prüfen                                                             |
|      |                                                                    | 3. Schlechter Kontakt: Wand-<br>halterung <> Wechselrichter                                                    | 3. Fixierschrauben im<br>DATCOM-Bereich prüfen                                     |
|      |                                                                    | 4. Filterprint defekt                                                                                          | 4. Filterprint tauschen                                                            |
| 450  | Kein Guard-Controller er-<br>kannt                                 | 1. Flachband-Kabel zwischen<br>Leistungsteil und Filterprint de-<br>fekt oder nicht korrekt ange-<br>schlossen | 1. Flachband-Kabel zwischen<br>Recerbo und Leistungsteil prü-<br>fen               |
|      |                                                                    | 2. Filterprint defekt                                                                                          | 2. Filterprint tauschen                                                            |
| 451  | Speicherfehler eines Micro-<br>controllers                         | 1. Netzproblem                                                                                                 | 1. Automatisch korrigiert                                                          |
|      |                                                                    | 2. Defekter AC-Guard auf Fil-<br>terprint                                                                      | 2. Filterprint tauschen                                                            |
|      |                                                                    | 3. Defekter AC-Guard auf Leis-<br>tungsteil                                                                    | 3. AC Print tauschen                                                               |
| 452  | Kommunikation zwischen<br>Filter und Leistungsteil feh-<br>lerhaft | 1. Kommunikationsproblem<br>verursacht durch vorüberge-<br>hende umgebungsbedingte<br>Störungen (Netz, EMV,)   | 1. Automatisch korrigiert                                                          |
|      |                                                                    | 2. Flachband-Kabel zwischen<br>Filterprint und Leistungsteil de-<br>fekt                                       | 2. Flachband-Kabel tauschen                                                        |
|      |                                                                    | 3. Filterprint defekt                                                                                          | 3. Filterprint tauschen                                                            |
|      |                                                                    | 4. Leistungsteil defekt                                                                                        | 4. AC Print tauschen                                                               |
| 453  | Redundante Netzüberwa-                                             | 1. Messfehler                                                                                                  | 1. Software-Update                                                                 |
|      | chung hat eine fehlerhafte                                         | 2. Netzproblem                                                                                                 | 2. Automatisch korrigiert                                                          |
|      | iverzspannung festgestellt                                         | 3. Defekter AC-Guard auf Fil-<br>terprint                                                                      | 3. Filterprint tauschen                                                            |
|      |                                                                    | 4. Defekter AC-Guard auf Leis-<br>tungsteil                                                                    | 4. AC Print tauschen                                                               |

| Code | Beschreibung                                                    | Verhalten                                                                                                    | Behebung                                                      |
|------|-----------------------------------------------------------------|----------------------------------------------------------------------------------------------------|---------------------------------------------------------------|
| 454  | Redundante Netzüberwa-                                          | 1. Messfehler                                                                                                    | 1. Software-Update                                            |
|      | chung hat eine fehlerhafte                                      | 2. Netzproblem                                                                                                    | 2. Automatisch korrigiert                                     |
|      |                                                                 | 3. Defekter AC-Guard auf Fil-<br>terprint                                                                             | 3. Filterprint tauschen                                       |
|      |                                                                 | 4. Defekter AC-Guard auf Leis-<br>tungsteil                                                                           | 4. AC Print tauschen                                          |
| 456  | Fehler in der Inselnetzbil-                                     | 1. Tritt einmal auf                                                                                                   | 1. Wechselrichter neu starten                                 |
|      | dungs-Uberwachung fest-                                         | 2. Software-Problem                                                                                                   | 2. Software-Update                                            |
|      | gootont                                                         | 3. Messfehler am Filterprint                                                                                          | 2. Filterprint tauschen                                       |
|      |                                                                 | 4. Messkreis für Anti-Islanding<br>defekt                                                                             | 3. AC Print tauschen                                          |
| 457  | Netz-Relais löst nicht aus                                      | 1. Tritt einmal auf                                                                                                   | 1. Wechselrichter neu starten                                 |
|      |                                                                 | 2. Netztest-Zeit ist zu niedrig                                                                                       | 2. Einstellungen ändern                                       |
|      |                                                                 | 3. Netz-Relais steckt                                                                                                 | 3. AC Print tauschen                                          |
| 458  | RCMU Selbsttest fehlerhaft                                      | 1. RCMU Messung defekt                                                                                                | 1. Filterprint tauschen                                       |
| 459  | Fehlerhafte Isolationsmes-                                      | 1. Tritt einmal auf                                                                                                   | 1. Wechselrichter neu starten                                 |
|      | sung                                                            | 2. Isolationsmessung fehler-<br>haft                                                                                  | 2. DC Print und anschließend,<br>wenn nötig AC Print tauschen |
| 460  | Referenzspannung außer-<br>halb der zulässigen Grenze           | 1. Tritt einmal auf                                                                                                   | 1. Wechselrichter neu starten                                 |
|      |                                                                 | 2. Messkreis am Leistungsteil<br>defekt                                                                               | 2. AC Print tauschen                                          |
| 461  | Fehlerhafter Datenspeicher                                      | 1. Fehlerhaftes Leistungsteil                                                                                         | 1. DC Print und anschließend,<br>wenn nötig AC Print tauschen |
| 462  | Fehler bei der Überwa-<br>chung der DC-Bremsung<br>festgestellt | 1. Tritt einmal auf                                                                                                   | 1. Wechselrichter neu starten                                 |
|      |                                                                 | 2. Überwachung der DC-Brem-<br>sung defekt                                                                            | 2. Wechselrichter tauschen                                    |
| 463  | AC Pol reserviert                                               | 1. AC Verbindung zwischen<br>Leistungsteil und Filterprint in<br>falscher Richtung montiert (L1<br>und L2 vertauscht) | 1. Verkabelung überprüfen                                     |
| 472  | Sicherung für Solarmodul-<br>Erdung defekt                      | 1. Defekte Sicherung für So-<br>larmodul-Erdung                                                                       | 1. Sicherung tauschen                                         |
|      |                                                                 | 2. Falsche Einstellung im Ser-<br>vice-Menü Basic                                                                     | 2. DC-Modus auf "floating" set-<br>zen                        |
| 474  | RCMU Sensorfehler                                               | 1. Schneller Einstrahlungs-<br>wechsel                                                                                | 1. Automatisch korrigiert                                     |
|      |                                                                 | 2. Sensor defekt                                                                                                    | 2. Filterprint tauschen                                       |
| 475  | Isolationsfehler festgestellt                                   | 1. Falsche Einstellung                                                                                                | 1. ISO / GFDI-Einstellung prü-<br>fen                         |
|      |                                                                 | 2. Erdungsfehler PV-Genera-<br>tor                                                                                    | 2. PV-Generator prüfen                                        |
|      |                                                                 | 3. Messkreis am Leistungsteil<br>defekt                                                                               | 3. DC Print und anschließend, wenn nötig AC Print tauschen    |
| 476  | Interne Stromversorgung                                         | 1. Netzspannung zu niedrig                                                                                            | 1. Verkabelung prüfen                                         |
|      | tenit                                                           | 2. Netztest-Zeit ist zu niedrig                                                                                       | 2. Netzausfall                                                |
|      |                                                                 | 3. Mangelhafte interne Strom-<br>versorgung                                                                           | 3. AC Print tauschen                                          |
|      |                                                                 | 4. Mangelhafte interne Strom-<br>versorgung                                                                           | 4. Filterprint tauschen                                       |

| Code      | Beschreibung                                                                 | Verhalten                                                                                                    | Behebung                          |
|-----------|------------------------------------------------------------------------------|----------------------------------------------------------------------------------------------------|-----------------------------------|
| 480       | Leistungsteil-Software und<br>Display-Software inkompa-                      | 1. Alte Leistungsteil / Display-<br>Software                                                                 | 1. Software-Update                |
|           | tibel                                                                        | 2. Alte Software                                                                                             | 2. Setup neu laden                |
|           |                                                                              | 3. Nicht kompatible Hardware-<br>Kombination                                                                 | 3. Hardware-Komponenten<br>prüfen |
| 481       | Recerbo hat alte Software-                                                   | 1. Alte Recerbo-Software                                                                                     | 1. Software-Update                |
|           | Version                                                                      | 2. Alte Software                                                                                             | 2. Setup neu laden                |
|           |                                                                              | 3. Nicht kompatible Hardware-<br>Kombination                                                                 | 3. Hardware-Komponenten<br>prüfen |
| 482       | Wechselrichter bei Inbe-<br>triebnahme abgeschaltet                          | 1. Startup-Vorgang nicht er-<br>folgreich                                                                    | 1. Wechselrichter neu starten     |
| 483       | Eingestellte DC2 Fix-Span-<br>nung außerhalb des zuläs-<br>sigen MPP Bereich | 1. Falsch eingestellte Fix-<br>Spannung                                                                      | 1. Einstellungen überprüfen       |
| 484 - 485 | Fehler beim Datentransfer                                                    | 1. Kommunikationsproblem<br>verursacht durch vorüberge-<br>hende umgebungsbedingte<br>Störungen (Netz, EMV,) | 1. Automatisch korrigiert         |
|           |                                                                              | 2. Flachband-Kabel zwischen<br>Filterprint und Leistungsteil de-<br>fekt                                     | 2. Flachband-Kabel tauschen       |
|           |                                                                              | 3. Defekter AC-Guard auf Fil-<br>terprint                                                                    | 3. Filterprint tauschen           |
|           |                                                                              | 4. Defekter AC-Guard auf Leis-<br>tungsteil                                                                  | 4. AC Print tauschen              |

#### Service-Klasse 5 - 6

Statusmeldungen der Klasse 5 - 6 behindern den Einspeisebetrieb nicht generell, können aber Einschränkungen im Einspeisebetrieb zur Folge haben. Sie werden angezeigt, bis die Statusmeldung per Tastendruck quittiert wird (im Hintergrund arbeitet der Wechselrichter jedoch normal).

| Code | Beschreibung                                                                | Verhalten                                         | Behebung                                                                        |
|------|-----------------------------------------------------------------------------|---------------------------------------------------|---------------------------------------------------------------------------------|
| 502  | Ein Isolationsfehler zwi-<br>schen DC+ / DC- und Erde<br>wurde festgestellt | 1. Isolationsfehler am PV-Ge-<br>nerator          | 1. Kabel und PV-Generator<br>prüfen                                             |
| 509  | Kein Einspeisebetrieb über<br>24 Stunden                                    | 1. Schneebedeckt oder sehr<br>verschmutzte Module | 1. Module reinigen oder<br>Schnee entfernen                                     |
|      |                                                                             | 2. Für Netz-Einspeisebetrieb<br>von den Modulen   | 2. Andere Service-Codes prü-<br>fen                                             |
| 515  | EEPROM Kommunikation                                                        | 1. Tritt einmal auf                               | 1. Wechselrichter neu starten                                                   |
|      | fehlgeschlagen                                                              | 2. Filter-Kalibrierungswert<br>falsch             | <ol> <li>AC Print und anschließend,<br/>wenn nötig DC Print tauschen</li> </ol> |
| 516  | Kommunikationsfehler im                                                     | 1. Tritt einmal auf                               | 1. Wechselrichter neu starten                                                   |
|      | Leistungsteil                                                               | 2. Leistungsteil defekt                           | 2. Leistungsteil tauschen                                                       |

| Code | Beschreibung                                          | Verhalten                                                       | Behebung                                                   |
|------|-------------------------------------------------------|-----------------------------------------------------------------|------------------------------------------------------------|
| 517  | Leistungsteil-Derating ver-                           | 1. Lüftungsöffnung blockiert                                    | 1. Lüftungsöffnungen säubern                               |
|      | ursacht durch zu hohe<br>Temperatur                   | 2. Zu hohe Umgebungstempe-<br>ratur                             | 2. Aufstellort ändern                                      |
|      |                                                       | <ol> <li>Lüfterkabel nicht ange-<br/>schlossen</li> </ol>       | 3. Lüfterkabel anschließen                                 |
|      |                                                       | 4. Lüfter defekt                                                | 4. Lüfter tauschen                                         |
|      |                                                       | 5. Schlechter Kontakt: Leis-<br>tungsteil <> Kühlkörper         | 5. Überprüfung der Phase-Ch-<br>ange-Paste                 |
|      |                                                       | 6. Filterprint defekt                                           | 6. Filterprint tauschen                                    |
|      |                                                       | 7. Recerbo defekt                                               | 7. Recerbo defekt                                          |
|      |                                                       | 8. Messfehler am Leistungsteil                                  | 8. Leistungsteil tauschen                                  |
| 519  | Kommunikationsfehler im                               | 1. Tritt einmal auf                                             | 1. Wechselrichter neu starten                              |
|      | Filterprint                                           | 2. Filterprint defekt                                           | 2. Filterprint tauschen                                    |
| 520  | Keine Einspeisung bei DC1<br>innerhalb von 24 Stunden | 1. Schneebedeckt oder sehr<br>verschmutzte Module               | 1. Module reinigen oder<br>Schnee entfernen                |
|      |                                                       | 2. Für Netz-Einspeisebetrieb von den Modulen                    | 2. Andere Service-Codes prü-<br>fen                        |
|      |                                                       | 3. Eingang nicht verwendet                                      | 3. Wechselrichter als Mono-<br>String einstellen           |
| 521  | Keine Einspeisung bei DC2<br>innerhalb von 24 Stunden | 1. Schneebedeckt oder sehr verschmutzte Module                  | 1. Module reinigen oder<br>Schnee entfernen                |
|      |                                                       | 2. Für Netz-Einspeisebetrieb von den Modulen                    | 2. Andere Service-Codes prü-<br>fen                        |
|      |                                                       | 3. Eingang nicht verwendet                                      | 3. Wechselrichter als Mono-<br>String einstellen           |
| 522  | DC LOW Ch1                                            | 1. DC Hauptschalter geöffnet                                    | 1. DC Hauptschalter schließen                              |
|      |                                                       | 2. PV-Generator nicht verbun-<br>den                            | 2. PV-Generator verbinden                                  |
|      |                                                       | 3. DC-Spannung für Einspei-<br>sung zu niedrig                  | 3. Auf höhere Einstrahlung warten oder die Module prüfen   |
|      |                                                       | 4. Umkehrspannung des PV-<br>Generator                          | 4. Polarität des PV-Generators<br>ändern                   |
|      |                                                       | 5. DC-Betriebsmodus: Fix-<br>Spannung und Falsche Span-<br>nung | 5. MPP Einstellungen und<br>Spannungen prüfen              |
|      |                                                       | 6. Messfehler am Leistungsteil                                  | 6. DC Print und anschließend, wenn nötig AC Print tauschen |
| 523  | DC LOW Ch2                                            | 1. DC Hauptschalter geöffnet                                    | 1. DC Hauptschalter schließen                              |
|      |                                                       | 2. PV-Generator nicht verbun-<br>den                            | 2. PV-Generator verbinden                                  |
|      |                                                       | 3. DC-Spannung für Einspei-<br>sung zu niedrig                  | 3. Auf höhere Einstrahlung warten oder die Module prüfen   |
|      |                                                       | 4. Umkehrspannung des PV-<br>Generator                          | 4. Polarität des PV-Generators<br>ändern                   |
|      |                                                       | 5. DC-Betriebsmodus: Fix-<br>Spannung und Falsche Span-<br>nung | 5. MPP Einstellungen und<br>Spannungen prüfen              |
|      |                                                       | 6. Messfehler am Leistungsteil                                  | 6. DC Print und anschließend, wenn nötig AC Print tauschen |

| Code | Beschreibung                                               | Verhalten                                                                                           | Behebung                                                                                                    |
|------|------------------------------------------------------------|----------------------------------------------------------------------------------------------------|----------------------------------------------------------------------------------------------------|
| 558  | Länder-Setup nicht von<br>Leistungsteil unterstützt        | 1. Alte Software                                                                                    | 1. Software-Update                                                                                                    |
|      |                                                            | 2. Alte Software                                                                                    | 2. Setup neu laden                                                                                                    |
|      |                                                            | 3. Inkompatible Hardware-<br>Kombination                                                            | 3. Hardware-Komponenten<br>prüfen                                                                                               |
| 559  | Funktion von Recerbo nicht                                 | 1. Alte Software                                                                                    | 1. Software-Update                                                                                                    |
|      | unterstützt                                                | 2. Alte Software                                                                                    | 2. Setup neu laden                                                                                                    |
|      |                                                            | 3. Inkompatible Hardware-<br>Kombination                                                            | 3. Hardware-Komponenten<br>prüfen                                                                                               |
| 560  | Leistungsreduktion wegen                                   | 1. Zu hohe Netzfrequenz                                                                             | 1. Automatisch korrigiert                                                                                                    |
|      | Uberfrequenz                                               | 2. Netzstörungen                                                                                    | 2. Software-Update                                                                                                    |
|      |                                                            | 3. Falsche Einstellungen                                                                            | 3. Einstellungen prüfen                                                                                                    |
| 565  | Ausfall AFCI SD-Karte                                      | 1. Schreiben der Daten auf<br>SD-Karte fehlgeschlagen                                               | 1. SD-Karte formatieren                                                                                                    |
| 566  | AFCI deaktiviert                                           | 1. Kein Fehler - AFCI ist deak-<br>tiviert                                                          | 1. Wenn AFCI eingeschaltet<br>werden muss, Werkzeug ver-<br>wenden                                                              |
| 567  | GVDPR aktiv                                                | 1. Zu hohe Netzspannung                                                                             | 1. Automatisch korrigiert                                                                                                    |
|      |                                                            | 2. Netzstörungen                                                                                    | 2. Software-Update                                                                                                    |
|      |                                                            | 3. Falsche Einstellung                                                                              | 3. Einstellungen prüfen                                                                                                    |
| 568  | Multifunktions-Strom-<br>schnittstelle Warnung             | Eine extern angeschlossenes<br>Gerät (Überspannungsschutz)<br>hat eine Fehlermeldung ge-<br>schickt | Das externe Gerät kontrollie-<br>ren oder die Eingangsbedin-<br>gungen für die Multifunktions-<br>Stromschnittstelle überprüfen |
| 601  | Interner Kommunikations-<br>fehler                         | 1. Tritt einmal auf                                                                                 | 1. Wechselrichter neu starten                                                                                                   |
|      |                                                            | 2. Tritt dauerhaft auf                                                                              | 2. AC Print tauschen                                                                                                    |
| 602  | Auto-Test Italien fehlge-<br>schlagen                      | 1. Auto-Test Italien wurde ge-<br>startet und nicht zu Ende ge-<br>führt                            | 1. Setup neu laden                                                                                                    |
| 603  | Temperatursensor bei μC<br>defekt (Ch3 AC Temp)            | 1. Defekter Temperatursensor<br>bei μC                                                              | 1. Leistungsteil tauschen                                                                                                    |
|      |                                                            | 2. Defekter Stromkreis am<br>Leistungsteil                                                          | 2. AC Print tauschen                                                                                                    |
| 604  | Temperatursensor bei DC2 defect (Ch4)                      | 1. Defekter Temperatursensor<br>bei DC2                                                             | 1. DC Print tauschen                                                                                                    |
|      |                                                            | 2. Defekter Stromkreis am<br>Leistungsteil                                                          | 2. AC Print tauschen                                                                                                    |
| 607  | Fehlermeldung der RCMU<br>mehr als 4mal in 24 Stun-<br>den | 1. Erdungsproblem                                                                                   | 1. Nach 24 Stunden automa-<br>tisch korrigiert                                                                                  |
|      |                                                            |                                                                                                    | 2. PV-Feld prüfen                                                                                                    |
|      |                                                            |                                                                                                    | 3. Verkabelung überprüfen                                                                                                    |

#### Service-Klasse 7 - 10

Statusmeldungen der Klasse 7 betreffen die Steuerung, die Konfiguration und das Datenaufzeichnen des Wechselrichters und können den Einspeisebetrieb direkt oder indirekt beeinflussen.

| Code        | Beschreibung                                                       | Verhalten                                             | Behebung                                                   |
|-------------|--------------------------------------------------------------------|-------------------------------------------------------|------------------------------------------------------------|
| 701*        | LN-Knotentyp außerhalb<br>des Bereichs                             | 1. Falsche LN-Nummer                                  | 1. LN-Nummer erneut einge-<br>ben                          |
|             |                                                                    | 2. EEPROM defekt                                      | 2. Recerbo tauschen                                        |
| 702*        | Recerbo-Buffer voll                                                | 1. Probleme mit LN-Ring                               | 1. LN-Ring prüfen                                          |
|             |                                                                    | 2. Recerbo defekt                                     | 2. Recerbo tauschen                                        |
| 703*        | LN-Sende-Buffer voll                                               | 1. Probleme mit LN-Ring                               | 1. LN-Ring prüfen                                          |
|             |                                                                    | 2. Recerbo defekt                                     | 2. Recerbo tauschen                                        |
| 705*        | LN-Nummer doppelt verge-<br>ben                                    | 1. LN-Nummer existiert 2 Mal                          | 1. LN-Nummer ändern, LN-<br>Nummer muss einmalig sein      |
| 706* - 707* | Kommunikationsfehler zur                                           | 1. Tritt einmal auf                                   | 1. Automatisch korrigiert                                  |
|             | Tastenansteuerung                                                  | 2. Recerbo defekt                                     | 2. Recerbo tauschen                                        |
| 711*        | EEPROM-Fehler                                                      | 1. Recerbo defekt                                     | 1. Recerbo tauschen                                        |
| 712*        | Fehler beim Schreiben auf<br>EEPROM                                | 1. Tritt einmal auf                                   | 1. Automatisch korrigiert                                  |
| 713         | EEPROM-Daten konnten                                               | 1. Tritt einmal auf                                   | 1. Automatisch korrigiert                                  |
|             | nicht vollständig gelesen<br>werden                                | 2. Recerbo defekt                                     | 2. Recerbo tauschen                                        |
| 714* - 715* | Fehler beim Lesen von EE-                                          | 1. Tritt einmal auf                                   | 1. Automatisch korrigiert                                  |
|             | PROM                                                               | 2. Recerbo defekt                                     | 2. Recerbo tauschen                                        |
| 721         | Fehler beim Schreiben auf                                          | 1. Tritt einmal auf                                   | 1. Automatisch korrigiert                                  |
|             | EEPROM                                                             | 2. Recerbo defekt                                     | 2. Recerbo tauschen                                        |
| 722* - 726* | Fehler beim Lesen / Schrei-<br>ben auf EEPROM                      | 1. Tritt einmal auf                                   | 1. Automatisch korrigiert                                  |
|             |                                                                    | 2. Recerbo defekt                                     | 2. Recerbo tauschen                                        |
| 727* - 730* | EEPROM-Backup defekt                                               | 1. Tritt einmal auf                                   | 1. Automatisch korrigiert                                  |
|             |                                                                    | 2. Recerbo defekt                                     | 2. Recerbo tauschen                                        |
| 731         | Fehler beim Initialisieren:<br>USB-Stick wurde nicht ge-<br>funden | 1. USB-Stick lese-/schreibge-<br>schützt              | 1. Lese-/Schreibschutz entfer-<br>nen                      |
|             |                                                                    | 2. USB-Stick nicht gefunden                           | 2. USB-Stick formatieren                                   |
|             |                                                                    | 3. USB-Stick nicht unterstützt                        | 3. Anderen USB-Stick verwen-<br>den                        |
|             |                                                                    | 4. Zugriffszeit des Wechsel-<br>richters zu schnell   | 4. Software aktualisieren                                  |
| 732         | Fehler beim Initialisieren:<br>USB-Stick hat zu hohen<br>Strom     | 1. USB-Stick aufgrund zu ho-<br>hen Stroms ungeeignet | 1. Anderen USB-Stick verwen-<br>den                        |
| 733         | Kein USB-Stick einge-                                              | 1. Kein USB-Stick eingesteckt                         | 1. USB-Stick einstecken                                    |
|             | steckt, obwohl er sein sollte                                      | 2. USB-Stick während des Up-<br>date ausgesteckt      | 2. USB-Stick wieder einste-<br>cken und Update neu starten |
| 734         | Update-Datei nicht erkannt                                         | 1. Update-Datei hat falsches<br>Format                | 1. Update-Datei richtig benen-<br>nen (z.B. Froxxxxx.upd)  |
|             |                                                                    | 2. Update in der falschen Datei                       | 2. Update im Hauptverzeichnis speichern                    |
| 735         | Für den Wechselrichter be-<br>findet sich kein passendes           | 1. Altes oder defektes Update am USB-Stick            | 1. Neues Update auf den USB-<br>Stick laden                |
|             | Update auf dem USB-Stick                                           | 2. Update-Datei eines anderen<br>Wechselrichters      | 2. Richtige Update-Datei ver-<br>wenden                    |
|             |                                                                    | 3. Kompatibilitätsfehler Prints                       | 3. Hardware-Komponenten<br>prüfen                          |

| Code        | Beschreibung                                                 | Verhalten                                                                | Behebung                                                    |
|-------------|--------------------------------------------------------------|--------------------------------------------------------------------------|-------------------------------------------------------------|
| 736         | Lese- oder Schreibfehler ist<br>aufgetreten                  | 1. Falsch formatierter USB-                                              | <sup>—</sup> 1. USB-Stick mit FAT32 forma-<br>tieren        |
|             |                                                              | 2. USB-Stick mit Passwort ge-<br>sichert                                 | 2. Passwortschutz löschen                                   |
|             |                                                              | 3. Lese- oder Schreibschutz<br>am USB-Stick                              | 3. Lese- oder Schreibschutz lö-<br>schen                    |
| 737         | Update-Datei konnte nicht geöffnet werden                    | 1. Defekte Update-Datei                                                  | 1. Neues Update auf den USB-<br>Stick laden                 |
|             |                                                              | 2. Fehler beim Formatieren                                               | 2. USB-Stick formatieren                                    |
| 738         | Logdatei erstellen ist nicht<br>möglich                      | 1. Falsch formatierter USB-<br>Stick                                     | 1. USB-Stick mit FAT32 forma-<br>tieren                     |
|             |                                                              | 2. USB-Stick mit Passwort ge-<br>sichert                                 | 2. Passwortschutz löschen                                   |
|             |                                                              | 3. Lese- oder Schreibschutz<br>am USB-Stick                              | 3. Lese- oder Schreibschutz lö-<br>schen                    |
| 740         | Fehler beim Initialisieren                                   | 1. Update-Datei hat falsches<br>Format                                   | 1. USB-Stick mit FAT32 forma-<br>tieren                     |
|             |                                                              | 2. Defekter USB-Stick                                                    | 2. Anderen USB-Stick verwen-<br>den                         |
| 741         | Fehler beim Schreiben auf<br>USB-Stick                       | 1. Speicher am USB-Stick voll                                            | 1. Daten vom USB-Stick lö-<br>schen                         |
|             |                                                              | 2. Speicher am USB-Stick zu<br>klein                                     | 2. Einen größeren USB-Stick<br>verwenden                    |
|             |                                                              | <ol> <li>USB-Stick während des<br/>Schreiben ausgesteckt</li> </ol>      | 3. USB-Stick erneut anschlie-<br>ßen und Update neu starten |
|             |                                                              | 4. Netzspannungs-Ausfall<br>während des Schreibens                       | 4. Netz prüfen                                              |
|             |                                                              | 5. Ungültige Daten                                                       | 5. USB-Stick formatieren                                    |
| 743         | Update fehlgeschlagen                                        | 1. USB-Stick während dem<br>Updaten ausgesteckt                          | 1. USB-Stick erneut anschlie-<br>ßen und Update neu starten |
|             |                                                              | 2. Update fehlgeschlagen                                                 | 2. Update neu starten                                       |
|             |                                                              | 3. Lese- oder Schreibschutz<br>am USB-Stick                              | 3. Lese- oder Schreibschutz lö-<br>schen                    |
|             |                                                              | 4. Kompatibilitätsfehler Prints                                          | 4. Hardware-Komponenten<br>prüfen                           |
| 745         | Checksum-Test fehlge-<br>schlagen                            | 1. Datei am USB-Stick ist de-<br>fekt                                    | 1. USB-Stick formatieren                                    |
| 746         | Ein oder mehrere Prints<br>konnten nicht erkannt wer-<br>den | 1. Prints sind noch nicht voll-<br>ständig gestartet                     | 1. 1 Minute mit dem Update<br>warten                        |
|             |                                                              | <ol> <li>Prints sind noch nicht voll-<br/>ständig gestartet</li> </ol>   | 2. Siehe Gerät -> Info-Menü:<br>Alle Versionen verfügbar?   |
|             |                                                              | 3. Print-Daten einiger Prints<br>sind inkompatibel                       | 3. Wechselrichter tauschen                                  |
| 751         | Echtzeit-Uhr verloren                                        | 1. Wechselrichter hatte mehr<br>als 5 Tage lang keine AC-Ver-<br>bindung | 1. Zeit einstellen                                          |
|             |                                                              | 2. Speicher am Recerbo defekt                                            | 2. Recerbo tauschen                                         |
| 754* - 755* | Uhrzeit eingestellt                                          | 1. Uhrzeit / Datum wurde ein-<br>_gestellt                               | _                                                           |

| Code        | Beschreibung                                                                                                    | Verhalten                                                                                                    | Behebung                                                                                                    |
|-------------|----------------------------------------------------------------------------------------------------|----------------------------------------------------------------------------------------------------|----------------------------------------------------------------------------------------------------|
| 757         | Uhrzeit kann nicht gespei-<br>chert werden, aus Sicher-<br>heitsgründen speist der<br>Wechselrichter nicht ein   | 1. Defekte Echtzeit-Uhr                                                                                                    | 1. Recerbo tauschen                                                                                                    |
| 758         | RTC-Quarz im Notfallbe-<br>trieb defekt                                                                          | 1. Tritt einmal auf                                                                                                    | 1. Automatisch korrigiert                                                                                                    |
|             |                                                                                                    | 2. Recerbo defekt                                                                                                    | 2. Recerbo defekt                                                                                                    |
| 760         | Systemquarz defekt                                                                                               | 1. Tritt einmal auf                                                                                                    | 1. Automatisch korrigiert                                                                                                    |
|             |                                                                                                    | 2. Recerbo defekt                                                                                                    | 2. Recerbo tauschen                                                                                                    |
| 761*        | Lesefehler am On-Board-<br>Speicherprint                                                                         | 1. On-Board-Speicherprint fehlt                                                                                              | 1. Interface-Print durch On-<br>Board-Speicherprint ersetzen                                                                   |
|             |                                                                                                    | 2. Defektes Flachbandkabel                                                                                                   | 2. Flachband-Kabel tauschen                                                                                                    |
|             |                                                                                                    | 3. Recerbo defekt                                                                                                    | 3. Recerbo tauschen                                                                                                    |
|             |                                                                                                    | 4. On-Board-Speicherprint de-<br>fekt                                                                                        | 4. Wechselrichter tauschen                                                                                                    |
| 762*        | Lesefehler am Speicher-<br>print                                                                                 | 1. Eingebauter Speicherprint<br>fehlt                                                                                        | 1. Originalen Speicherprint verwenden / einbauen                                                                               |
|             |                                                                                                    | 2. Defektes Flachbandkabel                                                                                                   | 2. Flachband-Kabel tauschen                                                                                                    |
|             |                                                                                                    | 3. Recerbo defekt                                                                                                    | 3. Recerbo tauschen                                                                                                    |
|             |                                                                                                    | 4. Eingebauter Speicherprint<br>defekt                                                                                       | 4. Wechselrichter tauschen                                                                                                    |
| 763*        | Leistungsbegrenzung am<br>On-Board-Speicherprint<br>nicht lesbar                                                 | 1. On-Board-Speicherprint fehlt                                                                                              | 1. Original-Speicherprint ver-<br>wenden / einbauen                                                                            |
|             |                                                                                                    | 2. Recerbo defekt                                                                                                    | 2. Recerbo tauschen                                                                                                    |
|             |                                                                                                    | 3. On-Board-Speicherprint de-<br>fekt                                                                                        | 3. Wechselrichter tauschen                                                                                                    |
| 765*        | Recerbo kann Leistungsbe-<br>grenzung nicht lesen                                                                | 1. Recerbo defekt                                                                                                    | 1. Recerbo tauschen                                                                                                    |
| 766         | Keine Leistungsbegren-<br>zung gefunden                                                                          | 1. Recerbo defekt                                                                                                    | 1. Recerbo tauschen                                                                                                    |
|             |                                                                                                    | 2. On-Board-Speicherprint<br>oder eingebauter Speicher-<br>print defekt                                                      | 2. Wechselrichter tauschen                                                                                                    |
| 767*        | Leistungsbegrenzung nicht                                                                                        | 1. Tritt einmal auf                                                                                                    | 1. Automatisch korrigiert                                                                                                    |
|             | lesbar                                                                                                    | 2. Recerbo defekt                                                                                                    | 2. Recerbo tauschen                                                                                                    |
| 768         | Leistungsbegrenzung wäh-<br>rend Einspeisebetrieb ge-<br>ändert                                                  | <ol> <li>Eingebauter Speicherprint<br/>wird während Netz-Einspeise-<br/>betrieb verbunden oder abge-<br/>schaltet</li> </ol> | 1. Automatisch korrigiert (Sta-<br>te-Code muss bestätigt wer-<br>den)                                                         |
| 772         | Speicher am Speicherprint<br>nicht verfügbar, aus Sicher-<br>heitsgründen speist der<br>Wechselrichter nicht ein | 1. SSP nicht angeschlossen                                                                                                   | 1. SSP prüfen                                                                                                    |
| 773         | Speicher am Speicherprint<br>nicht initialisiert, aus Si-                                                        | 1. Speicher nicht programmiert<br>oder Speicher verloren                                                                     | 1. Setup neu laden                                                                                                    |
|             | cherheitsgründen speist<br>der Wechselrichter nicht ein                                                          | 2. Defekter Recerbo                                                                                                    | 2. Recerbo tauschen                                                                                                    |
| 775         | Falsche Programmierung<br>des Leistungsteils                                                                     | 1. Leistungsteil oder Filterprint nicht programmiert                                                                         | <ol> <li>Siehe Gerät -&gt; Info Menü:<br/>Nach fehlenden Versionsinfos<br/>suchen und defekten Print tau-<br/>schen</li> </ol> |
| 782* - 783* | Fehler während Update                                                                                            | 1.Tritt einmal auf                                                                                                    | 1. Automatisch korrigiert                                                                                                    |
|             |                                                                                                    | 2. Recerbo defekt                                                                                                    | 2. Recerbo tauschen                                                                                                    |

| Code | Beschreibung                                                          | Verhalten                                                                                                    | Behebung                                                                                                    |
|------|-----------------------------------------------------------------------|----------------------------------------------------------------------------------------------------|----------------------------------------------------------------------------------------------------|
| 784* | Auf Speicherbelegung war-                                             | 1. Tritt einmal auf                                                                                                    | 1. Automatisch korrigiert                                                                                                    |
|      | ten                                                                   | 2. Recerbo defekt                                                                                                    | 2. Recerbo tauschen                                                                                                    |
| 789* | Setup CRC fehlgeschlagen                                              | 1. Fehlerhafte Datei im Spei-<br>cher                                                                                  | 1. Software aktualisieren                                                                                                    |
|      |                                                                       | 2. Recerbo defekt                                                                                                    | 2. Recerbo tauschen                                                                                                    |
| 794* | Speicherstruktur beschä-<br>digt                                      | 1. Fehlerhafte Datei im Spei-<br>cher                                                                                  | 1. Software aktualisieren                                                                                                    |
|      |                                                                       | 2. Recerbo defekt                                                                                                    | 2. Recerbo tauschen                                                                                                    |
| 901  | Messabweichung Kanal 1                                                | Strom von Kanal 1 weicht von den anderen ab                                                                            | Einstellungen, DC Sicherun-<br>gen und Module prüfen                                                                                                    |
| 902  | Messabweichung Kanal 2                                                | Strom von Kanal 2 weicht von<br>den anderen ab                                                                         | Einstellungen, DC Sicherun-<br>gen und Module prüfen                                                                                                    |
| 903  | Messabweichung Kanal 3                                                | Strom von Kanal 3 weicht von<br>den anderen ab                                                                         | Einstellungen, DC Sicherun-<br>gen und Module prüfen                                                                                                    |
| 904  | Messabweichung Kanal 4                                                | Strom von Kanal 4 weicht von<br>den anderen ab                                                                         | Einstellungen, DC Sicherun-<br>gen und Module prüfen                                                                                                    |
| 905  | Messabweichung Kanal 5                                                | Strom von Kanal 5 weicht von<br>den anderen ab                                                                         | Einstellungen, DC Sicherun-<br>gen und Module prüfen                                                                                                    |
| 990  | Abweichung des Ertrags<br>vom Wert des Strahlungs-<br>sensors zu groß | Unterschied zwischen der<br>Leistung des Strahlungssen-<br>sors und der Leistung des<br>Wechselrichters ist zu groß    | Archivwerte, Beschattung,<br>Strangsicherung und auf de-<br>fekte Module prüfen                                                                                                |
| 991  | Abweichung des Strah-<br>lungssensors zu groß                         | Abweichung des Strahlensen-<br>sors zu groß                                                                            | Prüfen ob der Strahlungssen-<br>sor verschmutzt, beschattet<br>oder defekt ist                                                                                                 |
| 992  | Keine Werte vom Strah-<br>lungssensor, oder Wert(e)<br>nicht erlaubt  | Strahlungssensor gibt keine<br>oder unzulässige Werte aus                                                              | Verkabelung des Strahlungs-<br>sensors prüfen                                                                                                    |
| 993  | Energiebericht fehlerhaft                                             | Archivwerte fehlen                                                                                                    | Archivwerte im Fronius So-<br>lar.web Server oder Datalog-<br>ger prüfen                                                                                                    |
| 996  | Keine Verbindung zum Fro-<br>nius Solar.web                           | Keine Verbindung zum Fronius<br>Solar.web                                                                              | 1. LED-Status am Datalogger prüfen                                                                                                    |
|      |                                                                       |                                                                                                    | 2. Datalogger neu starten                                                                                                    |
|      |                                                                       |                                                                                                    | 3. Internetverbindung prüfen                                                                                                    |
|      |                                                                       |                                                                                                    | 4. Prüfen ob Kunde einen Ti-<br>mer zum Abschalten der Inter-<br>netverbindung hat und die<br>Zeitintervall-Einstellung zu<br>kurz ist                                         |
| 997  | Abweichung zwischen<br>Wechselrichter                                 | Abweichung des kWh-Werts<br>zwischen den Wechselrichtern<br>(Abhängig von den Einstellun-<br>gen im Fronius Solar.web) | Einstellungen in der System-<br>verwaltung in Fronius So-<br>lar.web prüfen (tatsächliche<br>Wpeak pro Wechselrichter und<br>Schwellenwert) und Beschat-<br>tung kontrollieren |
| 998  | Fronius Solar.net Schleife<br>ist 24h geöffnet                        | Fronius Solar.net nicht ge-<br>schlossen und die X-LED am<br>Datalogger oder Datamanager                               | 1. Fronius Solar.net Schleife<br>prüfen                                                                                                    |
|      |                                                                       |                                                                                                    | 2. Netzwerkkabel prüfen                                                                                                    |
|      |                                                                       |                                                                                                    | 3. Fronius Com Card prüfen                                                                                                    |

| Code             | Beschreibung          | Verhalten                                                                                                    | Behebung                                                  |
|------------------|-----------------------|----------------------------------------------------------------------------------------------------|-----------------------------------------------------------|
| 999              | 24h keine Einspeisung | 1. Über 24h keine Antwort vom<br>Wechselrichter -> Nachricht an<br>Datalogger oder Datamanager                         | 1. LED-Status von Datamana-<br>ger oder Datalogger prüfen |
|                  |                       | 2. Über 2h keine Antwort der<br>Fronius Sensor Card -> Nach-<br>richt an Datalogger oder Data-<br>manager              | 2. Archivwerte und Fronius So-<br>lar.net Schleife prüfen |
|                  |                       |                                                                                                    |                                                           |
| 1000* -<br>1001* | Service-Nachrichten   | Sind bei einem fehlerfreien<br>Netz-Einspeisebetrieb harmlos<br>- gibt Auskunft über Status des<br>internen Prozessors |                                                           |
| 1201* -<br>1210* | Service-Nachrichten   | Sind bei einem fehlerfreien<br>Netz-Einspeisebetrieb harmlos<br>- gibt Auskunft über Status des<br>internen Prozessors |                                                           |

\* ... Code erscheint nur bei Eventlogging und im Fehlerzähler

# KundendienstWICHTIG! Wenden Sie sich an Ihren Fronius-Händler oder einen Fronius-geschulten Servicetechniker, wenn<br/>- ein Fehler häufig, oder dauerhaft erscheint<br/>- ein Fehler erscheint, der nicht in den Tabellen angeführt istBetrieb in Umge-<br/>bungen mit star-<br/>ker<br/>Staubentwick-Bei Betrieb des Wechselrichters in Umgebungen mit starker Staubentwicklung:<br/>wenn nötig den Kühlkörper und den Lüfter an der Rückseite des Wechselrichters sowie die<br/>Zuluftöffnungen an der Montagehalterung mit sauberer Druckluft ausblasen.

lung

## Fehler-Suchbaum

#### Allgemeines Der

Der Fehler-Suchbaum dient dem systematischen Auffinden und Beheben von Fehlerursachen.

Bevor Sie mit der Fehlersuchhilfe beginnen, lesen Sie zuerst das Kapitel "Funktionsbeschreibung" um Verständnis für den Aufbau und die Funktionsweise des Gerät zu erlangen.

Notwendige Anlagedaten:

- Wechselrichter-Type
- Seriennummer der Installierten Wechselrichter
- Am Display angezeigter Service-Code (State PS Menü)
- Name der PV-Anlage (Name des Anlagenbetreibers)
- Betriebsdauer der Anlage
- Standort der Anlage
- Anzahl der Installierten Wechselrichter im System (Type, Seriennummer)
- DC- und AC-Spannung

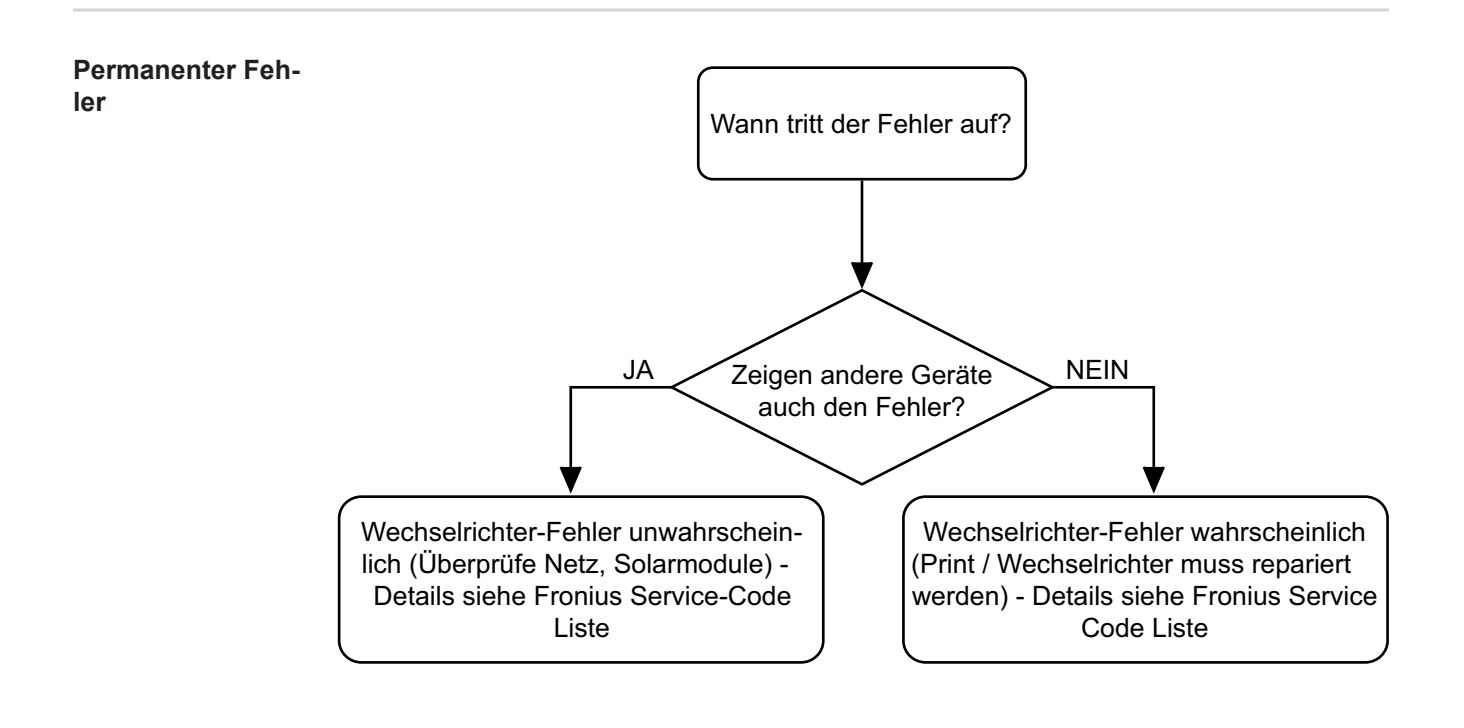

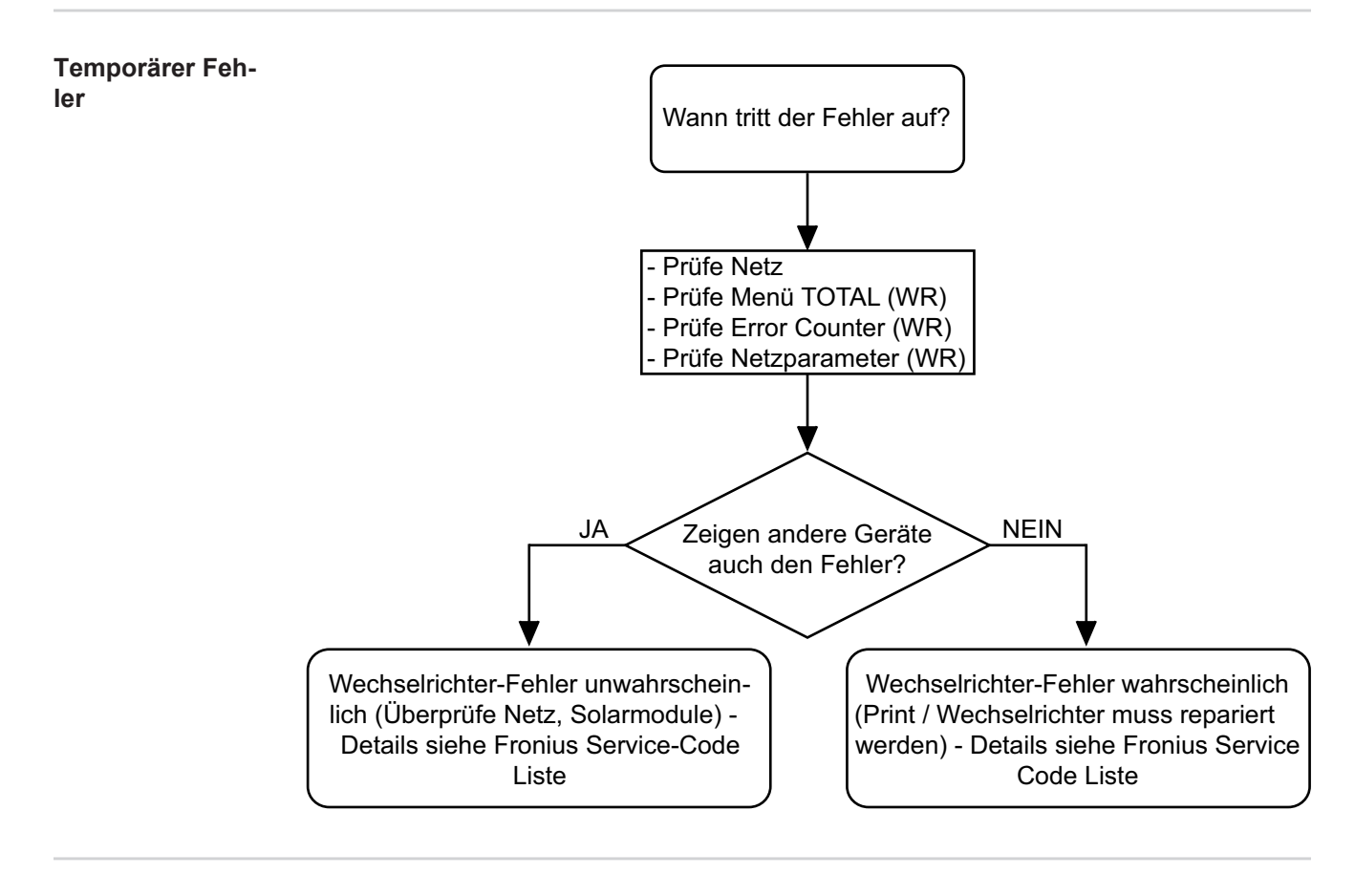

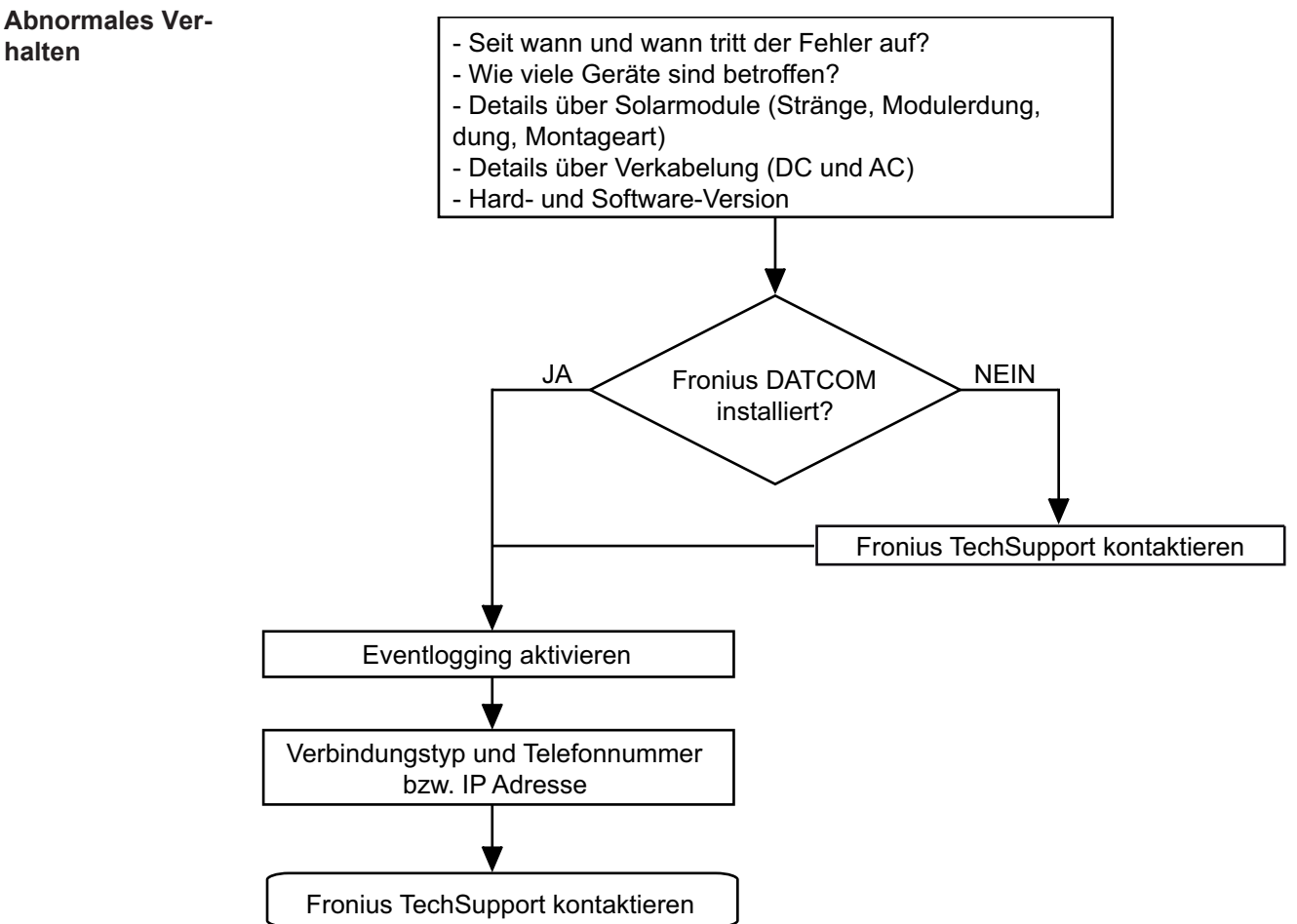

# Komponenten austauschen

## Allgemeines

Sicherheit

**WARNUNG!** Ein elektrischer Schlag kann tödlich sein. Vor Öffnen des Gerätes - Falls vorhanden, Netzschalter in Stellung-O schalten

- Gerät vom Netz trennen
- Wechselrichter von der DC-Seite trennen
- mit Hilfe eines geeigneten Messgerätes sicherstellen, dass eletkrisch geladene Bauteile (z.B.: Kondensatoren) entladen sind
- Einschränkung des Zugangs zum Arbeitsbereich
- Maßnahmen treffen, dass metallische Oberflächen des Gerätes nicht berührbar sind
- für die Dauer der Kontrolle / Reparatur muss geeignete Schutzbekleidung bzw. Ausrüstung getragen werden

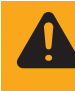

**WARNUNG!** Ein elektrischer Schlag kann tödlich sein. Gefahr durch Restspannung von Kondensatoren. Entladezeit der Kondensatoren abwarten. Weitere Informationen zur Entladezeit finden Sie in der Bedienungsanleitung und auf den Sicherheitshinweisen am Wechselrichter

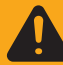

**WARNUNG!** Fehlbedienung und fehlerhaft durchgeführte Arbeiten können schwerwiegende Personen- und Sachschäden verursachen. Die Inbetriebnahme des Wechselrichters darf nur durch geschultes Personal und nur im Rahmen der technischen Bestimmungen erfolgen. Vor der Inbetriebnahme und der Durchführung von Service- und Reparaturtätigkeiten unbedingt das Kapitel "Sicherheitsvorschriften" lesen.

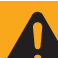

**WARNUNG!** Ein elektrischer Schlag kann tödlich sein. Gefahr durch Netzspannung und DC-Spannung von Solarmodulen.

- Der Anschlussbereich darf nur von lizenzierten Elektro-Installateuren geöffnet werden.
- Der separate Bereich der Leistungsteile darf nur im spannungsfreien Zustand vom Anschlussbereich getrennt werden.
- Der separate Bereich der Leistungsteile darf nur durch Fronius geschultes Servicepersonal geöffnet werden
- Vor sämtlichen Anschlusstätigkeiten dafür sorgen, dass die AC- und DC-Seite vor dem Wechselrichter spannungsfrei sind.

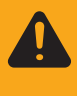

**WARNUNG!** Unzureichende Schutzleiter-Verbindung kann schwerwiegende Personen- und Sachschäden verursachen. Die Gehäuse-Schrauben stellen eine geeignete Schutzleiter-Verbindung für die Erdung des Gehäuses dar und dürfen keinesfalls durch andere Schrauben ohne zuverlässige Schutzleiter-Verbindung ersetzt werden.

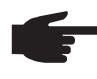

**HINWEIS!** Die Anforderungen an Elektroinstallationen können nationalen Normen und Bestimmungen unterliegen und müssen diesen entsprechend ausgeführt werden.

Nach dem Austausch, der Änderung, Wartung oder Reparatur einer Komponente muss eine sicherheitstechnische Überprüfung durchgeführt werden (siehe Abschnitt "Sicherheitstechnische Überprüfung").

Zwischenkreisspannung messen

**WARNUNG!** Gefahr eines elektrischen Schlages! Im Zwischenkreis kann trotz vorgesehener Entladeschaltung für lange Zeit eine gefährliche Spannung anliegen. Um ein gefahrloses Arbeiten zu ermöglichen, die Entladezeit abwarten und danach die Zwischenkreisspannung mit einem geeigneten Messgerät messen. Die Spannung darf 30 V DC nicht überschreiten. Die Messpunkte sind auf den nachfolgenden Bildern ersichtlich.

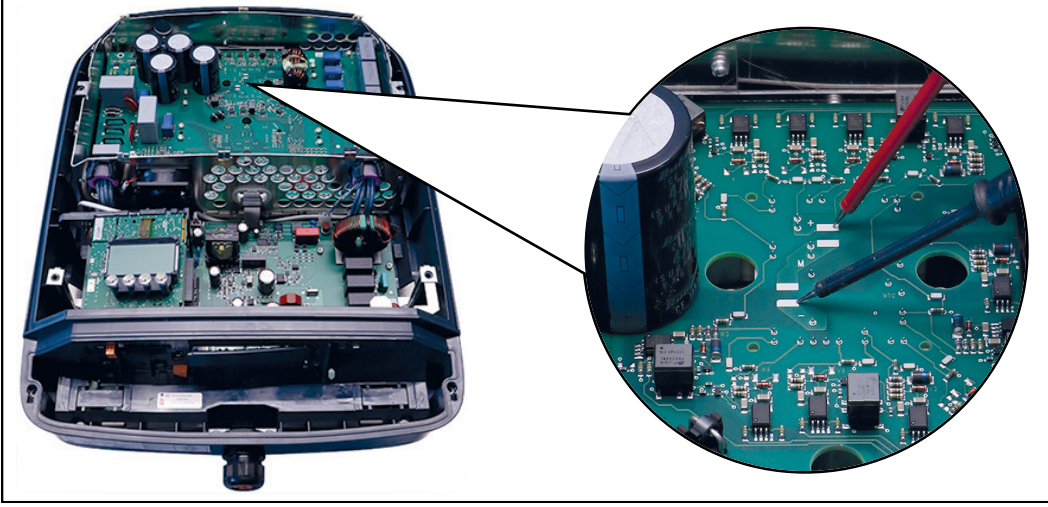

Messpunkte Fronius Symo

ESD-Bestimmungen **HINWEIS!** Beachten Sie beim Umgang mit elektronischen Bauteilen und Prints die ESD-Bestimmungen. Dazu gehören vor allem ESD-gerechte

- Verpackungen
- Arbeitsflächen
- Böden
- Sitzgelegenheiten
- Erdungsmöglichkeiten
- Handhabung

Für einen unsachgemäß behandelten elektronischen Bauteil oder Print können keine Garantie- und Gewährleistungsansprüche geltend gemacht werden.

|           | <ul> <li>Über keine beiliegende Anleitung für den Austausch verfügen und</li> <li>Eine komplette Beschreibung des Austausches erfordern</li> </ul> |
|-----------|----------------------------------------------------------------------------------------------------|
| Übersicht | Das Kapitel "Komponenten austauschen" ist unterteilt in folgende Abschnitte:                                                                       |
- Gerät öffnen und schließen -
- DC-Trenner tauschen -
- -Aussenlüfter tauschen
- Innenlüfter tauschen -
- -
- -
- -
- Datenmanager tauschen Displayprint (Recerbo) tauschen Filterprint (SymoFIL) tauschen Leistungsprint (SymoPS) tauschen Sonstige Komponenten tauschen -
- -

## Komponenten austauschen

Sicherheit

WARNUNG! Ein elektrischer Schlag kann tödlich sein. Vor Öffnen des Gerätes Netzschalter in Stellung - O - schalten

- Gerät vom Netz trennen
  - ein verständliches Warnschild gegen Wiedereinschalten anbringen
  - mit Hilfe eines geeigneten Messgerätes sicherstellen, dass elektrisch geladene Bauteile (z.B. Kondensatoren) entladen sind

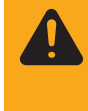

WARNUNG! Ein elektrischer Schlag kann tödlich sein. Gefahr durch Restspannung von Kondensatoren. Entladezeit der Kondensatoren abwarten. Die Entladezeit beträgt 6 Minuten. Weitere Informationen zur Entladezeit finden Sie in der Bedienungsanleitung und auf den Sicherheitshinweisen am Wechselrichter.

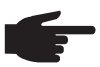

HINWEIS! Die Anforderungen an Elektroinstallationen können nationalen Normen und Bestimmungen unterliegen und müssen diesen entsprechend ausgeführt werden.

Nach dem Austausch, der Änderung, Wartung oder Reparatur einer Komponente muss eine sicherheitstechnische Überprüfung durchgeführt werden (siehe Abschnitt "Sicherheitstechnische Überprüfung").

#### Gerät öffnen und schließen

Gerät öffnen:

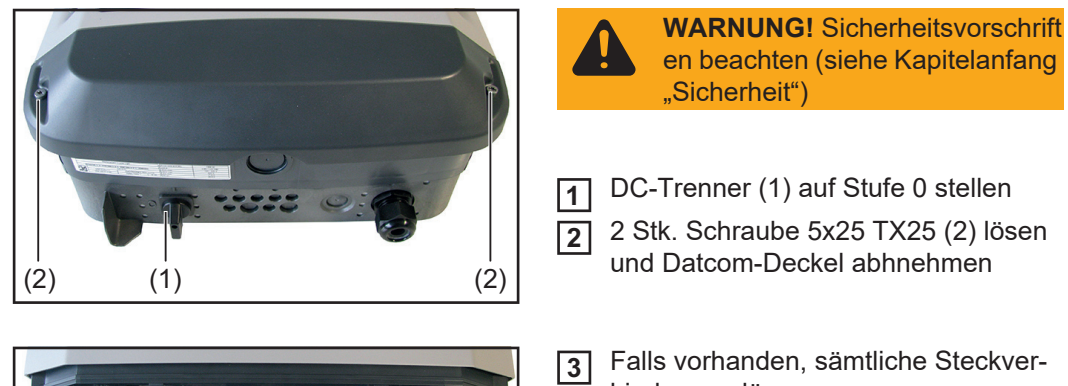

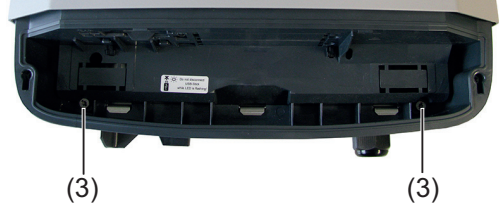

bindungen lösen

2 Stk. Schraube 5x25 TX25 (3) lösen

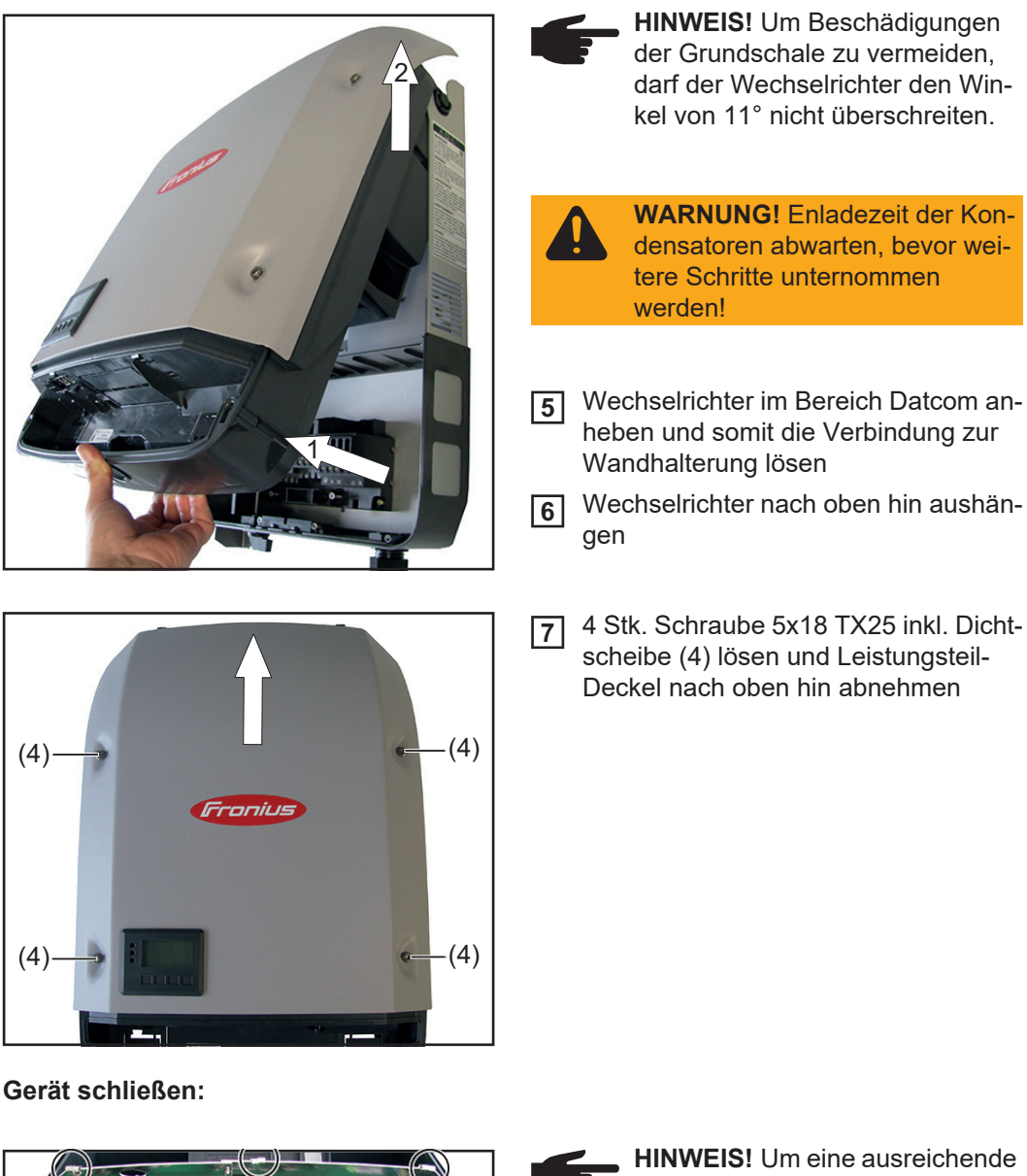

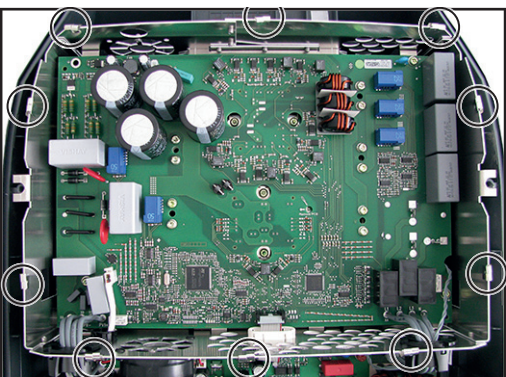

**HINWEIS!** Um eine ausreichende EMV-Verbindung zu gewährleisten, müssen alle EMV-Federn vorhanden sein

Auf korrekten Sitz der 10 Stk. EMV-Federn achten - leichte Einkerbungen halten die EMV-Federn

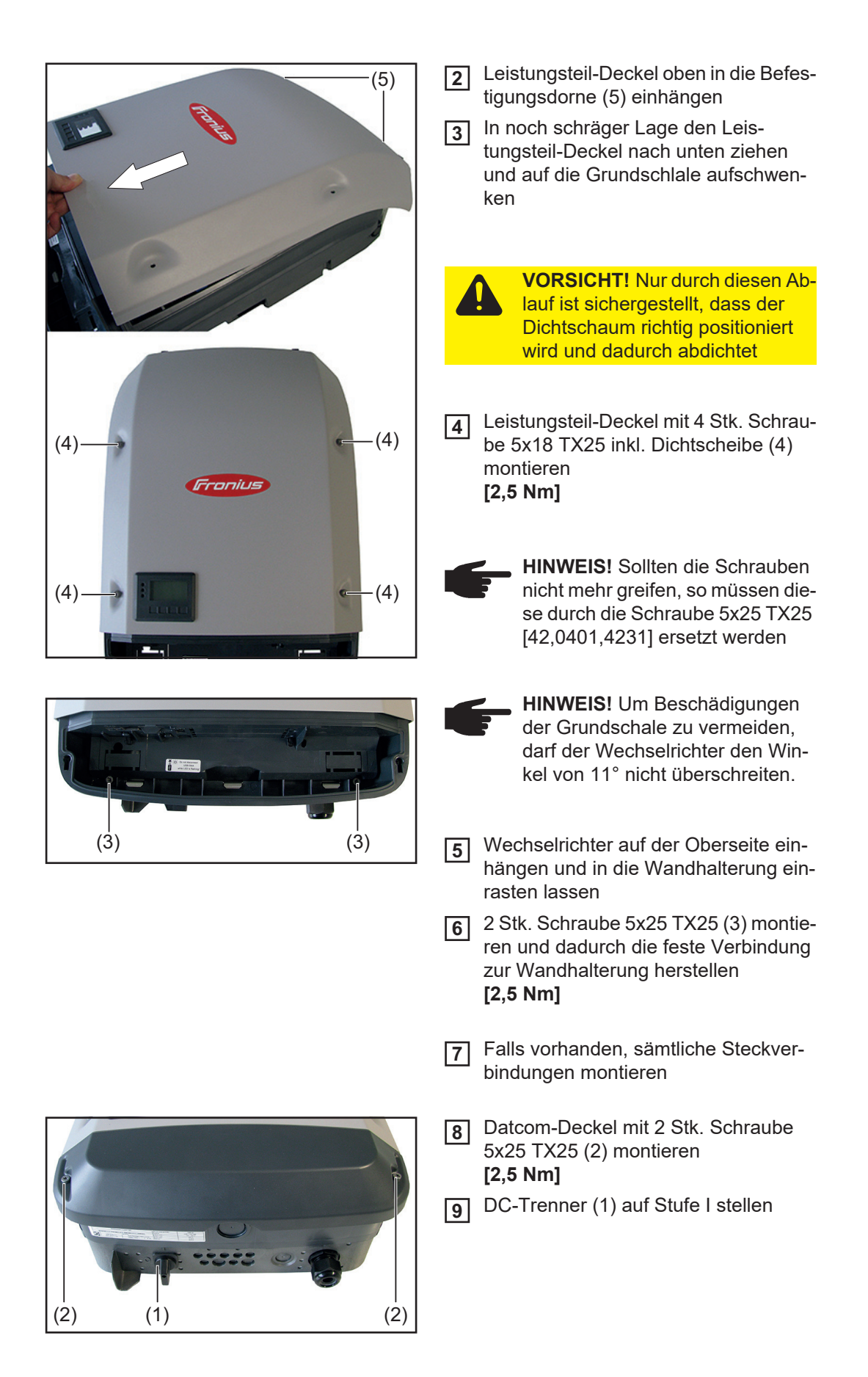

#### DC-Trenner tauschen

#### DC-Trenner ausbauen:

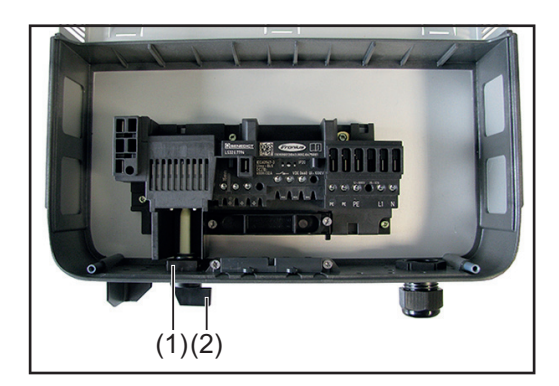

WARNUNG! Sicherheitsvorschrift en beachten (siehe Kapitelanfang "Sicherheit")

Wechselrichter aus der Wandhalterung nehmen (siehe Abschnitt "Gerät öffnen und schließen")

> WARNUNG! Sicherheitsvorkehru ngen treffen. Aufgrund von vorhandener DC-Spannung - Sicherheitsvorschriften beachten!

- 2 AC- und DC-Leitungen vom Klemmblock des DC-Trenners abschließen
- 3 Halteclip (1) entfernen und Schaltknauf mit Welle (2) herausnehmen
- 2 Stk. Schraube 4x20 TX20 (3) lösen und Zugentlastungsbügel entfernen
- 5 4 Stk. Schraube 4x9 TX20 (4) lösen und DC-Trenner entfernen
- **6** Verstecksicherung (5) entnehmen

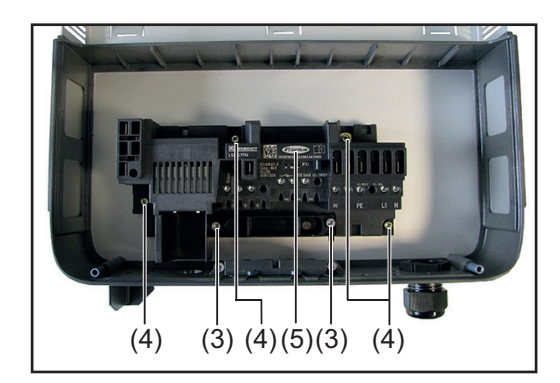

**DC-Trenner einbauen:** 

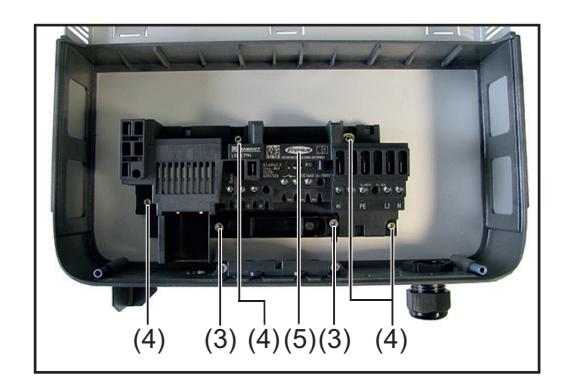

- Zuvor entnommene Verstecksicherung (5) wieder einsetzen
- Neuen DC-Trenner einsetzen und mit 4 Stk. Schraube 4x9 TX20 (4) montieren
   [2 Nm]
  - HINWEIS! Falls die beiden linken
     PE-Kontakte (5) des Klemmblocks
     nicht benötigt werden, diese mit
     1,6 Nm zudrehen.
- 3 Zugentlastungsbügel mit 2 Stk. Schraube 4x20 TX20 (3) montieren [3-4 Umdrehungen]

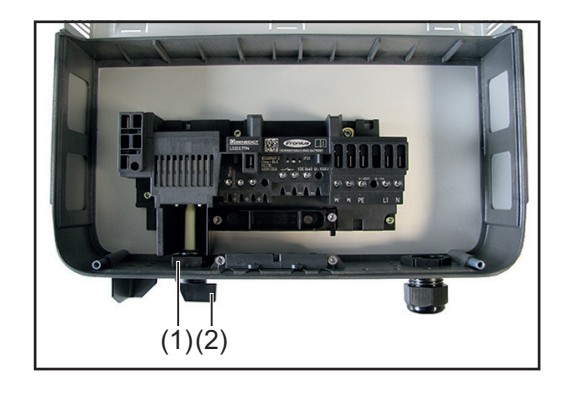

3 Schaltknauf mit Welle (2) einsetzen und mit Halteclip (1) fixieren

WARNUNG! Sicherheitsvorkehru ngen treffen. Aufgrund von vorhandener DC-Spannung - Sicherheitsvorschriften beachten!

**5** AC- und DC-Leitungen am Klemmblock des DC-Trenners anschließen

6 Wechselrichter in die Wandhalterung einsetzen (siehe Abschnitt "Gerät öffnen und schließen")

# Aussenlüfter 4k5 tauschen

#### Aussenlüfter ausbauen:

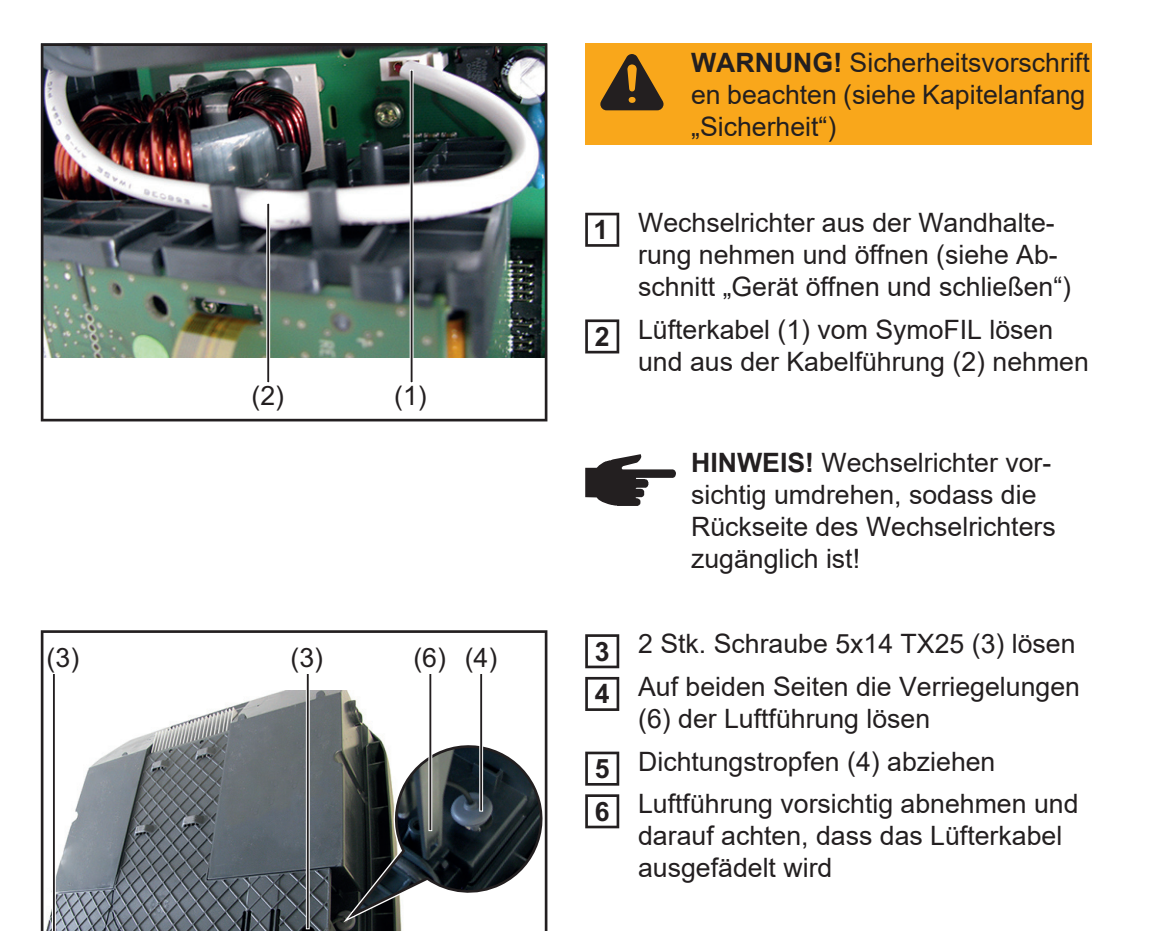

Aussenlüfter einbauen:

HINWEIS! Auf Luftströmungs-Richtung in das Gerät beachten! Neuen Aussenlüfter in der Luftführung 1 einrasten lassen Luftführung an der Rückseite des 2 (3) (6) (4) (3) Wechselrichters ansetzen Lüfterkabel einfädeln und dabei den 3 Dichtungstropfen (4) eindrücken **WARNUNG!** Um die Dichtheit zu gewährleisten muss der Dichtungstropfen komplett aufsitzen Auf beiden Seiten die Verriegelungen 4 (6) der Luftführung einrasten lassen **5** Luftführung mit 2 Stk. Schraube 5x14 TX25 (3) montieren [2,15 Nm]

DЕ

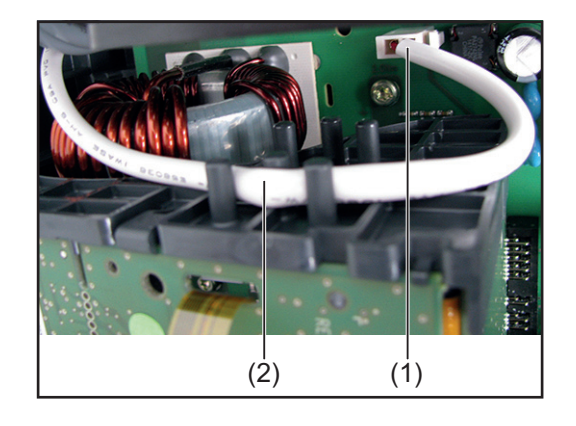

HINWEIS! Wechselrichter vorsichtig umdrehen!

- **6** Lüfterkabel (1) am SymoFIL anstecken und in die Kabelführung (2) einlegen
- Wechselrichter schließen und in die Wandhalterung einsetzen (siehe Abschnitt "Gerät öffnen und schließen")

Nach Inbetriebnahme des Wechselrichters einen Lüftertest über das Display durchführen (siehe Bedienungsanleitung)

## Aussenlüfter 8k2 tauschen

#### Aussenlüfter ausbauen:

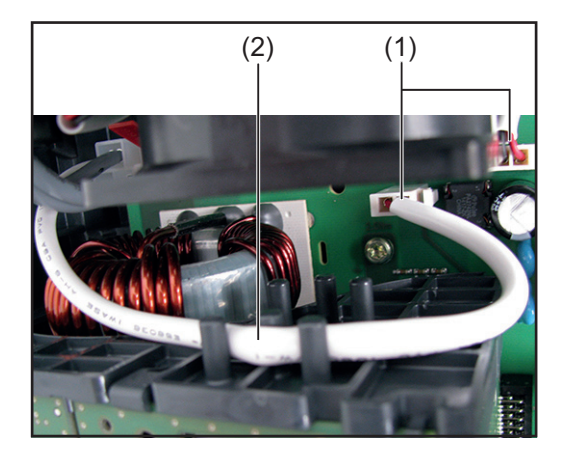

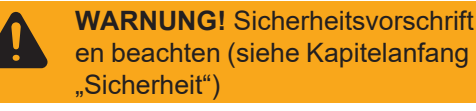

- Wechselrichter aus der Wandhalterung nehmen und öffnen (siehe Abschnitt "Gerät öffnen und schließen")
- 2 Beide Lüfterkabel (1) vom SymoFIL lösen und das untere aus der Kabelführung (2) nehmen

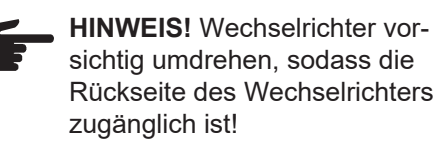

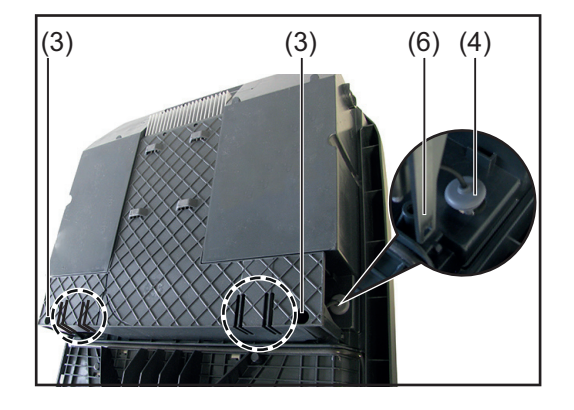

- 3 2 Stk. Schraube 5x14 TX25 (3) lösen
- Auf beiden Seiten die Verriegelungen (6) der Luftführung lösen
- 5 Auf beiden Seiten die Dichtungstropfen (4) abziehen
- **6** Luftführung vorsichtig abnehmen und darauf achten, dass die Lüfterkabel ausgefädelt werden

Aussenlüfter einbauen:

(5)

HINWEIS! Auf Luftströmungs-Richtung in das Gerät beachten! Die neuen Aussenlüfter in die Luftfüh-1 rungen einrasten lassen Luftführung an der Rückseite des 2 (3) (6) (4) (3) Wechselrichters ansetzen **Beide Lüfterkabel einfädeln und dabei** die Dichtungstropfen (4) an beiden Seiten eindrücken WARNUNG! Um die Dichtheit zu gewährleisten muss der Dichtungstropfen komplett aufsitzen [4] Auf beiden Seiten die Verriegelungen (6) der Luftführung einrasten lassen **5** Luftführung mit 2 Stk. Schraube 5x14 TX25 (3) montieren [2,15 Nm]

ЫП

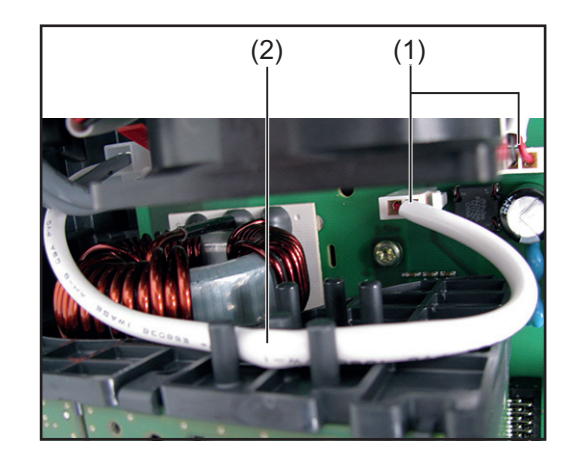

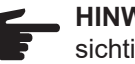

HINWEIS! Wechselrichter vorsichtig umdrehen!

- Beide Lüfterkabel (1) am SymoFIL an-6 stecken und das untere wieder in die Kabelführung (2) einlegen
- [7] Wechselrichter schließen und in die Wandhalterung einsetzen (siehe Abschnitt "Gerät öffnen und schließen")

Nach Inbetriebnahme des Wechselrichters einen Lüftertest über das Display durchführen (siehe Bedienungsanleitung)

#### Innenlüfter 4k5 tauschen

#### Innenlüfter ausbauen:

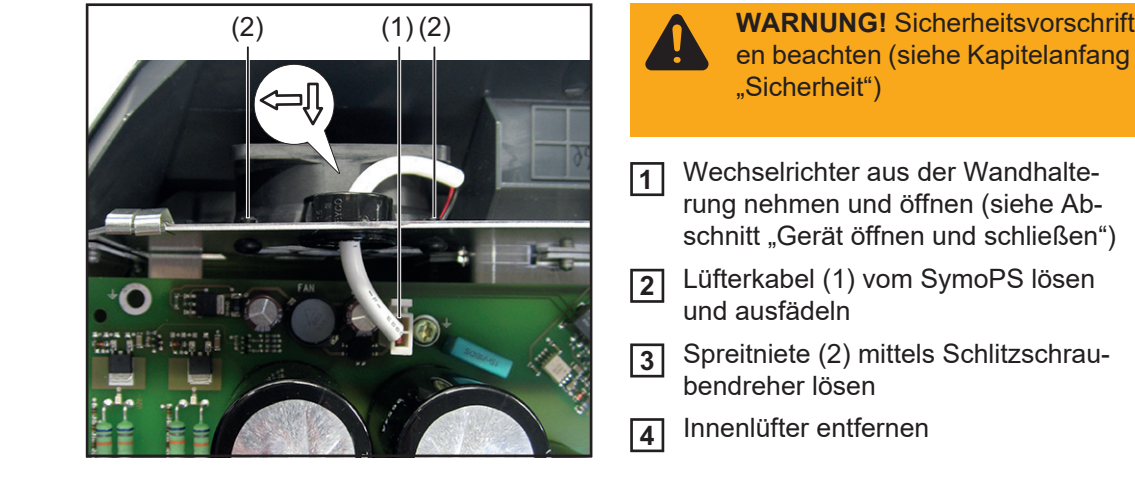

#### Innenlüfter einbauen:

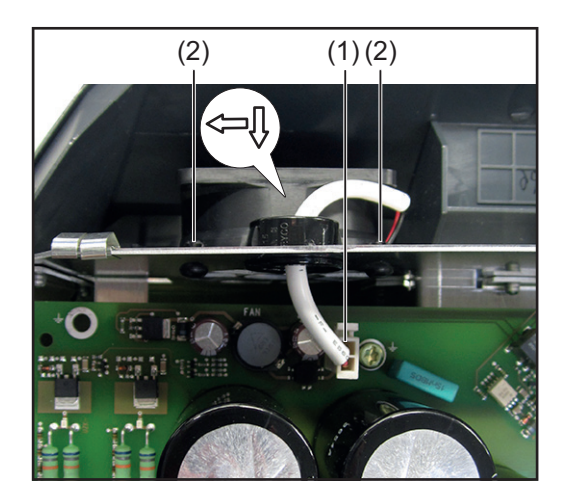

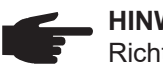

- HINWEIS! Auf Luftströmungs-Richtung in das Gerät beachten!
- Innenlüfter einsetzen 1
- Spreitzniete (2) mittels Schlitzschrau-2 bendreher einpressen
- 3 Lüfterkabel (1) einfädeln und am SymoPS anstecken
- Wechselrichter schließen und in die 4 Wandhalterung einsetzen (siehe Abschnitt "Gerät öffnen und schließen")

Nach Inbetriebnahme des Wechselrichters einen Lüftertest über das Display durchführen (siehe Bedienungsanleitung)

#### Innenlüfter 8k2 tauschen

Innenlüfter ausbauen:

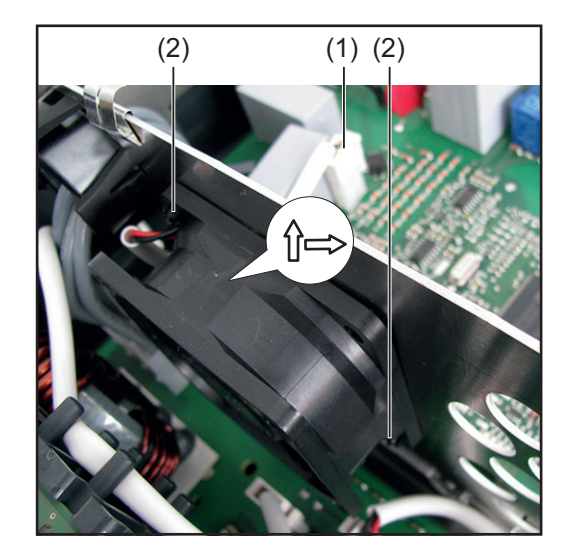

Innenlüfter einbauen:

WARNUNG! Sicherheitsvorschrift en beachten (siehe Kapitelanfang "Sicherheit")

- Wechselrichter aus der Wandhalterung nehmen und öffnen (siehe Abschnitt "Gerät öffnen und schließen")
- 2 Lüfterkabel (1) vom SymoPS lösen und ausfädeln
- 3 Spreitzniete (2) mittels Schlitzschraubendreher lösen
- 4 Innenlüfter entfernen

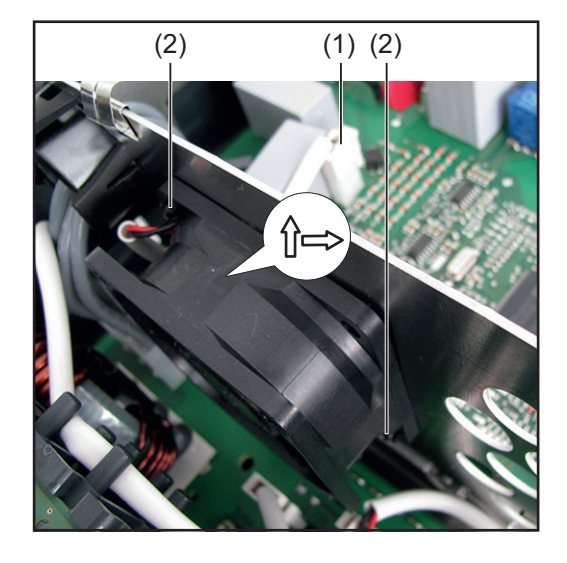

- **HINWEIS!** Auf Luftströmungs-Richtung in das Gerät beachten!
- 1 Innenlüfter einsetzen
- 2 Spreitzniete (2) mittels Schlitzschraubendreher einpressen
- **3** Lüfterkabel (1) einfädeln und am SymoPS anstecken
- **4** Wechselrichter schließen und in die Wandhalterung einsetzen (siehe Abschnitt "Gerät öffnen und schließen")

Nach Inbetriebnahme des Wechselrichters einen Lüftertest über das Display durchführen (siehe Bedienungsanleitung)

#### Datamanager Card tauschen Option WLAN

#### Datamanager Card ausbauen:

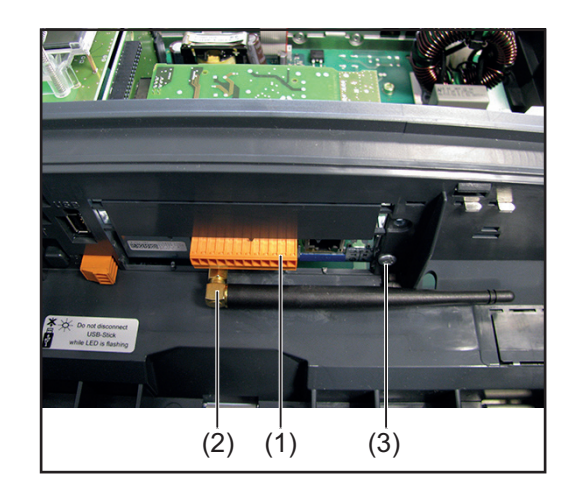

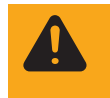

**WARNUNG!** Sicherheitsvorschrift en beachten (siehe Kapitelanfang "Sicherheit")

Use Mechselrichter aus der Wandhalterung nehmen und öffnen (siehe Abschnitt "Gerät öffnen und schließen")

#### Datamanager Card:

- 2 Steckverbinder 12pol (1) vom Print Datamanager lösen
- 3 Antenne (2) mittels Gabelschlüssel lösen
- 1 Stk. Schraube Taptite 4x8 TX20 (3) lösen
- 5 Datamanager Card vom Print Recerbo abstecken und entnehmen

#### **Datamanager Card 2:**

- 2 Steckverbinder 16pol (1) vom Print Datamanager 2 lösen
- 3 Antenne (2) mittels Gabelschlüssel lösen
- 1 Stk. Schraube Taptite 4x9 TX20 (3) lösen
- 5 Datamanager Card vom Print Recerbo abstecken und entnehmen

#### Datamanager Card einbauen:

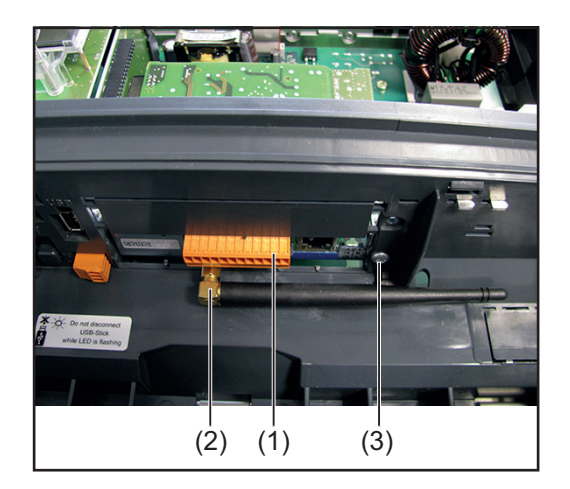

Neue Datamanager Card einsetzen und am Print Recerbo anstecken

#### Datamanager Card:

- Print Datamanager mit 1 Stk. Schraube Taptite 4x8 TX20 (3) montieren
   [1,2 Nm]
- Antenne (2) mittels Gabelschlüssel montieren
   [0,6 Nm]
- **4** Steckverbinder 12pol (1) am Print Datamanager montieren
- 5 Wechselrichter schließen und in die Wandhalterung einsetzen (siehe Abschnitt "Gerät öffnen und schließen")

#### **Datamanager Card 2:**

 Print Datamanager 2 mit 1 Stk.
 Schraube Taptite 4x9 TX20 (3) montieren

#### [1,2 Nm]

- Antenne (2) mittels Gabelschlüssel montieren
   [0,6 Nm]
- **4** Steckverbinder 16pol (1) am Print Datamanager 2 montieren
- 5 Wechselrichter schließen und in die Wandhalterung einsetzen (siehe Abschnitt "Gerät öffnen und schließen")

#### Displayprint -Recerbo tauschen

#### Recerbo ausbauen:

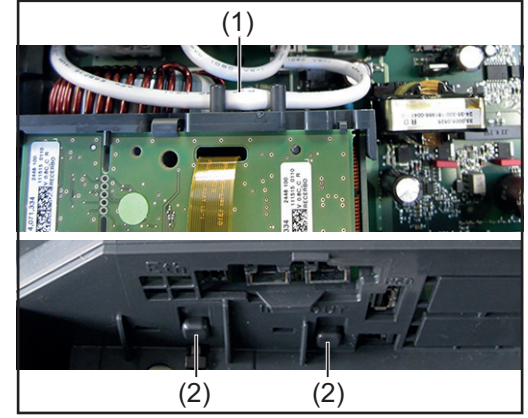

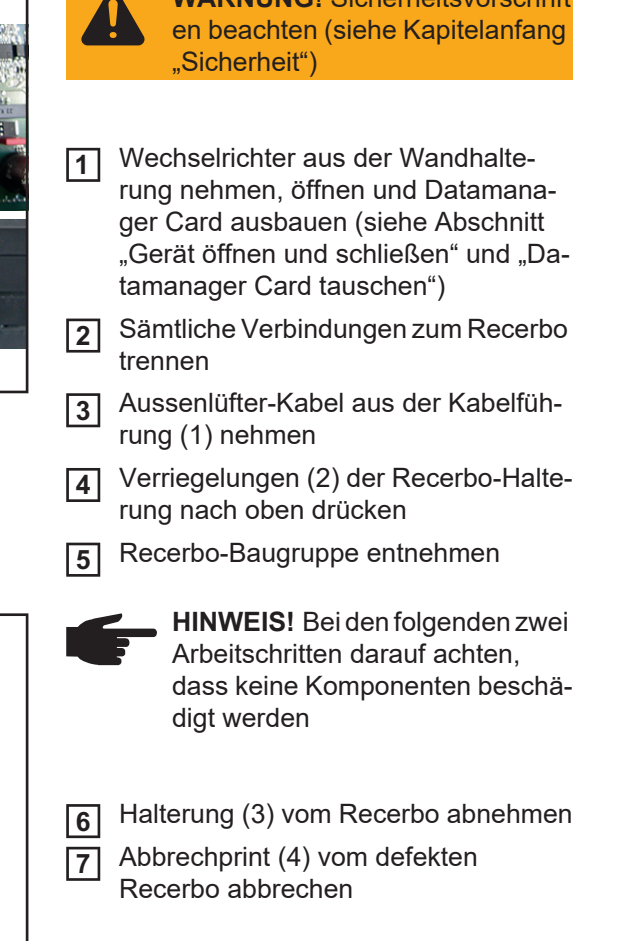

WARNUNG! Sicherheitsvorschrift

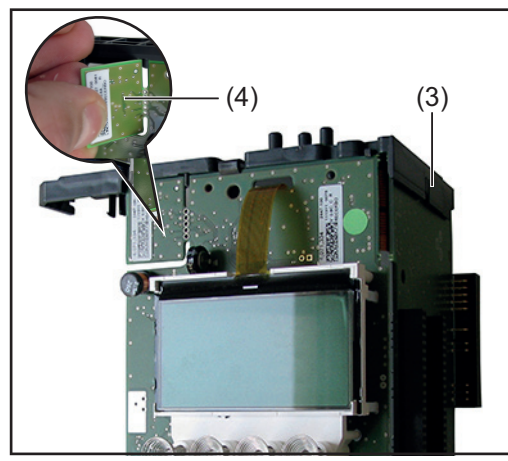

#### Recerbo einbauen:

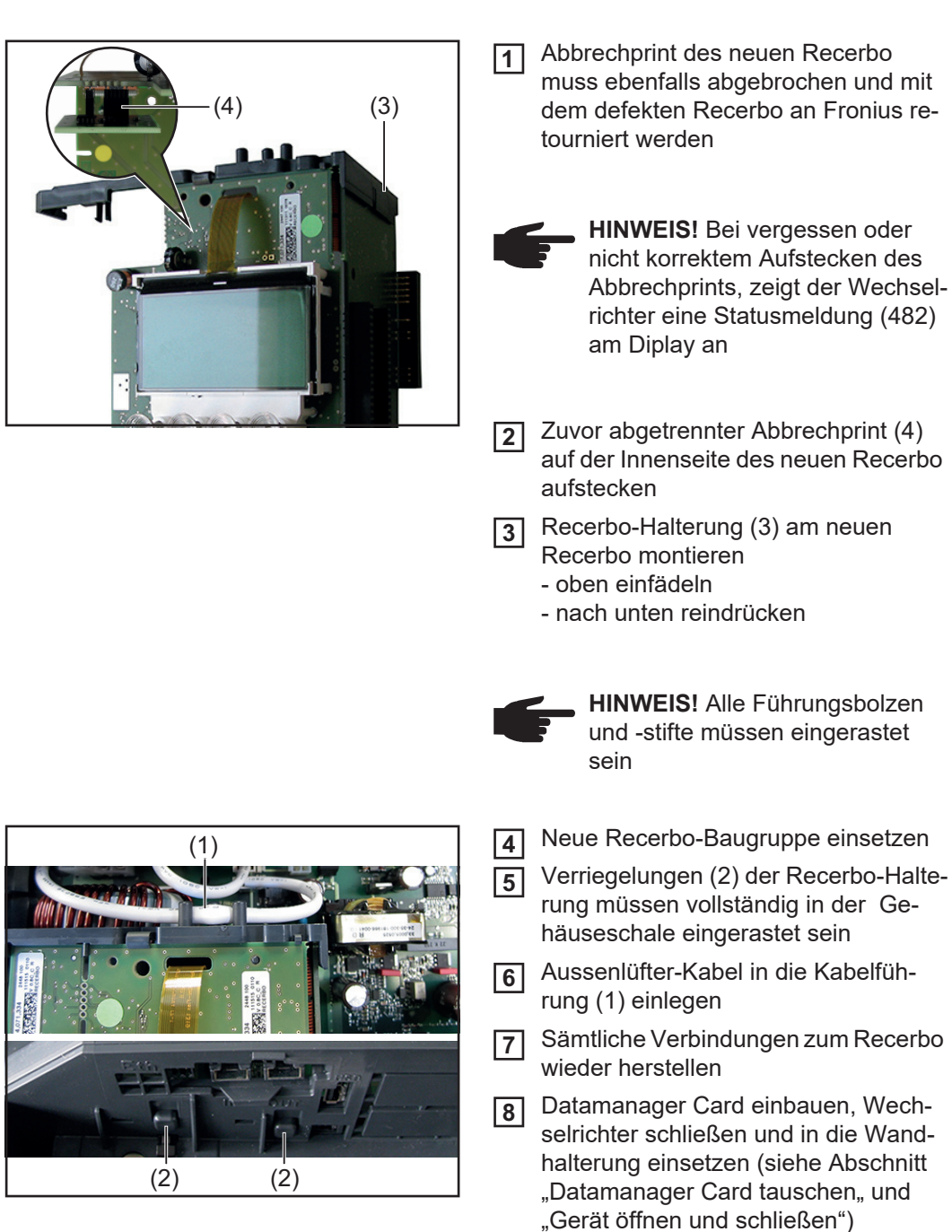

# Filterprint - Symo- SymoFIL ausbauen: FIL tauschen

# 

(3)

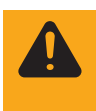

(3)

**WARNUNG!** Sicherheitsvorschrift en beachten (siehe Kapitelanfang "Sicherheit")

- 1 Wechselrichter aus der Wandhalterung nehmen, öffnen und Recerbo ausbauen ohne den Abbrechprint zu demontieren (siehe Abschnitt "Gerät öffnen und schließen" und "Displayprint - Recerbo tauschen")
- 2 Sämtliche Kabel- und Steckverbindungen (1-2) vom SymoFIL lösen und ausfädeln
- 3 Printhalter im Bereich-Datcom (3) entriegeln
- Printhalter (3) Richtung SymoFIL ziehen und entnehmen

- 5 9 Stk. Schraube 4x9 TX20 (4) lösen
- **6** Erdungsverbindung (5) lösen und aushängen
- SymoFIL ausfädeln und entnehmen

#### SymoFIL einbauen:

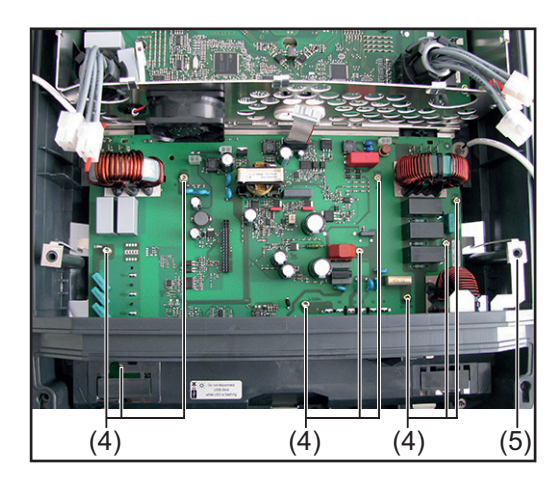

- Neuen SymoFIL einfädeln und positionieren
- SymoFIL mit 9 Stk. Schraube 4x9 TX20 (4) montieren
   [2 Nm]
- **3** Erdungsverbindung (5) einsetzen und auf richtige Positionierung achten

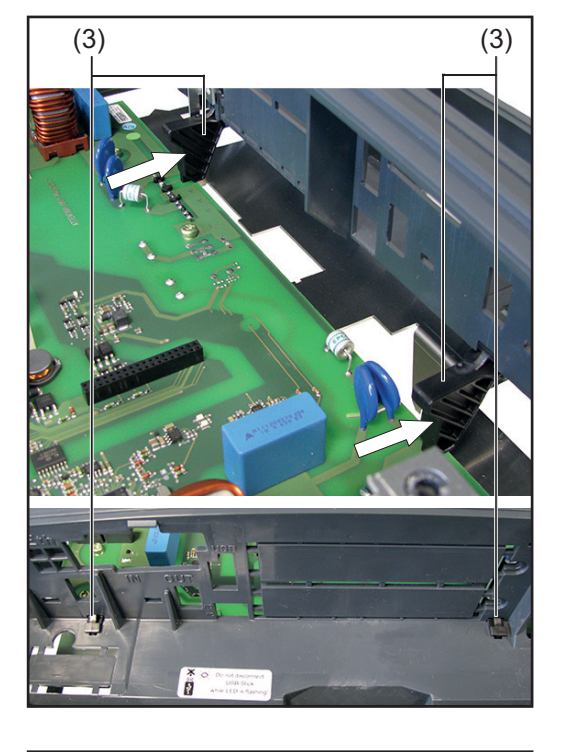

(2)

(2)

(1)

- **4** Printhalter (3) einsetzen
- 5 Printhalter müssen im Bereich-Datcom (3) vollständig einrasten

- **6** Sämtliche Kabel- und Steckverbindungen (1-2) am SymoFIL montieren
- 7 Recerbo einbauen, Wechselrichter schließen und in die Wandhalterung einsetzen (siehe Abschnitt "Displayprint - Recerbo tauschen, und "Gerät öffnen und schließen")

Nach Inbetriebnahme des Wechselrichters einen Lüftertest über das Display durchführen (siehe Bedienungsanleitung)

#### Leistungsprint -SymoPS tauschen

#### SymoPS ausbauen:

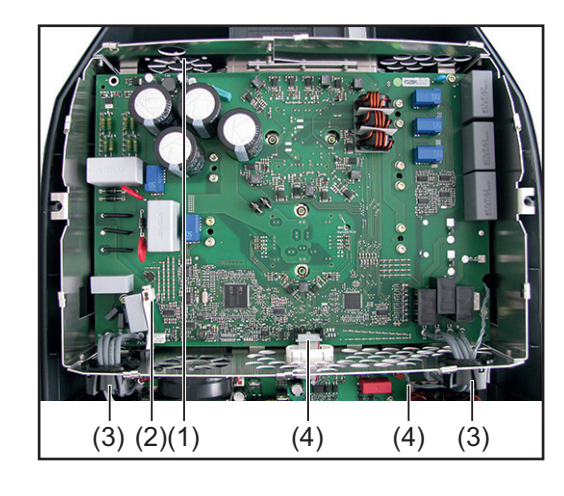

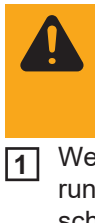

**WARNUNG!** Sicherheitsvorschrift en beachten (siehe Kapitelanfang "Sicherheit")

- Wechselrichter aus der Wandhalterung nehmen und öffnen (siehe Abschnitt "Gerät öffnen und schließen")
  - HINWEIS! Beim Lösen der AC-Steckverbindung (1) den Print am rechten, oberen Rand des Symo-FIL gegenhalten
- 2 Sämtliche Kabel- und Steckverbindungen (1-4) lösen und ausfädeln

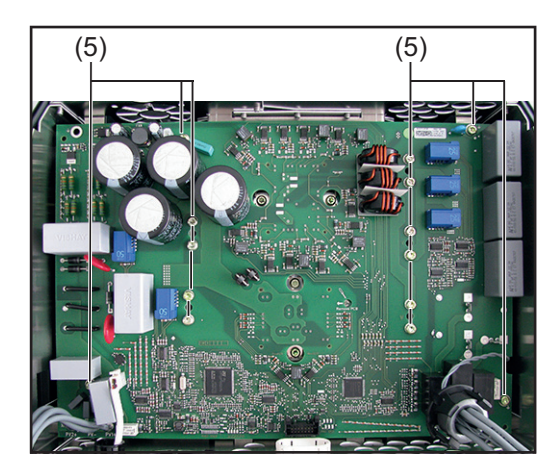

- **HINWEIS!** Position der Schrauben (5) variiert je nach Leistungsklasse
- 3 Variante 4k5: - 14 Stk. Schraube 4x9 TX20 (5) lösen

Variante 8k2:

- 13 Stk. Schraube 4x9 TX20 (5) lösen

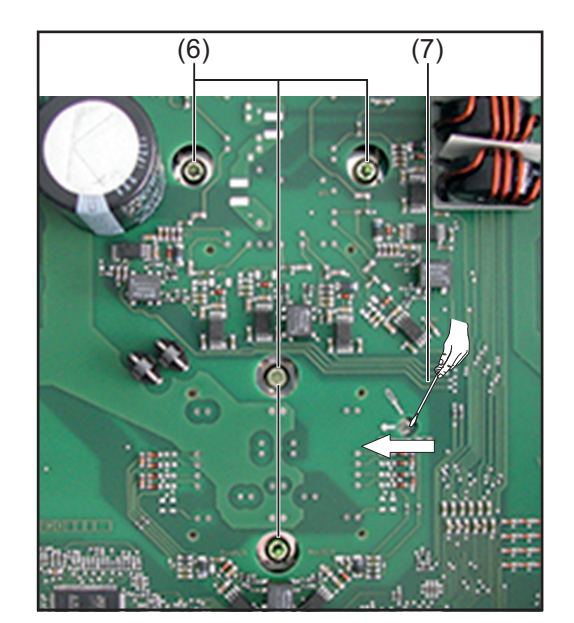

- 4 Stk. Schraube 4x9 TX20 (6) bei den Modulen lösen
- 5 Schraubendreher in das Loch "Remove Print" (7) einsetzen und in Pfeilrichtung das SymoPS von dem Kühlkörper lösen
- 6 SymoPS entnehmen

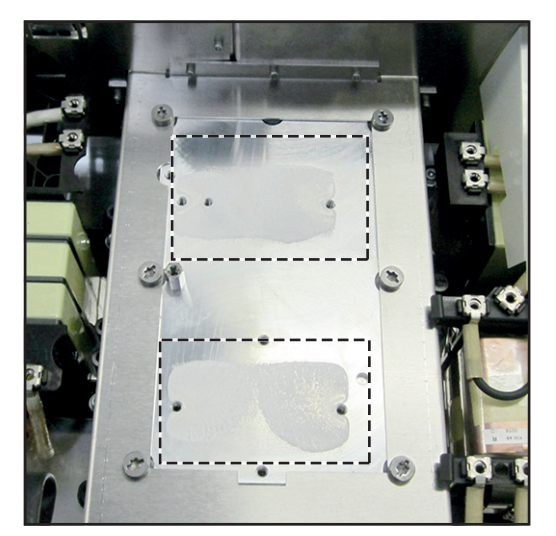

#### SymoPS einbauen:

**10** Rückstände der alten PCM-Paste mit einem sauberen Tuch vom Kühlkörper lösen

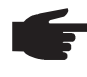

**HINWEIS!** Es dürfen keine Rückstände mehr vom PCM-Material vorhanden sein

HINWEIS! Bei Rücktausch des SymoPS müssen zusätzlich die Module mit einem sauberen Tuch gereinigt werden. - Anschließend PCM-Folie aus

- Auf den Modulen positionieren und feststreichen

- Auf Entfernung der Schutzfolien achten!

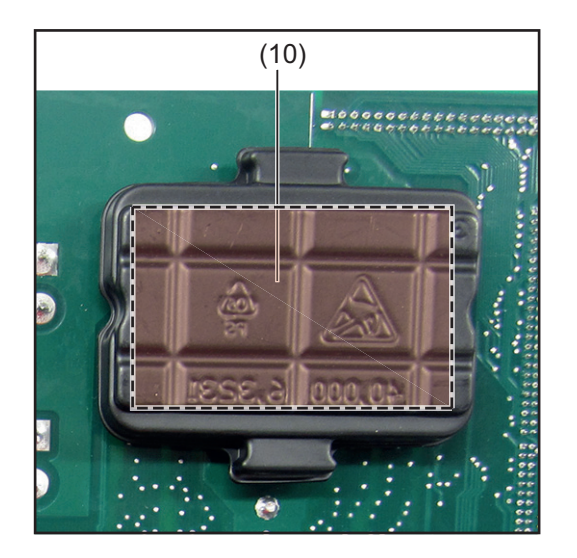

 HINWEIS! Im gekennzeichnetem Bereich darf nicht aufgedrückt werden -> Führt zu Beschädigung des PCM-Materials

1 2 Stk. Blisterverpackung (10) an den Laschen vom neuen SymoPS lösen und am defekten SymoPS aufsetzen

|                        | <b>VORSICHT!</b> PCM-Paste darf<br>beim Einsetzen des SymoPS nicht<br>beschädigt oder entfernt werden                                                                                                    |
|------------------------|----------------------------------------------------------------------------------------------------|
|                        | 2 Neues SymoPS einsetzen und positio-<br>nieren                                                                                                    |
|                        | <b>HINWEIS!</b> Um mechanische<br>Spannungen an den Modulen zu<br>vermeiden, die Reihenfolge der<br>Drehmomente enhalten                                                                                                    |
|                        | 3 Module vom SymoPS mit 4 Stk.<br>Schraube 4x9 TX20 (8) montieren.<br>Reihenfolge der Drehmomente beach-<br>ten um mechanische Spannungen zu<br>vermeiden<br>Zuerst alle 4 Schrauben mit <b>[0,5 Nm]</b><br>anziehen und danach mit <b>[2,0 Nm]</b><br>festziehen |
|                        | <b>HINWEIS!</b> Position der Schrauben (5) variiert je nach Leistungsklasse                                                                                                    |
|                        | <ul> <li>Variante 4k5:</li> <li>- SymoPS mit 14 Stk. Schraube 4x9<br/>TX20 (5) montieren</li> <li>[2 Nm]</li> </ul>                                                                                                    |
|                        | Variante 8k2:<br>- SymoPS mit 13 Stk. Schraube 4x9<br>TX20 (5) montieren<br><b>[2 Nm]</b>                                                                                                    |
|                        | <b>5</b> Sämtliche Kabel- und Steckverbindun-<br>gen (1-4) einfädeln und montieren                                                                                                    |
|                        | <b>HINWEIS!</b> Darauf achten, dass<br>die Ferritkerne und deren Halte-<br>rung (3) ordnungsgemäß montiert<br>sind                                                                                                    |
|                        | 6 Wechselrichter schließen und in die<br>Wandhalterung einsetzen (siehe Ab-<br>schnitt "Gerät öffnen und schließen")                                                                                                    |
| (3) (2)(1) (4) (4) (3) |                                                                                                    |

Nach Inbetriebnahme des Wechselrichters einen Lüftertest über das Display durchführen (siehe Bedienungsanleitung) Sollten folgende Komponenten defekt sein, so muss der komplette Wechselrichter ausgetauscht werden:

- Gehäuseteile (ausgenommen Deckel)
- Induktivitäten
- Kühlkörper
- Dichtungen (ausgenommen die Dichtung an den Deckeln)

Die Deckel (Datcom-Deckel und Leistungsteil-Deckel) können als Baugruppe mit aufgespritzter Dichtung getauscht werden.

# Sicherheitstechnische Überprüfung

# Sicherheitstechnische Überprüfung

| Sicherheitstech-<br>nische Überprü-<br>fung | <ul> <li>Dieses Kapitel beschreibt die sicherheitstechnische Überprüfung des in dieser Servicean-<br/>leitung beschriebenen Geräts. Dieses Kapitel wurde gemäß der Norm "DIN VDE 0701-<br/>0702" und ÖVE/ÖNORM E8701-1" erstellt.</li> <li>Bitte beachten Sie zudem die entsprechenden Anforderungen und Normen Ihres Landes,<br/>ggf. kann es zu Abweichungen der Messwerte oder der Prüfschritte kommen.</li> <li>Sollte es in Ihrem Land keine entsprechenden Anforderungen und Normen geben, emp-<br/>fiehlt Fronius diese Prüfung dennoch durchzuführen.</li> <li>Die sicherheitstechnische Überprüfung nur bei einem vollständig zusammengebauten Ge-<br/>rät durchführen.</li> </ul>                                                                                                    |
|---------------------------------------------|----------------------------------------------------------------------------------------------------|
| Verantwortlich-<br>keit                     | Der Reparaturtechniker ist für die ordnungsgemäße Durchführung und Dokumentation der<br>sicherheitstechnischen Überprüfung, sowie für den korrekten Prüfentscheid verantwort-<br>lich. Fronius übernimmt dafür keine Haftung.<br>Werden während der Prüfung Mängel festgestellt, ist die sicherheitstechnische Überprü-<br>fung nach Behebung der Mängel zu wiederholen.<br>Die folgenden Prüfungen sind in der angegebenen Reihenfolge durchzuführen. Jede der<br>Prüfungen muss bestanden sein, bevor mit der nächsten Prüfung begonnen wird. Kann<br>eine der Prüfungen nicht durchgeführt werden, so ist vom Prüfer zu entscheiden und es<br>obliegt seiner Verantwortung und Haftung, ob die Sicherheit des Gerätes trotzdem bestä-<br>tigt werden kann. Die Entscheidung ist zu begründen und im Prüfprotokoll unter Bemer-<br>kungen anzuführen. |
| Anwendungsbe-<br>reich                      | Eine sicherheitstechnische Überprüfung muss grundsätzlich nach einer Reparatur, In-<br>standsetzung, Änderung oder entsprechend den Normanforderungen des jeweiligen Lan-<br>des durchgeführt werden.                                                                                                    |
| Qualifikation des<br>Prüfpersonals          | Die sicherheitstechnische Überprüfung darf nur von einer dazu befähigten Elektrofachkraft<br>durchgeführt werden. Dies sind Personen, welche auf Grund ihrer fachlichen Ausbildung,<br>Kenntnisse und Erfahrungen, sowie Kenntnis der einschlägigen Bestimmungen, die ihnen<br>übertragenen Arbeiten beurteilen sowie elektrotechnische und mögliche andere Gefahren<br>erkennen und vermeiden können.                                                                                                    |
| Messinstrumente                             | <ul> <li>Folgende Anforderungen an die Messmittel sind laut DIN VDE 0701-0702 und ÖVE/<br/>ÖNORM E8701-1 einzuhalten. Beachten Sie auch die Anforderungen und Normen Ihres Landes:</li> <li>Schutzleiter-Widerstand <ul> <li>Die Mess-Spannung darf eine Gleich- oder Wechselspannung sein</li> <li>Die Leerlauf-Spannung darf 24 V nicht überschreiten und 4 V nicht unterschreiten</li> <li>Der Mess-Strom innerhalb des Messbereichs zwischen 0,2 Ω und 1,99 Ω darf 0,2 A nicht unterschreiten</li> </ul> </li> </ul>                                                                                                    |

Isolationswiderstand

- Der Mess-Strom muss mindestens 1 mA betragen (dies entspricht einem Lastwiderstand von 0,5 M $\Omega$ ).

Schutzleiter-Strom

- Der Innenwiderstand der Schutzleiterstom-Messeinrichtung darf höchstens 5 Ω betragen. Bei höheren Widerständen Maßnahmen treffen, die das Auftreten von gefährlichen Berührungsspannungen vermeiden.
- Der Messbereich muss mindestens die Werte von 0,25 mA bis 19 mA umfassen.
- Die Pr
  üfeinrichtung muss den gemessenen Strom unabh
  ängig von der Kurvenform als Effektivwert bewerten.

Berührstrom

- Der Innenwiderstand der Berührstrom-Messeinrichtung muss 1 k $\Omega$  bis 2 k $\Omega$  betragen.
- Bei versehentlichem Anschluss der Strommess-Schaltung an eine Spannung bis zu 120 % der Netz-Nennspannung darf der Benutzer nicht gefährdet und die Pr
  üfschaltung nicht besch
  ädigt werden.
- Die Prüfeinrichtung muss den gemessenen Strom unabhängig von der Kurvenform als Effektivwert bewerten.

# Sichtprüfungen

| Allgemeines                                   | Bei der Sichtprüfung sind die nachfolgend beschriebenen Prüfungen ohne weiteres Zerle-<br>gen des Geräts durchzuführen. Zur Sicherheit beitragende Teile dürfen keine offensichtli-<br>chen Mängel aufweisen. Des weiteren sind Mängel anzuführen, welche bei der<br>Sichtprüfung zu einer Gefährdung führen können.<br>Erkennbare Mängel, die Anlass anderer Gefährdungen sein können, müssen eine soforti-<br>ge Instandsetzung oder Einschränkung der weiteren Verwendung bis zur Mängelbehe-<br>bung nach sich ziehen.                                                                                                    |
|-----------------------------------------------|----------------------------------------------------------------------------------------------------|
| Netzversorgung<br>und Anschluss-<br>leitungen | <ul> <li>Anschlussleitungen und äußere Leitungen dürfen nicht beschädigt oder defekt sein</li> <li>Isolierungen dürfen nicht schadhaft sein (keine Isolier- oder Klebebänder zum Ausbessern von Beschädigungen verwenden)</li> <li>Stecker und Steckverbindungen dürfen nicht schadhaft oder deformiert sein</li> <li>Zugentlastung, Biegeschutz-Vorrichtung, Leitungsführungen oder Befestigungen müssen wirksam sein</li> <li>Leitungen / Stecker müssen für den Einsatzbereich und die Leistung geeignet sein</li> <li>Sicherungseinsätze und Gerätesicherungshalter dürfen nicht defekt sein</li> <li>WICHTIG! Zur Ermittlung von Querschnitt und Strombelastbarkeit von Netzkabeln die Norm IEC 60364-5-52 beachten. Da auf Grund der Verlegungsart der Kabel und deren Isolierung, der unterschiedlichen Umgebungstemperatur die Strombelastbarkeit variieren kann, beim Tausch der Netzzuleitung die Anforderungen der Norm IEC 60364-5-52 einhalten. Beachten Sie auch die Anforderungen und Normen Ihres Landes!</li> </ul> |
| Gehäuse und Ab-<br>deckungen                  | <ul> <li>Gehäuseteile, Isolierteile und Schutzabdeckungen dürfen nicht fehlen oder beschä-<br/>digt sein</li> <li>Unzulässige Änderungen dürfen nicht vorhanden sein, z.B.: Ein-, Umbauten welche<br/>nicht vom Hersteller frei gegeben sind</li> <li>Kühlöffnungen dürfen nicht verschmutzt oder verstopft sein, Luftfilter muss vorhanden<br/>sein</li> <li>Sicherheitsbeeinträchtigende Verschmutzung, Korrosion oder Alterung darf nicht<br/>sichtbar sein</li> <li>Anzeichen von Überlastung und unsachgemäßen Gebrauch dürfen nicht vorhanden<br/>sein</li> <li>Leitfähige Gegenstände dürfen nicht im Gehäuse sein</li> </ul>                                                                                                    |
| Stellteile und An-<br>zeigegeräte             | - Bedienelemente und Anzeigen dürfen nicht defekt sein                                                                                                    |
| Leistungsschild<br>und Warnaufkle-<br>ber     | <ul> <li>Aufschriften, die der Sicherheit dienen (z.B.: Warnhinweise, Erdungssymbole, Leis-<br/>tungsschilder) müssen vorhanden sein. Die Aufschriften gegebenenfalls in geeigne-<br/>ter Form erneuern, ergänzen oder berichtigen</li> <li>Lesbarkeit aller der Sicherheit dienenden Aufschriften oder Symbole, der Bemes-<br/>sungsdaten und Stellungsanzeigen sicherstellen</li> </ul>                                                                                                    |

# Elektrische Prüfungen

Isolationswiderstand

**WARNUNG!** Ein elektrischer Schlag kann tödlich sein! Bei der Isolationswiderstands-Prüfung wird zum Teil mit Hochspannung gemessen. Vor Beginn der Prüfung, muss das Verfahren vollständig verstanden werden. Die folgenden Sicherheitsmaßnahmen einhalten:

- Den Zugang zum Arbeitsbereich so weit wie möglich einschränken.
- Bei der Durchführung der Prüfung keine anderen Personen berühren und Maßnahmen treffen, dass keine anderen Personen metallische Oberflächen berühren.
- Bei jedem Einschalten der Isolationswiderstands-Prüfeinrichtung, steht eine Spannung an dem zu prüfenden Bereich an. Die Isolationswiderstands-Prüfeinrichtung muss mit einer automatischen Selbstentlade-Einrichtung ausgerüstet sein.
- Für die Dauer der Prüfung eine geeignete Schutzbekleidung / Schutzausrüstung tragen.
- Bei der Durchführung der Isolationswiderstands-Prüfung keine anderen Personen berühren und Ma
  ßnahmen treffen, dass keine anderen Personen die Rückseite des PV-Moduls oder die Anschlussklemmen des PV-Moduls mit beliebigen Körperteilen berühren.
- Darauf achten, dass die Isolationswiderstands-Prüfung polrichtig durchgeführt wird, da es ansonsten zu falschen Messergebnissen kommt.

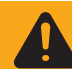

**WARNUNG!** Da die Spannung des Modulfeldes nicht von der Wandhalterung getrennt wurde, liegt an den Klemmen noch die PV-Spannung an.

Diese Prüfungen müssen bei geöffnetem Deckel durchgeführt werden. Die Isolationswiderstand-Prüfung muss an der Wandhalterung und am Wechselrichter separat durchgeführt werden!

- Vor Beginn der Arbeiten ist ein klares Verständniss der Prüfungen erforderlich.
- Der Wechselrichter muss aus der Wandhalterung genommen werden.
- Auf eine sichere Trennung des zu pr
  üfenden Ger
  ätes vom AC-Netz ist zu achten (Netzleitung [L, N] darf nicht angeschlossen sein). Sollte das AC-Netz nicht von der Wandhalterung getrennt werden k
  önnen, m
  üssen alle ERD-Klemmen auf richtiges Drehmoment 
  überpr
  üft werden.

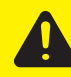

**VORSICHT!** Sicherheitsvorkehrungen treffen. Aufgrund von vorhandener DC-Spannung - Sicherheitsvorschriften beachten!

- Stränge müssen nicht von der Wandhalterung abeschlossen werden. Die Isolationswiderstands-Prüfung kann mit angeschlossenem Modulfeld durchgeführt werden.
- Während der Messungen müssen alle Schalter (DC-Trenner auf Stufe I), Regler usw. geschlossen sein.
- Trennung vom SolarNet und dem Datcom Ring erforderlich
- Die Isolationswiderstands-Prüfung muss Polrichtig durchgeführt werden

Bei der Prüfung dürfen folgende Isolationswerte nicht unterschritten werden. Die angegebenen Prüfspannungen müssen eingehalten werden \*):

\*) Diese Anforderungen betreffen die DIN VDE 0701-0702 sowie die ÖVE/ÖNORM E8701-1. Beachten Sie zudem auch die Anforderungen und Normen Ihres Landes!

| Messung          | Prüfspannung                                                                | Grenzwert |
|------------------|-----------------------------------------------------------------------------|-----------|
| Primär -> Erde   | mindestens die max. DC-Eingangsspannung des Ge-<br>rätes, jedoch max.1000 V | >= 1 MΩ   |
| Sekundär -> Erde | >= 500 V                                                                    | >= 1 MΩ   |

Die Isolationswiderstands-Prüfung muss zwischen folgenden Punkten sowohl am Wechselrichter als auch an der Wandhalterung durchgeführt werden:

Am DC-Trenner darf jedoch nicht an den Kontakten, sondern nur an den Schrauben gemessen werden.

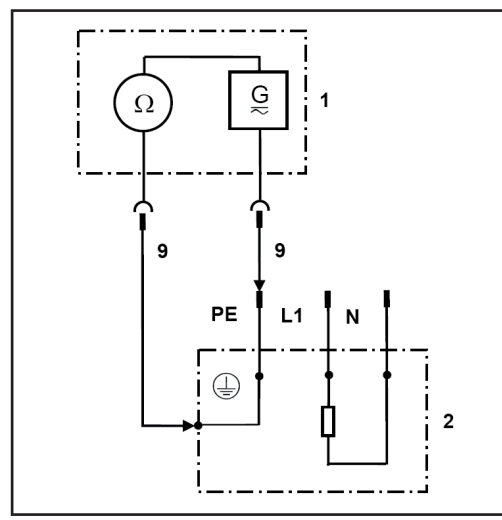

Erde gegen AC / Erde gegen DC

1 Messeinrichtung

2 Wechselrichter

9 Messleitung

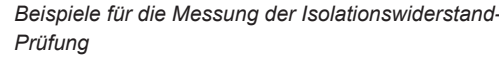

 WARNUNG! Ein elektrischer Schlag kann tödlich sein! Kondensatoren können bei der Isolationswiderstands-Messung aufgeladen werden. Nach der Isolationswiderstands-Prüfung müssen alle geprüften Potentiale auf Spannungsfreiheit gemessen werden, bevor die sicherheitstechnische Überprüfung fortgesetzt wird. Alternativ können die Kondensatoren durch Kurzschließen der geprüften Potentiale, oder mittels einer Entladefunktion am Isolationstester entladen werden.

Kondensator Entladezeit beträgt mindestens 5 min.

#### Schutzleiter-Widerstand

- Messung nur nach bestandener Isolationswiderstands-Prüfung durchführen.
- Deckel des Wechselrichters wieder montieren.
- Nur die bestandene Messung zwischen Deckel und der Wandhalterung garantiert, das die Schutzleiter-Funktion des Wechselrichters gegeben ist.
- Auf eine sichere Trennung des zu prüfenden Gerätes vom AC-Netz ist zu achten (Netzleitung [L, N] darf nicht angeschlossen sein). Sollte das AC-Netz nicht von der Wandhalterung getrennt werden können, müssen entsprechende Sicherheitsvorkehrungen getroffen werden.
- Wechselrichter wieder in die Wandhalterung einsetzen.

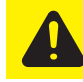

**VORSICHT!** Sicherheitsvorkehrungen treffen. Aufgrund von vorhandener DC-Spannung - Sicherheitsvorschriften beachten!

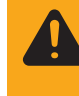

**WARNUNG!** DC-Trenner des Wechselrichters auf Stufe 0 stellen und den Wechselrichter in die Wandhalterung einsetzen. Durch das Einsetzen des Wechselrichters liegt nun Spannung im Wechselrichter an

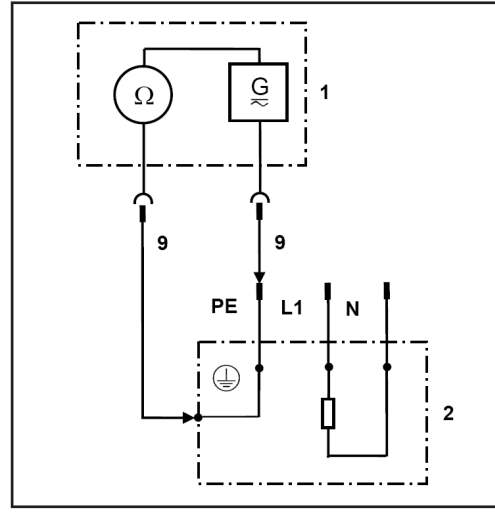

1 Messeinrichtung

2 Wechselrichter

9 Messleitung

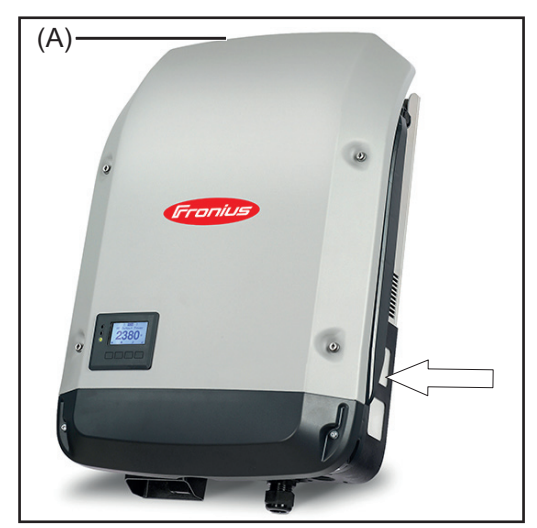

Beispiel: Messung des Schutzleiter-Widerstandes (A) - Freistellung am Leistungsteil-Deckel

- Gegeben falls muss an der Wandhalterung leicht gekratzt werden um die Eloxal- oder Pulverschicht zu durchdringen

- Der Widerstand darf 0,3 Ω nicht überschreiten \*)

\*) Diese Anforderungen betreffen die DIN VDE 0701-0702 sowie die ÖVE/ÖNORM E8701-1. Beachten Sie zudem auch die Anforderungen und Normen Ihres Landes!

#### Schutzleiter-Strom

#### Vorbereitende Tätigkeiten

- Messung nur nach bestandener Schutzleiter-Widerstands-Prüfung durchführen
- Direktes Verfahren: Gerät muss gegenüber Erde isoliert sein. Es dürfen keine zusätzlichen Verbindungen zum Erdpotential bestehen (z.B. Datenleitungen, Montage...)
- Leitfähige Gegenstände aus dem Gehäuse entfernen
- Fehlende Gehäuseteile montieren.

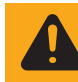

**WARNUNG!** Ein elektrischer Schlag kann tödlich sein. Während der Messung liegen Spannungen am Wechselrichter an.

Nachdem der Wechselrichter angeschlossen wurde, diesen wieder in Betrieb nehmen. Für die Messung muss der Wechselrichter einspeisen, da es sonst zu einem falschen Messergebnis kommt.

Es dürfen nur die Ableitströme herangezogen werden, die bei Netzfrequenz auftreten (50 - 60 Hz Funktion der Stromzange). Hochfrequente Ableitströme verfälschen das Messergebnis \*).

\*) Diese Anforderungen betreffen die DIN VDE 0701-0702 sowie die ÖVE/ÖNORM E8701-1. Beachten Sie zudem auch die Anforderungen und Normen Ihres Landes!

Für die Messung des Schutzleiter-Stromes können zwei Verfahren angewendet werden:

- Direktes Verfahren: Gerät muss isoliert aufgebaut werden und darf keinen Bezug zu einem anderen Erdpotential aufweisen
- Differenzstrom-Verfahren

Die Messung kann am Wechselrichter (Schleife außerhalb vom Gerät) oder im Verteiler durchgeführt werden. Bei der Messung im Verteiler darauf achten, dass sich keine stromdurchflossenen Leiter in unmittelbarer Nähe befinden oder keine anderen Verbraucher am selben Stromkreis hängen.

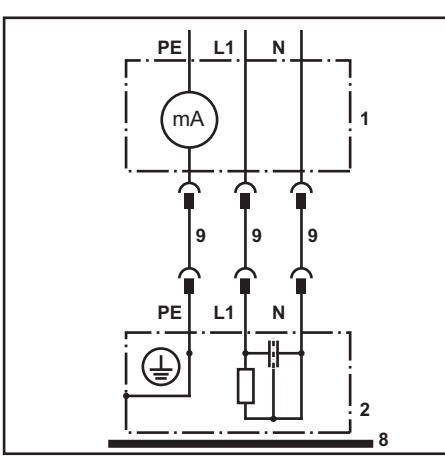

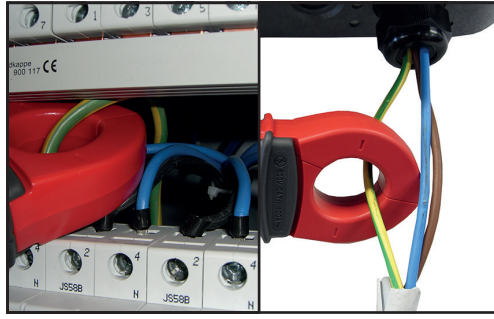

Beispiele für die Messung des Schutzleiter-Stroms

1 Messeinrichtung

2 Wechselrichter

- 8 Isolierte Aufstellung des Prüflings
- 9 Messleitung

**Differenzstrom-Verfahren** - Messung des Schutzleiter-Stroms mit Stromzange über Nund L-Leiter

Wie bei einem FI-Schalter werden über einen Wandler die Ströme zwischen den Außenleiter (L) und dem Neutralleiter (N) verglichen. Die Differenz wird angezeigt.

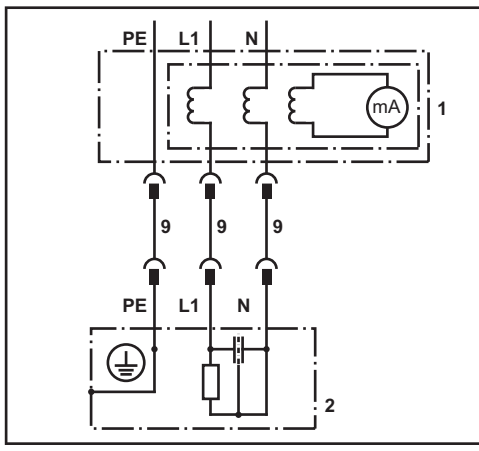

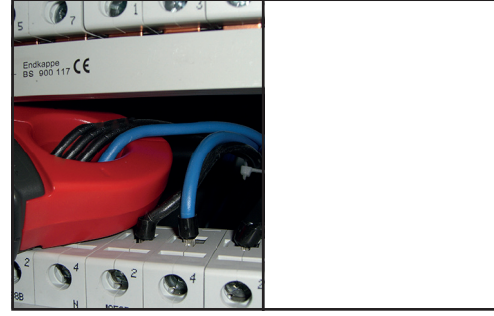

Beispiele für die Messung des Schutzleiter-Stroms

1 Messeinrichtung

Der Schutzleiter-Ableitstrom darf bei der durchgeführten Messung (Direktes oder Differenzstrom-Verfahren) den Grenzwert von 3,5 mA nicht überschreiten \*\*).

\*\*) Diese Anforderungen betreffen die DIN VDE 0701-0702 sowie die ÖVE/ÖNORM E8701-1. Beachten Sie zudem auch die Anforderungen und Normen Ihres Landes!

#### Berührstrom

Die Messung nur nach bestandener Schutzleiter-Strommessung durchführen Das Gerät muss nach wie vor in Betrieb sein.

Gemessen wird zwischen einem geerdeten Punkt und den berührbaren, leitfähigen, nicht mit dem Schutzleiter verbundenen Teil.

Der Berührstrom darf 0,5 mA nicht übersteigen \*).

<sup>2</sup> Wechselrichter

<sup>9</sup> Messleitung

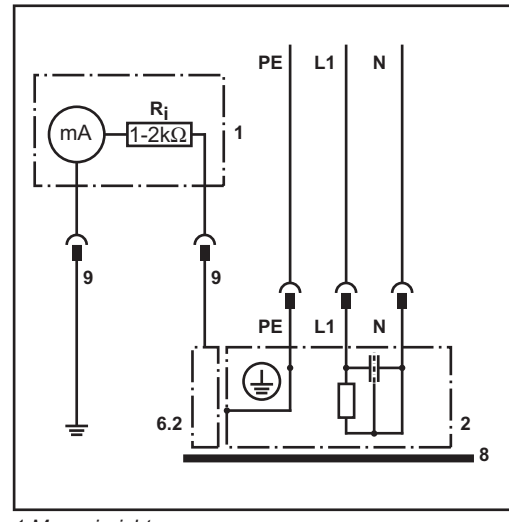

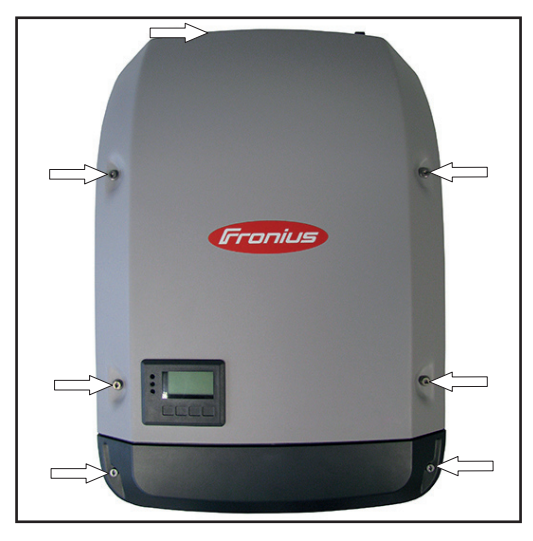

6.2 Berührbarer, leitfähiger, nicht mit dem Schutzleiter verbundener Teil

1 Messeinrichtung

2 Wechselrichter

6.2 Berührbarer, leitfähiger, nicht mit dem Schutzleiter verbundener Teil

8 Isolierte Aufstellung des Prüflings

9 Messleitung

Ri 1 - 2 kΩ

\*) Diese Anforderungen betreffen die DIN VDE 0701-0702 sowie die ÖVE/ÖNORM E8701-

1. Beachten Sie zudem auch die Anforderungen und Normen Ihres Landes!

# Abschließende Tätigkeiten

| Allgemeines | <ul> <li>Wechselrichter im lastfreien Zustand vom AC-Netz und der DC-Versorgung trennen<br/>(DC-Trenner auf Stufe 0 stellen).</li> <li>Alle entfernten Datcom-Leitungen wieder anbringen / montieren (Urzustand des<br/>Wechselrichters vor der Reparatur, Sicherheitstechnischen Überprüfung wieder her-<br/>stellen.</li> <li>AC-Leitung gegebenenfalls wieder in der PG-Verschraubung montieren.</li> <li>Kontrolle ob leitfähige Gegenstände im Gehäuse deponiert sind.</li> <li>Datcom-Deckel mit 2 Stk. Schraube 5x25 TX25 montieren - 2,5 Nm</li> </ul>                                                                                                    |
|-------------|----------------------------------------------------------------------------------------------------|
| Allgemeines | <ul> <li>Erkennbare Mängel, die Anlass anderer Gefährdungen sein könne, müssen eine sofortige<br/>Instandsetzung oder Einschränkung der weiteren Verwendung bis zur Mängelbehebung<br/>nach sich ziehen.</li> <li>Fehlende oder beschädigte Gehäuseteile, Isolierteile oder Schutzabdeckungen</li> <li>Verschmutzung und Verstopfung von Kühlöffnungen.</li> <li>Das Vorhandensein der Aufschriften, welche der Sicherheit dienen (z.B. Warnhinwei-<br/>se, Edungssymbole, Leistungsschilder) sind zu kontrollieren, gegebenenfalls in geeig-<br/>neter Form zu erneuern, zu ergänzen oder berichtigen</li> <li>Lesbarkeit aller der Sicherheit dienenden Aufschriften oder Symbole, der Bemes-<br/>sungsdaten und Stellanzeigen.</li> </ul> |

# Funktionsprüfungen

| Funktion                                     | Funktionen, welche vom Prüfpersonal als relevant bewertet werden, müssen auf einwand-<br>freien Betrieb geprüft werden.<br>Zuschaltung und Einspeisung des Wechselrichters.                                                                                                    |
|----------------------------------------------|----------------------------------------------------------------------------------------------------|
| Netz Ein- und<br>Ausschalteinrich-<br>tungen | <ul> <li>Nachweis der Funktion ist durch Messen oder Sichtprüfung zu erbringen.</li> <li>Überprüfung AC-Hauptschalter und DC-Hauptschalter (Lastfrei oder bei minimaler Last durchführen, jedoch nicht im Standby-Modus):</li> <li>DC-Hauptschalter ausschalten -&gt; Wechselrichter muss auf Störung gehen und die Einspeisung unterbrechen</li> <li>AC-Hauptschalter ausschalten -&gt; Wechselrichter schaltet ab und Displayanzeige erlischt</li> <li>AC-Hauptschalter und DC-Hauptschalter einschalten.</li> <li>Lüftertest durchführen - siehe Bedienungsanleitung</li> </ul> |
| Anzeige und Be-<br>dienelemente              | <ul> <li>Anzeige auf Funktion pr üfen</li> <li>Funktion der Bedienelemente ist gem äß Bedienungsanleitung zu  überpr üfen</li> </ul>                                                                                                    |

# Dokumentation

Dokumentation

- Für eine ordnungsgemäße Dokumentation ist die Elektrofachkraft verantwortlich, welche die Prüfung durchgeführt hat
  - Alle durchgeführten Prüfungen in einem Prüfprotokoll dokumentieren. Sowohl die Messwerte, als auch die verwendeten Prüfmittel und Kalibrierdaten angeben
  - Kann eine Einzelprüfung nicht durchgeführt werden, ist diese Entscheidung vom Prüfer zu begründen und zu dokumentieren
  - Gilt die Prüfung als nicht bestanden, das betreffende Gerät deutlich als unsicher markieren und den Betreiber informieren. Das Gerät darf nicht mehr in Betrieb genommen werden.

Das Prüfprotokoll für die "Sicherheitstechnische Überprüfung" ist am Fronius-Partnerweb zu finden.
### Contents

### **General information**

| Foreword and safety instructions | 77 |
|----------------------------------|----|
| Protective measures against ESD  | 77 |
| Fronius Technical Support        | 77 |
| Ordering spare parts             | 77 |
| General                          | 77 |
| Tools and measuring devices      | 77 |
| Functional description           | 78 |
| Troubleshooting guide            | 78 |
| Replacing components             | 78 |
| Safety inspection                | 78 |
| Appendix                         | 78 |
| Tools and measuring devices      | 79 |
| General                          | 79 |
| Tools required                   | 79 |
| Measuring and testing equipment  | 79 |
| Ancillary materials              | 79 |
| Function overview                | 80 |
| Device concept                   | 80 |
| Proper use/intended purpose      | 80 |
| Warning notices on the device    | 81 |
| Software update                  | 82 |

### Error location aid

| Service codes                                | 85  |
|----------------------------------------------|-----|
| Safety                                       | 85  |
| General                                      | 85  |
| Displaying status codes                      | 85  |
| Software update after a PC board replacement | 85  |
| Total failure of the display                 | 85  |
| Status codes                                 | 86  |
| Customer service                             | 99  |
| Operation in dusty environments              | 99  |
| Error flowchart                              | 100 |
| General                                      | 100 |
| Permanent faults                             | 100 |
| Temporary faults                             | 101 |
| Abnormal behaviour                           | 101 |

### Changing components

| 1 | 0 | 3 |
|---|---|---|
|   |   |   |

83

| General<br>Safety                          | 105<br>105 |
|--------------------------------------------|------------|
| Measuring the intermediate circuit voltage | 105        |
| ESD guidelines                             | 106        |
| General                                    | 106        |
| Overview                                   | 106        |
| Changing components                        | 107        |
| Safety                                     | 107        |
| Opening and closing the device             | 107        |
| Replacing the DC disconnector              | 110        |
| Replacing the 4k5 external fan             | 111        |
| Replacing the 8k2 external fan             | 113        |
| Replacing the 4k5 internal fan             | 115        |
| Replacing the 8k2 internal fan             | 115        |
| Replacing the Datamanager cardWLAN option  | 117        |

75

| Replacing the display PC board - Recerbo | . 119 |
|------------------------------------------|-------|
| Replacing the filter PC board - SymoFIL  | . 121 |
| Replacing the power board - SymoPS       | . 123 |
| Replacing other components               | . 125 |

### Safety Inspections

127

| Safety Inspections                | 129 |
|-----------------------------------|-----|
|                                   | 129 |
| Responsibility                    | 129 |
| Area of application               | 129 |
| Inspection staff qualifications   | 129 |
| Measuring instruments             | 129 |
| Visual inspections                | 131 |
| General                           | 131 |
| Mains supply and connecting lines | 131 |
| Housing and covers                | 131 |
| Adjustment and display devices    | 131 |
| Rating plate and warning stickers | 131 |
| Electrical tests                  | 132 |
| Insulation resistance             | 132 |
| Ground conductor resistance       | 133 |
| Ground conductor current          | 134 |
| Contact current                   | 135 |
| Finally                           | 137 |
| General                           | 137 |
| General                           | 137 |
| Function tests                    | 138 |
| Function                          | 138 |
| Grid on/off devices               | 138 |
| Indicators and control elements   | 138 |
| Documentation                     | 139 |
| Documentation                     | 139 |
|                                   |     |
| Appendix                          | 141 |

| Spare parts list: Fronius Symo | 142 |
|--------------------------------|-----|
| Circuit diagrams: Fronius Symo | 145 |

**General information** 

### Foreword and safety instructions

| Safety                               | <b>WARNING!</b> Work that is carried out incorrectly can cause serious injury and damage. All activities described in the service manual must only be carried out by Fronius-trained service technicians. Take note of the "Safety rules" section in the inverter operating instructions.                                                                                                    |
|--------------------------------------|----------------------------------------------------------------------------------------------------|
|                                      | <ul> <li>WARNING! An electric shock can be fatal. Before opening the device:         <ul> <li>Move the mains switch to the O position</li> <li>Unplug the device from the mains</li> <li>Put up an easy-to-understand warning sign to stop anybody inadvertently switching it back on again</li> <li>Using a suitable measuring instrument, check to make sure that electrically charged components (e.g. capacitors) have been discharged.</li> </ul> </li> </ul> |
|                                      | <ul> <li>WARNING! An electric shock can be fatal. If the device needs to be switched on briefly for testing while the housing is open:</li> <li>Do not touch any parts inside the housing</li> <li>Only touch using suitable measuring or test probes</li> </ul>                                                                                                    |
|                                      | <b>WARNING!</b> An inadequate ground conductor connection can cause serious injury or damage. The housing screws provide a suitable ground conductor connection for earthing (grounding) the housing and must NOT be replaced by any other screws which do not provide a reliable ground conductor connection.                                                                                                    |
| Protective meas-<br>ures against ESD | Danger of damage to electrical components from electrical discharge. Suitable measures should be taken to protect against ESD when replacing and installing components.                                                                                                    |
| Fronius Technical<br>Support         | Please contact your national Fronius Technical Support team with any fault analysis que-<br>ries.                                                                                                    |
| Ordering spare<br>parts              | Please contact your national Fronius Technical Support team to order spare parts or to consult on fault analysis queries.                                                                                                    |
| General                              | The service manual can be obtained from the DownloadCenter at "downloadcenter.froni-<br>us.com".                                                                                                    |
|                                      | Each chapter in the service manual deals with one complete topic. Use each chapter as a self-contained source of information. A short description of each chapter follows.                                                                                                    |
| Tools and meas-<br>uring devices     | <ul> <li>This provides an overview and description of all equipment required for servicing the device professionally. This equipment includes:</li> <li>Tools required</li> <li>Measuring and testing equipment</li> <li>Ancillary materials</li> </ul>                                                                                                    |

| Functional de-<br>scription | Contains a brief descriptive overview of the entire system.                                                                                                    |
|-----------------------------|----------------------------------------------------------------------------------------------------|
| Troubleshooting<br>guide    | Used to systematically locate and rectify errors.                                                                                                    |
| Replacing com-<br>ponents   | The "Replacing components" chapter describes how to replace components that<br>- have no instructions of their own for replacement and<br>- require detailed replacement instructions                                                                                                    |
| Safety inspection           | This section outlines the safety inspection for the device described in this service manual.<br>Please be aware of the requirements and standards relevant to your country, as the meas-<br>ured values or steps taken during the tests may vary.<br>Even if there are no relevant requirements and standards in your country, Fronius recom-<br>mends that this inspection should still be carried out.<br>The safety inspection must only be carried out on a fully assembled device. |
| Appendix                    | The Appendix contains the complete spare parts list and circuit diagram for the device. The circuit diagram is also supplied with the device.                                                                                                    |

### Tools and measuring devices

| General                                 | <ul> <li>"Tools and measuring devices" offers an overview and description of all equipment needed to service the device professionally. This equipment includes:</li> <li>Tools required</li> <li>Measuring and testing equipment</li> <li>Ancillary materials</li> </ul>                                                                                                    |
|-----------------------------------------|----------------------------------------------------------------------------------------------------|
| Tools required                          | <ul> <li>Torx screwdriver, TX20</li> <li>Torx screwdriver, TX25</li> <li>Slotted screwdriver, 3 mm</li> <li>Socket wrench</li> <li>Socket wrench insert, 7 mm</li> <li>Socket wrench insert, 36 mm</li> <li>Flat spanner, 7 mm</li> <li>Flat spanner, 36 mm</li> <li>Diagonal cutting pliers</li> <li>Needle-nosed pliers</li> <li>Torque screwdriver with bit insert, 1 - 6 Nm</li> <li>Torque ratchet, 1 - 10 Nm</li> <li>Allen key, 4 mm</li> <li>Allen key, 5 mm</li> </ul> |
| Measuring and<br>testing equip-<br>ment | <ul> <li>Digital multimeter</li> <li>Safety inspection equipment</li> </ul>                                                                                                    |
| Ancillary materi-<br>als                | <ul> <li>Cleaning materials (spray, paper)</li> <li>Cable tie types 102 and 200</li> <li>Heat conductive foil, TPC (42,0300,3054)</li> <li>5x25 PT screw with seal ring (42,0401,4231)</li> </ul>                                                                                                    |

### **Function overview**

#### **Device concept**

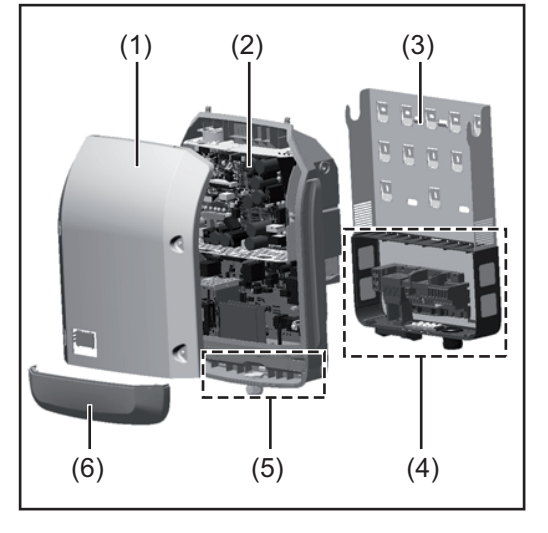

Device construction:

- (1) Housing cover
- (2) Inverter
- (3) Mounting bracket
- (4) Connection area incl. DC main switch
- (5) Data communication area
- (6) Data communication cover

The inverter transforms the direct current generated by the solar modules into alternating into AC current. This alternating current is fed into your home system or into the public grid and synchronized with the voltage that is used there.

The inverter has been designed exclusively for use in grid-connected photovoltaic systems. It cannot generate electric power independently of the grid.

The design and function of the inverter provide a maximum level of safety during both installation and operation.

The inverter monitors automatically the public grrid. Whenever conditions in the electric grid are inconsistent with standard conditions (for example, grid switch-off, interruption), the inverter will immediately stop operating and interrupt the supply of power into the grid. Grid monitoring is carried out using voltage monitoring, frequency monitoring and monitoring islanding conditions.

The inverter is fully automatic. Starting at sunrise, as soon as the solar modules generate enough energy, the inverter starts monitoring grid voltage and frequency. As soon as there is a sufficient level of irradiance, the solar inverter starts feeding energy into the grid. The inverter ensures that the maximum possible power output is drawn from the solar modules at all times.

As there is no longer sufficient energy available to feed power into the grid, the inverter shuts down the grid connection completely and stops operating. All settings and recorded data are saved.

If the inverter temperature exceeds a certain value, the inverter derates automatically the actual output power for self protection.

The cause for a to high inverter temperature can be found in a high ambient temperature or an inadequate heat transfer away (eg for installation in control cabinets without proper heat dissipation).

| Proper use/in-<br>tended purpose | The inverter is intended exclusively to convert direct current from solar modules into alter-<br>nating current and to feed this into the public grid. |
|----------------------------------|----------------------------------------------------------------------------------------------------|
|                                  | Utilisation not in accordance with the intended purpose comprises:                                                                                     |
|                                  | - Any use above and beyond this purpose                                                                                                    |
|                                  | <ul> <li>Making any modifications to the inverter that have not been expressly approved by<br/>Fronius</li> </ul>                                      |
|                                  | - the installation of components that are not distributed or expressly approved by Froni-                                                              |
|                                  | US.                                                                                                    |

N

Fronius shall not be liable for any damage resulting from such action. No warranty claims will be entertained.

Proper use also includes:

- Carefully reading and obeying all the instructions and all the safety and danger notices in the Operating Instructions and Installation Instructions
- Performing all stipulated inspection and maintenance work
- Installation as specified in the Installation Instructions

When designing the photovoltaic system, ensure that all of its components are operated within their permitted operating ranges at all times.

Observe all the measures recommended by the solar module manufacturer to ensure that the solar module retains its properties in the long term.

Obey the regulations of the power supply company regarding connection methods and energy fed into the grid.

#### Warning notices on the device

There are warning notices and safety symbols on and in the inverter. These warning notices and safety symbols must not be removed or painted over. They warn against incorrect operation, as this may result in serious injury and damage.

Risk of serious injury and damage due to

Do not use the functions described here until you have fully read and understood

> all the operating instructions for the system components of the photovoltaic system, especially the safety

these operating instructions

Wait for the capacitors to discharge.

incorrect operation

rules

the following documents:

Dangerous electrical voltage

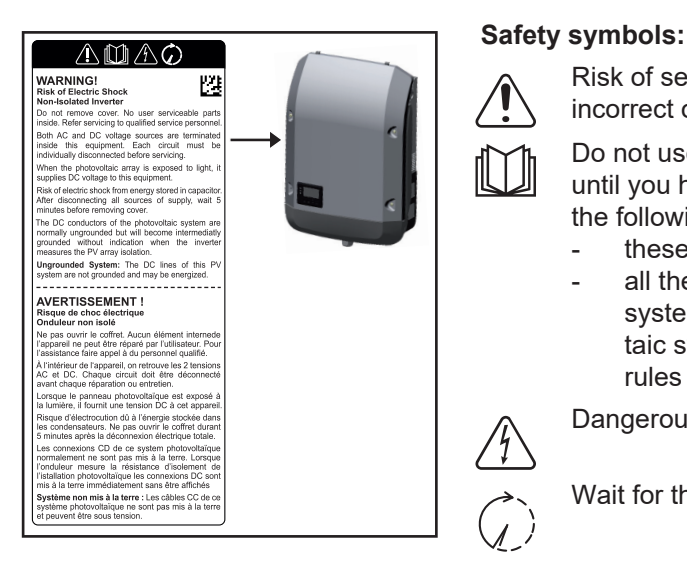

Text of the warning notices:

#### WARNING! **Risk of electric shock!** Non-insulated inverter

Do not remove the cover. The device does not contain any user-serviceable parts. Servicing work must be carried out by a trained service technician.

Both AC and DC voltage sources terminate inside this device. Each circuit must be turned off before carrying out maintenance work.

If the solar module is exposed to light, it will supply a DC voltage to the device.

Risk of electric shock due to energy stored in capacitors. Do not remove the cover until all power supply sources have been switched off for at least 5 minutes.

**Ungrounded system:** The DC cables in this PV system are not grounded and can be live.

# **Software update** With the help of the USB stick, end customers can also update the inverter software via the USB item on the SETUP menu: the update file is first saved to the USB stick, from where it is then transferred to the inverter. The update file must be saved in the root directory on the USB stick.

**Error location aid** 

### Service codes

| Safoty                                             |                                                                                                    |
|----------------------------------------------------|----------------------------------------------------------------------------------------------------|
| Odlety                                             | <b>WARNING!</b> An electric shock can be fatal. Before opening the device:                                                                                                    |
|                                                    | If applicable, turn the mains switch to the -O- position                                                                                                    |
|                                                    | - Unplug the device from the mains                                                                                                    |
|                                                    | Disconnect the inverter from the DC side                                                                                                    |
|                                                    | - Using a suitable measuring instrument, ensure that electrically charged parts                                                                                                    |
|                                                    | (e.g. capacitors) are fully discharged                                                                                                    |
|                                                    | - Restrict access to the working area                                                                                                    |
|                                                    | - Take steps to ensure the metallic surfaces of the device cannot be touched                                                                                                    |
|                                                    | - Suitable protective clothing and equipment must be worn when carrying out                                                                                                    |
|                                                    | the test or the repair                                                                                                    |
|                                                    |                                                                                                    |
| General                                            | These service codes help to localise and - where possible - rectify faults with the device directly on site. The individual service codes are subdivided into service classes.                                                                                                    |
|                                                    | The following information is given for every service code:                                                                                                    |
|                                                    | - the reason the service code is being displayed                                                                                                    |
|                                                    | - the relevant troubleshooting measure                                                                                                    |
|                                                    |                                                                                                    |
|                                                    | <b>IMPORTANT!</b> Software may only be updated after consulting the Solar Electronics hotline.<br>The need for the update will be clarified in advance depending on the serial number and firmware version.                                                                                                    |
| Displaying status<br>codes                         | The inverter performs a system self diagnosis that automatically detects many faults that may occur and shows them on the display. This means you are promptly made aware of malfunctions in the inverter and the photovoltaic system, or of any installation or operating faults.                                 |
|                                                    | If the system self diagnosis has detected a specific fault, the associated status code will be shown on the display.                                                                                                    |
|                                                    | <b>IMPORTANT!</b> Status codes may sometimes appear briefly as a result of the inverter's con-<br>trol response. If the inverter then continues working with no sign of any problem, this<br>means that there was no fault.                                                                                        |
| Software update<br>after a PC board<br>replacement | In rare cases, an incompatibility message "State 480" may occur on the inverter after the PC board has been successfully replaced.<br>Please carry out a software update or contact Fronius Technical Support National.                                                                                            |
| Total failure of the<br>display                    | <ul> <li>If the display fails to come on some time after sunrise:</li> <li>Check the AC voltage ON the inverter connections:<br/>the AC voltage must be 230 V (+ 10 % / - 5 %)*</li> <li>Carrying out an AC reset: Disconnect the inverter when not under load from the AC supply and switch it back on</li> </ul> |
|                                                    | * The mains voltage tolerance depends on the country setup                                                                                                    |

#### Status codes Service class 1

Status codes of these class only arise momentarily and are caused by the public grid.

The initial response of the inverter in this case is to disconnect itself from the grid. The grid is subsequently checked for the stipulated monitoring period. If no further problem has been detected by the end of this period, then the inverter will resume feeding energy into the grid.

| Code | Description                                      | Behaviour                                                  | Remedy                                               |
|------|--------------------------------------------------|------------------------------------------------------------|------------------------------------------------------|
| 102  | Grid voltage above permit-                       | 1. Mains voltage error                                     | 1. Check mains voltage                               |
|      | ted limit                                        | 2. Incorrect values in the Ser-<br>vice Menu / Wrong Setup | 2. Check values in the Service<br>Menu / Check Setup |
|      |                                                  | 3. Measuring error on the filter board                     | 3. Change filter board                               |
| 103  | Grid voltage below permit-                       | 1. Mains voltage error                                     | 1. Check mains voltage                               |
|      | ted limit                                        | 2. Wrong AC cabling                                        | 2. Check AC cabling                                  |
|      |                                                  | 3. Incorrect values in the Ser-<br>vice Menu / Wrong Setup | 3. Check values in the Service<br>Menu / Check Setup |
|      |                                                  | 4. Bad contact: wall bracket <-<br>> filter board          | 4. Check AC wall bracket<br>screws                   |
|      |                                                  | 5. Measuring error on the filter board                     | 5. Change filter board                               |
| 105  | Mains frequency above                            | 1. Mains voltage error                                     | 1. Check mains voltage                               |
|      | permitted limit                                  | 2. Incorrect values in the Ser-<br>vice Menu / Wrong Setup | 2. Check values in the Service<br>Menu / Check Setup |
|      |                                                  | 3. Reconnection limit                                      | 3. Normal legal requirement,<br>no error (50,05Hz)   |
|      |                                                  | 4. Ripple control signals                                  | 4. Report to TSI specialist                          |
|      |                                                  | 5. Measuring error on the filter board                     | 5. Change filter board                               |
| 106  | Mains frequency below per-<br>mitted limit       | 1. Mains voltage error                                     | 1. Check mains voltage                               |
|      |                                                  | 2. Incorrect values in the Ser-<br>vice Menu / Wrong Setup | 2. Check values in the Service<br>Menu / Check Setup |
|      |                                                  | 3. Ripple control signals                                  | 3. Report to TSI specialist                          |
|      |                                                  | 4. Measuring error on the filter board                     | 4. Change filter board                               |
| 107  | Synchronisation with the public mains supply not | 1. Incorrect values in the Ser-<br>vice Menu / Wrong Setup | 1. Check values in the Service<br>Menu / Check Setup |
|      | possible                                         | 2. Bad contact of the power stage set with AC              | 2. Check AC connector screws                         |
|      |                                                  | 3. Bad AC connection                                       | 3. Check mains connection                            |
|      |                                                  | 4. Measuring error on the filter board                     | 4. Change filter board                               |

| Code | Description        | Behaviour                                                                 | Remedy                             |
|------|--------------------|---------------------------------------------------------------------------|------------------------------------|
| 108  | Islanding detected | 1. Islanding detected                                                     | 1. Automatic correction            |
|      |                    | 2. Severe disturbances in pub-<br>lic mains                               | 2. Automatic correction            |
|      |                    | <ol> <li>Bad contact: wall bracket &lt;-</li> <li>filter board</li> </ol> | 3. Check AC wall bracket<br>screws |
|      |                    | <ol> <li>Grid Impedance out of per-<br/>mitted values</li> </ol>          | 4. Contact utility                 |
|      |                    | 5. Bad AC connection                                                      | 5. Check AC connection             |
|      |                    | 6. Ripple control signals                                                 | 6. Report to TSI specialist        |
|      |                    | 7. Measuring error on the filter board                                    | 7. Change filter board             |
| 112  | RCMU Error         | 1. Old filter board software (<4.6)                                       | 1. Software update                 |
|      |                    | 2. Permanent grounding error                                              | 2. Check AC / DC connections       |

#### Service class 2

| Code      | Description             | Behaviour                                                                                         | Remedy                                           |
|-----------|-------------------------|---------------------------------------------------------------------------------------------------|--------------------------------------------------|
| 240       | AFCI tripping           | No error, AFCI tripped. Error visible for 4 Seconds then 241                                      | Automatic correction                             |
| 241 - 242 | AFCI tripping           | Arc occurred, to resume opera-<br>tion press enter twice (first 242<br>then operation is resumed) | Check PV generator                               |
| 245       | AFCI selftest fail      | 1. Selftest routine failed due to detection failure                                               | 1. Restart inverter or do a soft-<br>ware update |
|           |                         |                                                                                                   | 2. Change filter board                           |
| 247       | AFCI currentsensor fail | 1. Data from primary and sec-<br>ondary current sensor don't<br>correspond                        | 1. Restart inverter or do a soft-<br>ware update |
|           |                         |                                                                                                   | 2. Change filter board                           |

#### Service class 3

Class 3 includes status codes that may occur while feeding energy into the grid, but generally do not cause the process to be interrupted for any length of time

The inverter disconnects automatically from the grid, the grid is then monitored as specified and the inverter attempts to resume feeding energy into the grid.

| Code | Description                                  | Behaviour                                      | Remedy                             |
|------|----------------------------------------------|------------------------------------------------|------------------------------------|
| 301  | Current peak on the mains<br>supply detected | 1. Voltage drop on the public mains            | 1. Automatic correction            |
|      |                                              | 2. Grid Impedance out of per-<br>mitted values | 2. Contact utility                 |
|      |                                              | 3. Bad contact: wall bracket <-<br>> inverter  | 3. Check AC wall bracket<br>screws |
|      |                                              | 4. Measuring error on the filter board         | 4. Change filter board             |
|      |                                              | 5. Wrong power limit on device                 | 5. Change AC board                 |

| Code | Description                      | Behaviour                                              | Remedy                                                    |
|------|----------------------------------|--------------------------------------------------------|-----------------------------------------------------------|
| 302  | Current peak on the PV generator | 1. Bad contact: wall bracket <-<br>> inverter          | 1. Check AC wall bracket screws                           |
|      |                                  | 2. Voltage drop in the public mains                    | 2. Automatic correction                                   |
|      |                                  | 3. Measuring error on the pow-<br>er stage set         | 3. Change DC board. After-<br>wards if necessary AC board |
| 303  | Too high heat sink temper-       | 1. Ventilation opening blocked                         | 1. Clean openings                                         |
|      | ature                            | 2. Too high ambient tempera-<br>ture                   | 2. Change mounting place                                  |
|      |                                  | 3. In- or outside fan cable not connected              | 3. Connect fan cable                                      |
|      |                                  | 4. In- or outside fan defective                        | 4. Change fan                                             |
|      |                                  | 5. Bad contact: wall bracket <-<br>> heat sink         | 5. Check phase change paste                               |
|      |                                  | 6. Measuring error on the pow-<br>er stage set         | 6. Change AC board                                        |
|      |                                  | 7. Fan output on Recerbo de-<br>fective                | 7. Change Recerbo                                         |
| 306  | POWER LOW                        | 1. DC power is too low for feed-<br>ing in             | 1. Wait for more irradiance or check PV modules           |
|      |                                  | 2. Measuring error on the pow-<br>er stage set         | 2. Change DC board. After-<br>wards if necessary AC board |
| 307  | DC LOW                           | 1. DC main switch open                                 | 1. Close DC main switch                                   |
|      |                                  | 2. PV generator not connected                          | 2. Connect PV generator                                   |
|      |                                  | 3. DC voltage too low for feed-<br>ing in              | 3. Wait for more irradiance or<br>check PV modules        |
|      |                                  | 4. Reversal voltage of PV gen-<br>erator               | 4. Reverse polarity of PV generator                       |
|      |                                  | 5. DC operation mode: fix volt-<br>age + wrong voltage | 5. Check MPP settings / volt-<br>age                      |
|      |                                  | 6. Measuring error on the pow-<br>er stage set         | 6. Change DC board. After-<br>wards if necessary AC board |
| 308  | The intermediate circuit         | 1. Voltage drop on AC grid                             | 1. Automatic correction                                   |
|      | voltage                          | 2. Bad contact: wall bracket <-<br>> inverter          | 2. Check AC wall bracket screws                           |
|      |                                  | 3. Measuring error on the pow-<br>er stage set         | 3. Change AC board                                        |
| 309  | Too high DC1 voltage             | 1. PV generator voltage too<br>high in MPP1            | 1. Check PV configuration                                 |
|      |                                  | 2. Wrong DC cabling in MPP 1                           | 2. Check DC cabling                                       |
|      |                                  | 3. Measuring error on the pow-<br>er stage set         | 3. Change DC board. After-<br>wards if necessary AC board |
| 313  | Too high DC2 voltage             | 1. PV generator voltage too<br>high in MPP 2           | 1. Check PV configuration                                 |
|      |                                  | 2. Wrong DC cabling in MPP 2                           | 2. Check DC cabling                                       |
|      |                                  | 3. Measuring error on the pow-<br>er stage set         | 3. Change DC board. After-<br>wards if necessary AC board |

#### Service class 4

Some of the class 4 status codes necessitate intervention by a Fronius-trained service engineer.

| Code      | Description                                                            | Behaviour                                                                                              | Remedy                                                            |
|-----------|------------------------------------------------------------------------|----------------------------------------------------------------------------------------------------|-------------------------------------------------------------------|
| 401       | Communication error be-<br>tween Recerbo and power<br>stage set        | 1. Ribbon cable between pow-<br>er stage set and filter board<br>faulty or not connected proper-<br>ly | 1. Check ribbon cable between<br>Recerbo and power stage set      |
|           |                                                                        | 2. Ribbon cable defective                                                                              | 2. Change ribbon cable                                            |
|           |                                                                        | 3. Recerbo not plugged in cor-<br>rectly                                                               | 3. Check Recerbo plug                                             |
|           |                                                                        | 4. Recerbo defective                                                                                   | 4. Change Recerbo                                                 |
|           |                                                                        | 5. Power stage set defective                                                                           | 5. Change AC board                                                |
|           |                                                                        | 6. Filter board defective                                                                              | 6. Change filter board                                            |
| 406       | Temperature sensor in DC semiconductor module de-                      | 1. Defective temperature sen-<br>sor in semiconductor module                                           | 1. Change DC board                                                |
|           | fective                                                                | 2. Defective circuit on the pow-<br>er stage set                                                       | 2. Change DC board                                                |
| 407       | Temperature sensor on the<br>power stage set                           | <ol> <li>Defective temperature sen-<br/>sor on the power stage set</li> </ol>                          | 1. Change AC board                                                |
|           |                                                                        | 2. Defective circuit on the pow-<br>er stage set                                                       | 2. Change AC board                                                |
| 408       | On the inverter an unac-<br>ceptably high DC injection<br>was detected | 1. Asynchronous AC grid                                                                                | 1. Check AC grid                                                  |
|           |                                                                        | 2. Power stage set defective                                                                           | 2. Change AC board                                                |
| 412       | Adjusted fix voltage beyond the accessible MPP range                   | <ol> <li>Fix voltage was adjustable<br/>too high or too low</li> </ol>                                 | 1. Check adjustments in the service menu                          |
| 415       | Wire shutdown tripped                                                  | 1. Option card tripped a wired shutdown                                                                | 1. Automatically corrected, op-<br>tion card stopped the inverter |
| 416 - 425 | Communication error be-<br>tween power stage set and<br>Recerbo        | 1. Occurs once - PSP commu-<br>nication error                                                          | 1. Automatically corrected                                        |
|           |                                                                        | 2. Unknown option card blocks the inverter                                                             | 2. Software update                                                |
|           |                                                                        | 3. Ribbon cable between filter and power stage set defective                                           | 3. Change ribbon cable                                            |
|           |                                                                        | 4. Recerbo defective                                                                                   | 4. Change Recerbo                                                 |
|           |                                                                        | 5. Filter board defective                                                                              | 5. Change filter board                                            |
|           |                                                                        | 6. Power stage set defective                                                                           | 6. Change AC board                                                |
| 426       | Charging intermediate cir-<br>cuit takes too long                      | 1. Too less DC Power                                                                                   | 1. Restart inverter or do a soft-<br>ware update                  |
|           |                                                                        | 2. DC inductors not properly<br>connected                                                              | 2. Check DC inductors screws                                      |
|           |                                                                        | 3. DC booster defect                                                                                   | 3. Change DC board. After-<br>wards if necessary AC board         |
| 427       |                                                                        | 1. Software error                                                                                      | 1. Update software                                                |
|           |                                                                        | 2. Measuring error on the pow-<br>er set                                                               | 2. Change AC board                                                |

| Code | Description                                              | Behaviour                                                                    | Remedy                                                                |
|------|----------------------------------------------------------|------------------------------------------------------------------------------|-----------------------------------------------------------------------|
| 431  | Power stage set is in boot mode                          | 1. Power stage set will be pro-<br>grammed by the Recerbo auto-<br>matically | 1. Automatically corrected                                            |
|      |                                                          | 2. Power stage set can not be programmed automatically                       | 2. Software update                                                    |
|      |                                                          | 3. Filter board defective                                                    | 3. Change Recerbo                                                     |
|      |                                                          | 4. Recerbo defective                                                         | 4. Change filter board                                                |
|      |                                                          | 5. Power stage set defective                                                 | 5. Change AC board                                                    |
| 432  | Consistent error in power<br>stage set management        | 1. Power stage set could not<br>communicate with the Recerbo                 | 1. Restart inverter or do a soft-<br>ware update                      |
|      |                                                          | 2. Power stage set defective                                                 | 2. Change AC board                                                    |
|      |                                                          | 3. Recerbo defective                                                         | 3. Change Recerbo                                                     |
| 433  | Allocation error of dynamic addresses                    | 1. Power stage set could not<br>communicate with the Recerbo                 | 1. Restart inverter or do a soft-<br>ware update                      |
|      |                                                          | 2. Power stage set defective                                                 | 2. Change AC board                                                    |
|      |                                                          | 3. Recerbo defective                                                         | 3. Change Recerbo                                                     |
| 436  | Problem while error trans-<br>mitting of the power stage | 1. Power stage set could not<br>communicate with the Recerbo                 | 1. Restart inverter or do a soft-<br>ware update                      |
|      | set                                                      | 2. Power stage set defective                                                 | 2. Change AC board                                                    |
|      |                                                          | 3. Recerbo defective                                                         | 3. Change Recerbo                                                     |
| 437  | Problem with the internal error handling                 | 1. Power stage set could not<br>communicate with the Recerbo                 | 1. Restart inverter or do a soft-<br>ware update                      |
|      |                                                          | 2. Power stage set defective                                                 | 2. Change AC board                                                    |
|      |                                                          | 3. Recerbo defective                                                         | 3. Change Recerbo                                                     |
| 438  | Problem while error trans-<br>mitting from power stage   | 1. Power stage set could not<br>communicate with the Recerbo                 | 1. Restart inverter or do a soft-<br>ware update                      |
|      | set to Recerbo                                           | 2. Power stage set defective                                                 | 2. Change AC board                                                    |
|      |                                                          | 3. Recerbo defective                                                         | 3. Change Recerbo                                                     |
| 445  | Country setup information faulty                         | 1. Country setup information faulty                                          | 1. Do a software update and<br>reload country setup fromsetup<br>menu |
|      |                                                          | 2. Old software (e.g after print exchange)                                   | 2. Do a software update and reload country setup fromsetup menu       |
|      |                                                          | <ol> <li>Impossible manual settings<br/>in service menu</li> </ol>           | 3. Check settings                                                     |
|      |                                                          | 4. Recerbo defective                                                         | 4. Change Recerbo                                                     |
| 447  | Isolation failure detected                               | 1. PV generator grounded                                                     | 1. Use only ungrounded mod-<br>ules                                   |
|      |                                                          | 2. PV generator grounding er-<br>ror                                         | 2. Check PV generator                                                 |
|      |                                                          | 3. Measuring circuit on power stack defect                                   | 3. Change DC board. After-<br>wards if necessary AC board             |
| 448  | Neutral wire fault                                       | 1. No neutral wire detected                                                  | 1. Check wiring                                                       |
|      |                                                          | 2. Wrong setup                                                               | 2. Check country setup                                                |
|      |                                                          | 3. Bad contact: wall bracket <-<br>> inverter                                | 3. Check AC wall bracket screws                                       |
|      |                                                          | 4. Filter board defective                                                    | 4. Change filter board                                                |

| Code | Description                                                 | Behaviour                                                                                       | Remedy                                                    |
|------|-------------------------------------------------------------|-------------------------------------------------------------------------------------------------|-----------------------------------------------------------|
| 451  | Flash of the guard defective                                | 1. Grid problem                                                                                 | 1. Automatically corrected                                |
|      |                                                             | 2. Defective AC guard on filter board                                                           | 2. Change filter board                                    |
|      |                                                             | 3. Defective AC guard on pow-<br>er stage set                                                   | 3. Change AC board                                        |
| 452  | Communication between<br>filter & power stage set<br>faulty | 1. Communication problem<br>caused by temporary environ-<br>mental disturbances (grid,<br>EMC,) | 1. Automatically corrected                                |
|      |                                                             | 2. Ribbon cable between filter<br>board and power stage set de-<br>fective                      | 2. Change ribbon cable                                    |
|      |                                                             | 3. Defective AC guard on filter board                                                           | 3. Change filter board                                    |
|      |                                                             | 4. Defective AC guard on pow-<br>er stage set                                                   | 4. Change AC board                                        |
| 453  | Processor guard detected a                                  | 1. Measuring error                                                                              | 1. Software update                                        |
|      | faulty grid voltage                                         | 2. Grid problem                                                                                 | 2. Automatically corrected                                |
|      |                                                             | 3. Defective AC guard on filter board                                                           | 3. Change filter board                                    |
|      |                                                             | 4. Defective AC guard on pow-<br>er stage set                                                   | 4. Change AC board                                        |
| 454  | Processor guard detected a                                  | 1. Measuring error                                                                              | 1. Software update                                        |
|      | faulty grid frequency                                       | 2. Grid problem                                                                                 | 2. Automatically corrected                                |
|      |                                                             | 3. Defective AC guard on filter<br>board                                                        | 3. Change filter board                                    |
|      |                                                             | 4. Defective AC guard on pow-<br>er stage set                                                   | 4. Change AC board                                        |
| 456  | Error in the Anti Islanding monitoring detected             | 1. Occurs once                                                                                  | 1. Restart inverter                                       |
|      |                                                             | 2. Software problem                                                                             | 2. Software update                                        |
|      |                                                             | 3. Measuring on filter board                                                                    | 3. Change filter board                                    |
|      |                                                             | 4. Measuring circuit for Anti Is-<br>landing defective                                          | 4. Change AC board                                        |
| 457  | Grid relais do not release                                  | 1. Occurs once                                                                                  | 1. Restart inverter                                       |
|      |                                                             | 2. Grid test time is too low                                                                    | 2. Change settings                                        |
|      |                                                             | 3. Relay got stuck                                                                              | 3. Change AC board                                        |
| 458  | RCMU selftest failed                                        | 1. RCMU measurement defect                                                                      | 1. Change filter board                                    |
| 459  | Faulty isolation measure-                                   | 1. Occurs once                                                                                  | 1. Restart inverter                                       |
|      | ment                                                        | 2. Isolation measuring defec-<br>tive                                                           | 2. Change DC board. After-<br>wards if necessary AC board |
| 460  | Reference voltage outside                                   | 1. Occurs once                                                                                  | 1. Restart inverter                                       |
|      | permitted limits                                            | 2. Measuring circuit on power stage set defective                                               | 2. Change AC board                                        |
| 461  | Defective data memory                                       | 1. Defective power stage set                                                                    | 1. Change DC board. After-<br>wards if necessary AC board |
| 462  | Failure on the DC injection                                 | 1. Occurs once                                                                                  | 1. Restart inverter                                       |
|      | monitoring detected                                         | 2. DC injection monitoring de-<br>fective                                                       | 2. Change inverter                                        |

| Code      | Description                                                       | Behaviour                                                                                                    | Remedy                                                    |
|-----------|-------------------------------------------------------------------|----------------------------------------------------------------------------------------------------|-----------------------------------------------------------|
| 463       | AC pole reserved                                                  | 1. AC connector between pow-<br>er stage and filter board<br>mounted in wrong direction (L1<br>and L2 exchanged) | 1.Check wiring                                            |
| 472       | defective grounding fuse                                          | 1. Defective grounding fuse                                                                                      | 1. Change grounding fuse                                  |
|           |                                                                   | 2. Wrong settings in service<br>menu basic                                                                       | 2. Set DC mode to ,floating'                              |
| 474       | RCMU sensor error                                                 | 1. Quick radiation changes                                                                                       | 1. Automatically corrected                                |
|           |                                                                   | 2. Sensor defect                                                                                                 | 2. Change filter board                                    |
| 475       | Isolation failure detected                                        | 1. Wrong setting                                                                                                 | 1. Check ISO / GFDI setting                               |
|           |                                                                   | 2. PV generator grounding er-<br>ror                                                                             | 2. Check PV generator                                     |
|           |                                                                   | <ol> <li>Measuring circuit in power<br/>stage set defective</li> </ol>                                           | 3. Change DC board. After-<br>wards if necessary AC board |
| 476       | Internal power supply miss-                                       | 1. Grid voltage too low                                                                                          | 1. Check wiring                                           |
|           | ing                                                               | 2. Grid test time is too low                                                                                     | 2. Grid failure                                           |
|           |                                                                   | <ol> <li>Defective internal power<br/>supply</li> </ol>                                                          | 3. Change AC board                                        |
|           |                                                                   | 4. Defective internal power supply                                                                               | 4. Change filter board                                    |
| 480       | Power stage set software<br>incompatible to display soft-<br>ware | 1. Old power stage set soft-<br>ware                                                                             | 1. Software update                                        |
|           |                                                                   | 2. Old software                                                                                                  | 2. Reload setup                                           |
|           |                                                                   | 3. Incompatible hardware com-<br>binations                                                                       | 3. Check hardware compo-<br>nents                         |
| 481       | Recerbo has old software version                                  | 1. Old Recerbo software                                                                                          | 1. Software update                                        |
|           |                                                                   | 2. Old software                                                                                                  | 2. Reload setup                                           |
|           |                                                                   | 3. Incompatible hardware com-<br>binations                                                                       | 3. Check hardware compo-<br>nents                         |
| 482       | Inverter switched off during commissioning                        | 1. Startup procedere not suc-<br>cessful                                                                         | 1. Restart inverter                                       |
| 483       | Adjusted fix voltage DC2<br>beyond the accessible MPP<br>range    | 1. Fix voltage was adjusted too high or too low                                                                  | 1. Check settings                                         |
| 484 - 485 | Data transfer error                                               | 1. Communication problem<br>caused by temporary environ-<br>mental disturbances (grid /<br>EMC,)                 | 1. Automatically corrected                                |
|           |                                                                   | 2. Ribbon cable between filter board and power stage set                                                         | 2. Change ribbon cable                                    |
|           |                                                                   | 3. Defective AC guard on filter board                                                                            | 3. Change filter board                                    |
|           |                                                                   | 4. Defective AC guard on pow-<br>er stage set                                                                    | 4. Change AC board                                        |

### Service class 5 - 6

Class 5 status codes do not generally prevent the feeding of energy into the grid, but can restrict it. A status code is displayed until it is acknowledged by pressing a key (the inverter, however, continues to operate normally in the background).

| Code | Description                                                           | Behaviour                                                    | Remedy                                                    |
|------|-----------------------------------------------------------------------|--------------------------------------------------------------|-----------------------------------------------------------|
| 502  | An isolation fault between<br>DC+ / DC- to earth has<br>been detected | 1. Isolation fault at the PV gen-<br>erator                  | 1. Check cables and PV gener-<br>ator                     |
| 509  | No feed-in operation for 24 hours                                     | 1. Snow covered or very dirty modules                        | 1. Clean modules or remove snow                           |
|      |                                                                       | 2. Insufficient power from the modules for feed in operation | 2. Check other service codes                              |
| 515  | EEPROM communication                                                  | 1. Occurs once                                               | 1. Restart inverter                                       |
|      | failure                                                               | 2. Filter calibration value not correct                      | 2. Change AC board. After-<br>wards if necessary DC board |
| 516  | Communication error inside                                            | 1. Occurs once                                               | 1. Restart inverter                                       |
|      | the power stage set                                                   | 2. Power stage set defective                                 | 2. Change board                                           |
| 517  | Power stage set derating                                              | 1. Ventilation opening blocked                               | 1. Clean openings                                         |
|      | caused by too high temper-<br>ature                                   | 2. Too high ambient tempera-<br>ture                         | 2. Change mounting place                                  |
|      |                                                                       | 3. Fan cables not connected                                  | 3. Connect fan cables                                     |
|      |                                                                       | 4. Fan defective                                             | 4. Change fan                                             |
|      |                                                                       | 5. Bad contact: power modul <-<br>> heat sink                | 5. Check phase change paste                               |
|      |                                                                       | 6. Filter board defective                                    | 6. Change filter board                                    |
|      |                                                                       | 7. Recerbo defective                                         | 7. Change Recerbo                                         |
|      |                                                                       | 8. Measuring error on the pow-<br>er stage set               | 8. Change board                                           |
| 519  | Communication error inside the power stage set                        | 1. Occurs once                                               | 1. Restart inverter                                       |
|      |                                                                       | 2. Filter board defective                                    | 2. Change filter board                                    |
| 520  | No feed-in fpr 24 hours from<br>DC1 Input                             | 1. Snow covered or very dirty modules                        | 1. Clean modules or remove snow                           |
|      |                                                                       | 2. Insufficient power from the modules for feed in operation | 2. Check other service codes                              |
|      |                                                                       | 3. Input not used                                            | 3. Configure inverter as mon-<br>ostring                  |
| 521  | No feed-in fpr 24 hours from<br>DC2 Input                             | 1. Snow covered or very dirty modules                        | 1. Clean modules or remove snow                           |
|      |                                                                       | 2. Insufficient power from the modules for feed in operation | 2. Check other service codes                              |
|      |                                                                       | 3. Input not used                                            | 3. Configure inverter as mon-<br>ostring                  |
| 522  | DC LOW Ch1                                                            | 1. DC main switch open                                       | 1. Close DC main switch                                   |
|      |                                                                       | 2. PV generator not connected                                | 2. Connect PV generator                                   |
|      |                                                                       | 3. DC voltage too low for feed-<br>ing in                    | 3. Wait for more irradiance or check modules              |
|      |                                                                       | 4. Reversal voltage of PV gen-<br>erator                     | 4. Change polarity of PV gen-<br>erator                   |
|      |                                                                       | 5. DC operating mode: fix volt-<br>age and wrong voltage     | 5. Check MPP settings / volt-<br>age                      |
|      |                                                                       | 6. Measuring error on the pow-<br>er stage set               | 6. Change DC board. After-<br>wards if necessary AC board |

| Code | Description                                                        | Behaviour                                                     | Remedy                                                      |
|------|--------------------------------------------------------------------|---------------------------------------------------------------|-------------------------------------------------------------|
| 523  | DC LOW Ch2                                                         | 1. DC main switch open                                        | 1. Close DC main switch                                     |
|      |                                                                    | 2. PV generator not connected                                 | 2. Connect PV generator                                     |
|      |                                                                    | 3. DC voltage too low for feed-<br>ing in                     | 3. Wait for more irradiance or check modules                |
|      |                                                                    | 4. Reversal voltage of PV gen-<br>erator                      | 4. Change polarity of PV gen-<br>erator                     |
|      |                                                                    | 5. DC operating mode: fix volt-<br>age and wrong voltage      | 5. Check MPP settings / volt-<br>age                        |
|      |                                                                    | 6. Measuring error on the pow-<br>er stage set                | 6. Change DC board. After-<br>wards if necessary AC board   |
| 558  | Country setup not support-                                         | 1. Old software                                               | 1. Software update                                          |
|      | ed by power stage set                                              | 2. Old software                                               | 2. Reload setup                                             |
|      |                                                                    | 3. Incompatible hardware com-<br>binations                    | 3. Check hardware compo-<br>nents                           |
| 559  | Feature nor supported by                                           | 1. Old software                                               | 1. Software update                                          |
|      | Recerbo                                                            | 2. Old software                                               | 2. Reload setup                                             |
|      |                                                                    | 3. Incompatible hardware com-<br>binations                    | 3. Check hardware compo-<br>nents                           |
| 560  | Power reduction because                                            | 1. Too high grid frequency                                    | 1. Automatically corrected                                  |
|      | of over frequency                                                  | 2. Grid disturbances                                          | 2. Software update                                          |
|      |                                                                    | 3. Wrong settings                                             | 3. Check settings                                           |
| 565  | AFCI SD card failure                                               | 1. Writing data to SD card failed                             | 1. Format SD card                                           |
| 566  | AFCI deactivated                                                   | 1. No error, AFCI is deactivat-<br>ed                         | 1. If AFCI has to be switched<br>on, use tool               |
| 567  | GVDPR active                                                       | 1. Too high grid voltage                                      | 1. Automatically corrected                                  |
|      |                                                                    | 2. Grid disturbances                                          | 2. Software update                                          |
|      |                                                                    | 3. Wrong settings                                             | 3. Check settings                                           |
| 568  | Multifunction current inter-<br>face Warning                       | An external custom device per-<br>forms a signal state change | Check the external signal or the input signal configuration |
| 601  | Internal communication                                             | 1. Occurs once                                                | 1. Restart inverter                                         |
|      | fault                                                              | 2. Occurs permanently                                         | 2. Change AC board                                          |
| 602  | Auto test Italy failed                                             | 1. Auto test Italy was started<br>and not finished or failed  | 1. Reload setup                                             |
| 603  | Temperature sensor in μC<br>defect (Ch3 AC Temp)                   | 1. Defective temperature sensor $\mu C$                       | 1. Change power stack                                       |
|      |                                                                    | 2. Defective circuit on the pow-<br>er stage                  | 2. Change AC board                                          |
| 604  | Temperature sensor in DC module 2 defect (Ch4 DC2)                 | 1. Defective temperature sen-<br>sor in DC module 2           | 1. Change DC board                                          |
|      |                                                                    | 2. Defective circuit on the pow-<br>er stage                  | 2. Change DC board                                          |
| 607  | RCMU continous fault oc-<br>cured more than 4 times in<br>24 hours | 1. Grounding problem                                          | 1. Automatically corrected after 24 hours                   |
|      |                                                                    |                                                               | 2. Check PV array                                           |
|      |                                                                    |                                                               | 3. Check wiring                                             |

Class 7 status codes related to control system, the configuration and inverter data recording, and may directly or indirectly affect the process of feeding energy into the grid.

| Code        | Description                                                              | Behaviour                                             | Remedy                                               |
|-------------|--------------------------------------------------------------------------|-------------------------------------------------------|------------------------------------------------------|
| 701*        | LN node type out of range                                                | 1. Wrong LN number                                    | 1. Insert LN number again                            |
|             |                                                                          | 2. EEPROM defective                                   | 2. Change Recerbo                                    |
| 702*        | Recerbo buffer full                                                      | 1. Problems with LN ring                              | 1. Check LN ring                                     |
|             |                                                                          | 2. Recerbo defective                                  | 2. Change Recerbo                                    |
| 703*        | LN send buffer full                                                      | 1. Problems with LN ring                              | 1. Check LN ring                                     |
|             |                                                                          | 2. Recerbo defective                                  | 2. Change Recerbo                                    |
| 705*        | LN number exists 2 times                                                 | 1. LN number exists 2 times                           | 1. Change LN number, LN<br>number must be unique     |
| 706* - 707* | Key controller communica-                                                | 1. Occurs once                                        | 1. Automatically corrected                           |
|             | tion failed                                                              | 2. Recerbo defective                                  | 2. Change Recerbo                                    |
| 711*        | EEPROM error                                                             | 1. Recerbo defective                                  | 1. Change Recerbo                                    |
| 712*        | Failure while writing on EE-<br>PROM                                     | 1. Occurs once                                        | 1. Automatically corrected                           |
| 713         | EEPROM data could not be                                                 | 1. Occurs once                                        | 1. Automatically corrected                           |
|             | read completely                                                          | 2. Recerbo defective                                  | 2. Change Recerbo                                    |
| 714* - 715* | Failure while reading from<br>EEPROM                                     | 1. Occurs once                                        | 1. Automatically corrected                           |
|             |                                                                          | 2. Recerbo defective                                  | 2. Change Recerbo                                    |
| 721         | Failure while writing on EE-                                             | 1. Occurs once                                        | 1. Automatically corrected                           |
|             | PROM                                                                     | 2. Recerbo defective                                  | 2. Change Recerbo                                    |
| 722* - 726* | Failure while reading / writ-<br>ing from EEPROM                         | 1. Occurs once                                        | 1. Automatically corrected                           |
|             |                                                                          | 2. Recerbo defective                                  | 2. Change Recerbo                                    |
| 727* - 730* | EEPROM backup defective                                                  | 1. Occurs once                                        | 1. Automatically corrected                           |
|             |                                                                          | 3. Recerbo defective                                  | 3. Change Recerbo                                    |
| 731         | Failure while initialising,<br>USB flash drive was not de-               | 1. USB flash drive read / write<br>protected          | 1. Remove read / write protec-<br>tion               |
|             | tected                                                                   | 2. USB flash drive not detected                       | 2. Format USB flash drive                            |
|             |                                                                          | 3. USB flash drive not support-<br>ed                 | 3. Use another USB flash drive                       |
|             |                                                                          | 4. Access time of the inverter too fast               | 4. Update software                                   |
| 732         | Failure while initialising,<br>USB flash drive has a too<br>high current | 1. USB flash drive ineligible due to too high current | 1. Use another USB flash drive                       |
| 733         | No USB flash drive insert-                                               | 1. No USB flash drive inserted                        | 1. Insert USB flash drive                            |
|             | ed, although there should<br>be                                          | 2. Unplugged USB flash drive while updating           | 2. Reconnect USB flash drive and start update again  |
| 734         | Update file not identified                                               | 1. Update file has wrong format                       | 1. Name update file correctly<br>(e.c. Froxxxxx.upd) |
|             |                                                                          | 2. Update in the wrong file                           | 2. Store update on root directo-<br>ry               |

| Code | Description                                                         | Behaviour                                                       | Remedy                                              |
|------|---------------------------------------------------------------------|-----------------------------------------------------------------|-----------------------------------------------------|
| 735  | For this inverter no fitting<br>update is on the USB flash<br>drive | 1. Old or defective update on the USB flash drive               | 1. Load new update on the USB flash drive           |
|      |                                                                     | 2. Update file from another in-<br>verter                       | 2. Use the correct update file                      |
|      |                                                                     | 3. Compatibility error                                          | 3. Check hardware compo-<br>nents                   |
| 736  | Read or write error ap-<br>peared                                   | 1. Incorrectly formatted USB flash drive                        | 1. Format USB flash drive with FAT32                |
|      |                                                                     | 2. USB flash drive secured with a password                      | 2. Delete password protection                       |
|      |                                                                     | 3. Read or write protection on the USB flash drive              | 3. Delete read or write protec-<br>tion             |
| 737  | Update file couldn't be<br>opened                                   | 1. Defective update file                                        | 1. Load new update on the USB flash drive           |
|      |                                                                     | 2. Failure while formatting                                     | 2. Format USB flash drive                           |
| 738  | Creating a Logfile is not possible                                  | 1. Incorrectly formatted USB flash drive                        | 1. Format USB flash drive with FAT32                |
|      |                                                                     | 2. USB flash drive secured with a password                      | 2. Delete password protection                       |
|      |                                                                     | 3. Read or write protection on the USB flash drive              | 3. Delete read or write protec-<br>tion             |
| 740  | Failure while writing initial-<br>ising                             | 1. Failure in the USB flash drive format                        | 1. Format USB flash drive                           |
|      |                                                                     | 2. Defective USB flash drive                                    | 2. Use another USB flash drive                      |
| 741  | Failure while writing on USB flash drive                            | 1. Memory on USB flash drive full                               | 1. Delete data from USB flash drive                 |
|      |                                                                     | 2. Memory on USB flash drive<br>too small                       | 2. Use a bigger USB flash drive                     |
|      |                                                                     | <ol> <li>USB flash drive unplugged<br/>while writing</li> </ol> | 3. Reconnect USB flash drive and start update again |
|      |                                                                     | 4. Mains voltage drop out while writing                         | 4. Check grid                                       |
|      |                                                                     | 5. Invalid data                                                 | 5. Format USB flash drive                           |
| 743  | Update failed                                                       | 1. Unplugged USB flash drive while updating                     | 1. Reconnect USB flash drive and start update again |
|      |                                                                     | 2. Update failed                                                | 2. Restart update                                   |
|      |                                                                     | 3. Read or write protection on the USB flash drive              | 3. Delete read or write protec-<br>tion             |
|      |                                                                     | 4. Compatibility error                                          | 4. Check hardware compo-<br>nents                   |
| 745  | Checksum test failed                                                | 1. File on USB flash drive is de-<br>fective                    | 1. Format USB flash drive                           |
| 746  | One or more boards could not be identified                          | 1. Boards have not started<br>completely yet                    | 1. Wait 1 minute with the up-<br>date               |
|      |                                                                     | 2. Boards have not started<br>completely yet                    | 2. See device -> info menu: all versions available? |
|      |                                                                     | 3. Print data of some boards are incompatible                   | 3. Change inverter                                  |

| Code        | Description                                                                                             | Behaviour                                                                                        | Remedy                                                                              |
|-------------|----------------------------------------------------------------------------------------------------|--------------------------------------------------------------------------------------------------|-------------------------------------------------------------------------------------|
| 751         | Lost real time clock                                                                                    | 1. Inverter had no AC connec-<br>tion for longer than 5 days                                     | 1. Set time                                                                         |
|             |                                                                                                    | 2. Memory of the Recerbo de-<br>fective                                                          | 2. Change Recerbo                                                                   |
| 754* - 755* | Time set                                                                                                | 1. Time / data has been set                                                                      |                                                                                     |
| 757         | Time can not be stored, due<br>to safety reasons the invert-<br>er does not feed in                     | 1. Defective real time clock                                                                     | 1. Change Recerbo                                                                   |
| 758         | RTC quarz in emergency operation                                                                        | 1. Occurs once                                                                                   | 1. Automatically corrected                                                          |
|             |                                                                                                    | 2. Recerbo defective                                                                             | 2. Change Recerbo                                                                   |
| 760         | Systemquarz defective                                                                                   | 1. Occurs once                                                                                   | 1. Automatically corrected                                                          |
|             |                                                                                                    | 2. Recerbo defective                                                                             | 2. Change Recerbo                                                                   |
| 761*        | Reading error of on-board storage print                                                                 | 1. On-board storage print is missing                                                             | 1. Change interface board with<br>the one containing the on-<br>board storage print |
|             |                                                                                                    | 2. Defective ribbon cable                                                                        | 2. Change ribbon cable                                                              |
|             |                                                                                                    | 3. Recerbo defective                                                                             | 3. Change Recerbo                                                                   |
|             |                                                                                                    | 4. On-board storage print is de-<br>fective                                                      | 4. Change inverter                                                                  |
| 762*        | Reading error of attached storage print                                                                 | 1. Attached storage print is<br>missing                                                          | 1. Usage / attach the original storage print                                        |
|             |                                                                                                    | 2. Defective ribbon cable                                                                        | 2. Change ribbon cable                                                              |
|             |                                                                                                    | 3. Recerbo defective                                                                             | 3. Change Recerbo                                                                   |
|             |                                                                                                    | 4. Attached storage print is de-<br>fective                                                      | 4. Change inverter                                                                  |
| 763*        | Power limitation of the on-<br>board storage print not<br>readable                                      | 1. On-board storage print is<br>missing                                                          | 1. Usage / attach the original storage print                                        |
|             |                                                                                                    | 2. Recerbo defective                                                                             | 2. Change Recerbo                                                                   |
|             |                                                                                                    | 3. On-board storage print is de-<br>fective                                                      | 3. Change inverter                                                                  |
| 765*        | Recerbo can not read pow-<br>er limitation                                                              | 1. Recerbo defective                                                                             | 1. Change Recerbo                                                                   |
| 766         | No power limitation found                                                                               | 1. Recerbo defective                                                                             | 1. Change Recerbo                                                                   |
|             |                                                                                                    | 2. On-board or attached stor-<br>age print is defective                                          | 2. Change inverter                                                                  |
| 767*        | Power limitation not reada-                                                                             | 1. Occurs once                                                                                   | 1. Automatically corrected                                                          |
|             | ble                                                                                                    | 2. Recerbo defective                                                                             | 2. Change Recerbo                                                                   |
| 768         | Power limitation while feed-<br>ing-in operation changed                                                | 1. Attached storage print is be-<br>ing connected or disconnected<br>during feeding in operation | 1. Automatically corrected                                                          |
| 772         | Memory on the storage<br>print not available, due to<br>safety reasons the inverter<br>does not feed in | 1. SSP not connected                                                                             | 1. Check SSP                                                                        |
| 773         | Memory on the storage print not initialised, due to                                                     | 1. Memory not programmed or<br>memory lost                                                       | 1. Reload setup                                                                     |
|             | safety reasons the inverter<br>does not feed in                                                         | 2. Defective Recerbo                                                                             | 2. Change Recerbo                                                                   |

| Code        | Description                                                  | Behaviour                                                                                                | Remedy                                                                                                    |
|-------------|--------------------------------------------------------------|----------------------------------------------------------------------------------------------------|----------------------------------------------------------------------------------------------------|
| 775         | Faulty programming of the power stage set                    | 1. Power stage set or filter board not programmed                                                        | <ol> <li>See device -&gt; info menu:<br/>look for missing versions infos<br/>and change defective print</li> </ol>                                      |
| 782* - 783* | Error during update                                          | 1. Occurs once                                                                                           | 1. Automatically corrected                                                                                                    |
|             |                                                              | 2. Recerbo defective                                                                                     | 2. Change Recerbo                                                                                                    |
| 784*        | Waiting on flash / busy                                      | 1. Occurs once                                                                                           | 1. Automatically corrected                                                                                                    |
|             |                                                              | 2. Recerbo defective                                                                                     | 2. Change Recerbo                                                                                                    |
| 789*        | Setup CRC failed                                             | 1. Wrong / defective data in flash                                                                       | 1. Update software                                                                                                    |
|             |                                                              | 2. Recerbo defective                                                                                     | 2. Change Recerbo                                                                                                    |
| 794*        | Flash data structure defect                                  | 1. Wrong / defective data in flash                                                                       | 1. Update software                                                                                                    |
|             |                                                              | 2. Recerbo defective                                                                                     | 2. Change Recerbo                                                                                                    |
|             |                                                              |                                                                                                    |                                                                                                    |
| 901         | Deviation of measurement<br>channel 1                        | Current of channel 1 deviates from the other channels                                                    | Check settings, DC fuse and modules                                                                                                    |
| 902         | Deviation of measurement<br>channel 2                        | Current of channel 2 deviates from the other channels                                                    | Check settings, DC fuse and modules                                                                                                    |
| 903         | Deviation of measurement channel 3                           | Current of channel 3 deviates from the other channels                                                    | Check settings, DC fuse and modules                                                                                                    |
| 904         | Deviation of measurement channel 4                           | Current of channel 4 deviates from the other channels                                                    | Check settings, DC fuse and modules                                                                                                    |
| 905         | Deviation of measurement channel 5                           | Current of channel 5 deviates from the other channels                                                    | Check settings, DC fuse and modules                                                                                                    |
| 990         | Deviation of output from ra-<br>diation sensor value too big | Difference between the perfor-<br>mance of the irradiation sensor<br>and that of the inverter too big    | Check archives values, shad-<br>ow of the modules, blown<br>string fuse or defect                                                                       |
| 991         | Deviation of radiation sen-<br>sor too big                   | The radiation sensor deviates too far                                                                    | Check if your radiation sensor is soiled, shaded or defect                                                                                              |
| 992         | No radiation sensor values or value(s) not permitted         | The radiation sensor does not<br>return any values or returns<br>values that are not permitted           | Check the cable lines of the ra-<br>diation sensor                                                                                                    |
| 993         | Faulty energy report                                         | Faulty energy report due to missing archive values                                                       | Check archive values at Froni-<br>us Solar.web server or Data-<br>logger                                                                                |
| 996         | No connection to Fronius<br>Solar.web                        | No connection to Fronius So-<br>lar.web                                                                  | 1. Check LED status on Data-<br>logger                                                                                                    |
|             |                                                              |                                                                                                    | 2. Restart Datalogger                                                                                                    |
|             |                                                              |                                                                                                    | 3. Check internet connection                                                                                                    |
|             |                                                              |                                                                                                    | 4. Check if customer has got<br>timer to switch off internet con-<br>nection and time interval set-<br>tings is too short                               |
| 997         | Deviation between invert-<br>ers                             | Deviation of the kWh value be-<br>tween inverters depending on<br>the settings in Fronius So-<br>lar.web | Check settings in system ad-<br>ministration in Fronius So-<br>lar.web (real Wpeak per<br>inverter and deviation), inquire<br>if there are shadows etc. |

| Code             | Description                                  | Behaviour                                                                                                    | Remedy                                                  |
|------------------|----------------------------------------------|----------------------------------------------------------------------------------------------------|---------------------------------------------------------|
| 998              | Fronius Solar.net loop is open more than 24h | Fronius Solar.net is not closed<br>and the X-LED is red on the<br>Datamanager or Datalogger                        | 1. Check Fronius Solar.net<br>loop                      |
|                  |                                              |                                                                                                    | 2. Check networ cabling                                 |
|                  |                                              |                                                                                                    | 3. Check Fronius Com Card                               |
| 999              | 24h no feed in                               | 1. No communication between<br>inverter and Datamanager or<br>Datalogger more than 24h                             | 1. Check LED status from Da-<br>tamanager or Datalogger |
|                  |                                              | 2. No communication between<br>Fronius Sensor Card and Da-<br>tamanager or Datalogger more<br>than 2h              | 2. Check archive values and<br>Fronius Solar.net loop   |
|                  |                                              |                                                                                                    |                                                         |
| 1000* -<br>1001* | Service-Message                              | Are harmless for a faultless<br>feeding in process and gives<br>information about the internal<br>processor status |                                                         |
| 1201* -<br>1210* | Service-Message                              | Are harmless for a faultless<br>feeding in process and gives<br>information about the internal<br>processor status |                                                         |

 $^{\ast}$  ... Code appears only with Eventlogging and in the Error Counter

| Customer service | <ul> <li>IMPORTANT! Contact your Fronius dealer or a Fronius-trained service technician if</li> <li>an error appears frequently or all the time</li> <li>an error appears that is not listed in the tables</li> </ul> |
|------------------|----------------------------------------------------------------------------------------------------|
| Operation in     | When operating the inverter in extremely dusty environments:                                                                                                    |
| dusty environ-   | when necessary, clean the cooling elements and fan on the back of the inverter as well as                                                                                                    |
| ments            | the air intakes at the mounting bracket using clean compressed air.                                                                                                    |

### **Error flowchart**

General

The error search tree is used to systematically locate and rectify errors.

Before starting any troubleshooting activities, read the "Function overview" section in order to understand the layout of the device and how it works.

Essential system data:

- Inverter type
- Serial number of the installed inverter
- Service code shown on the display (State PS menu)
- Name of PV system (name of system operator)
- System operating period
- Location of system
- Number of inverters installed in system (type, serial number)
- DC and AC voltage

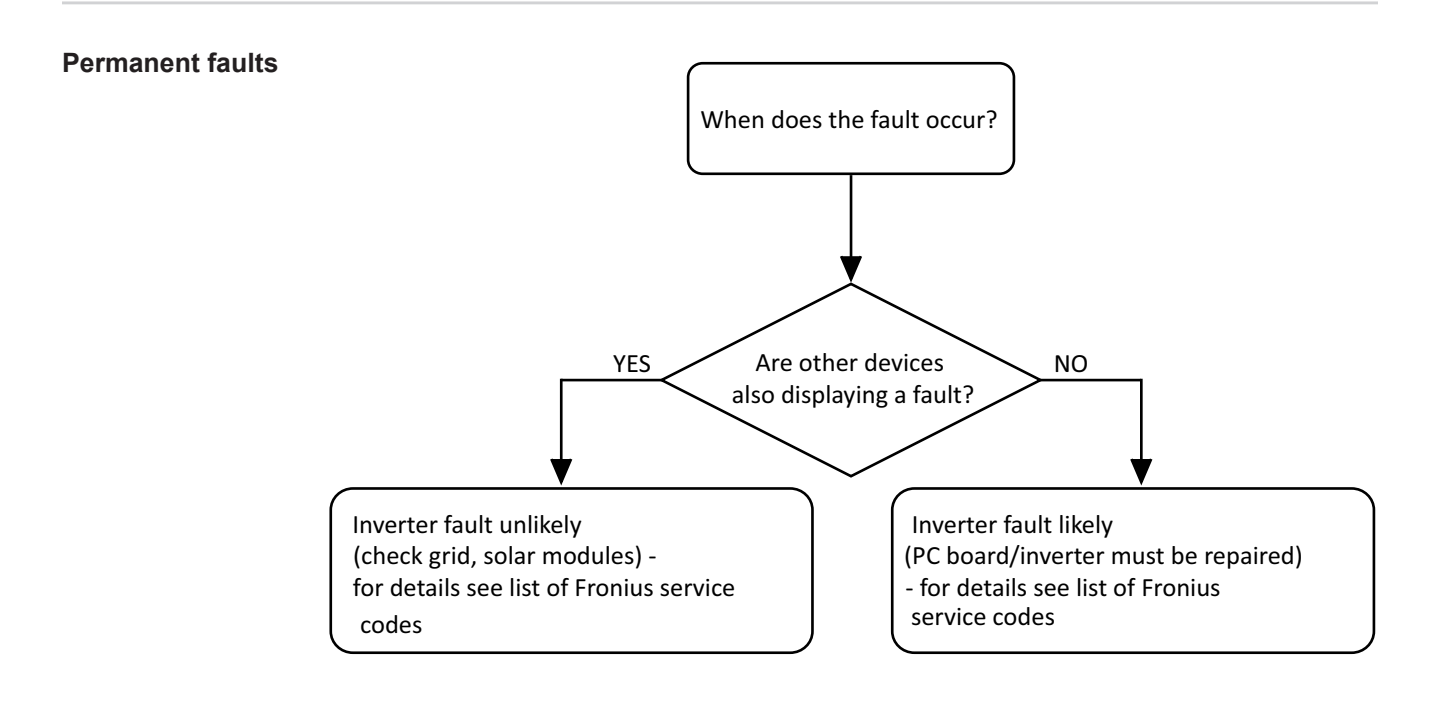

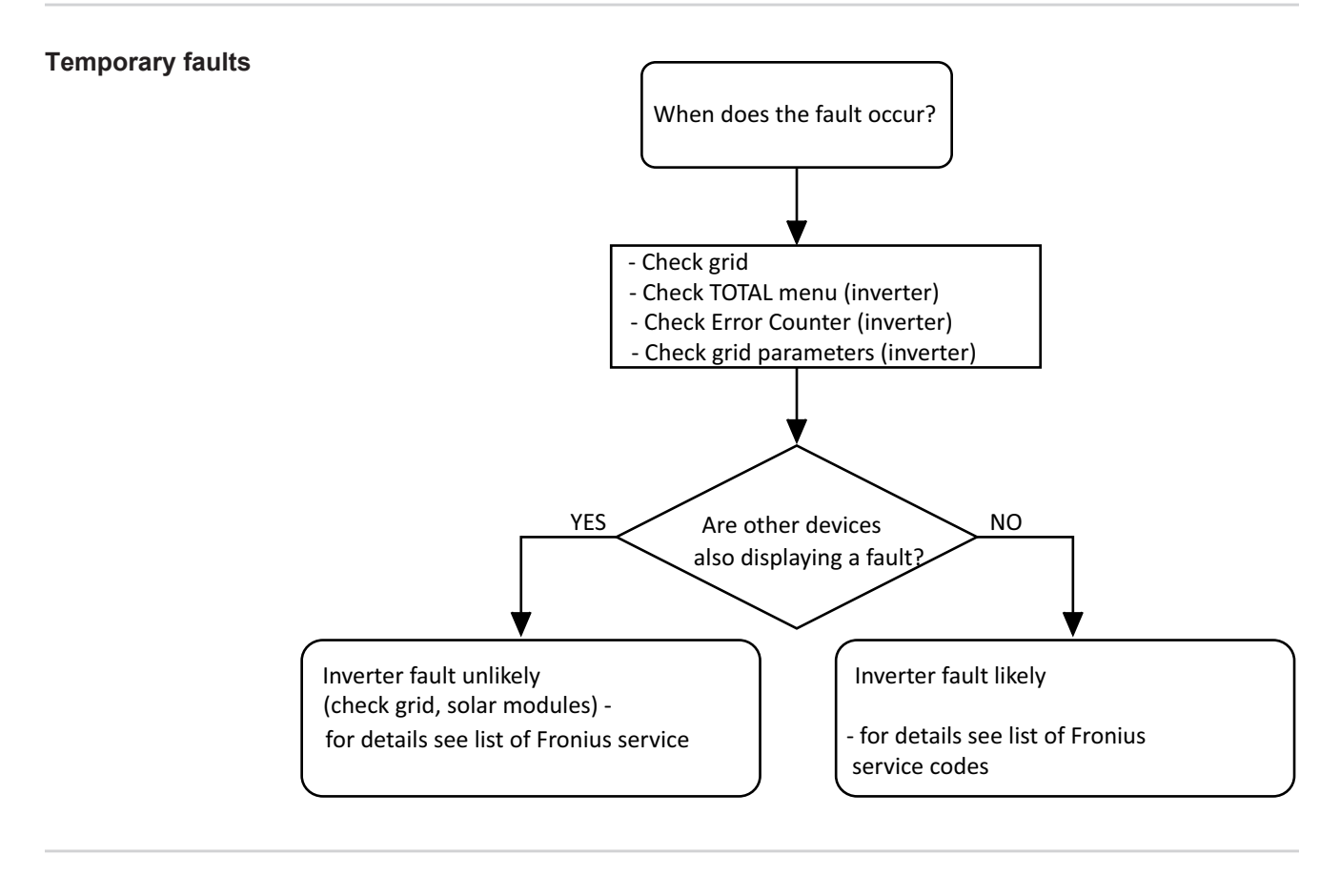

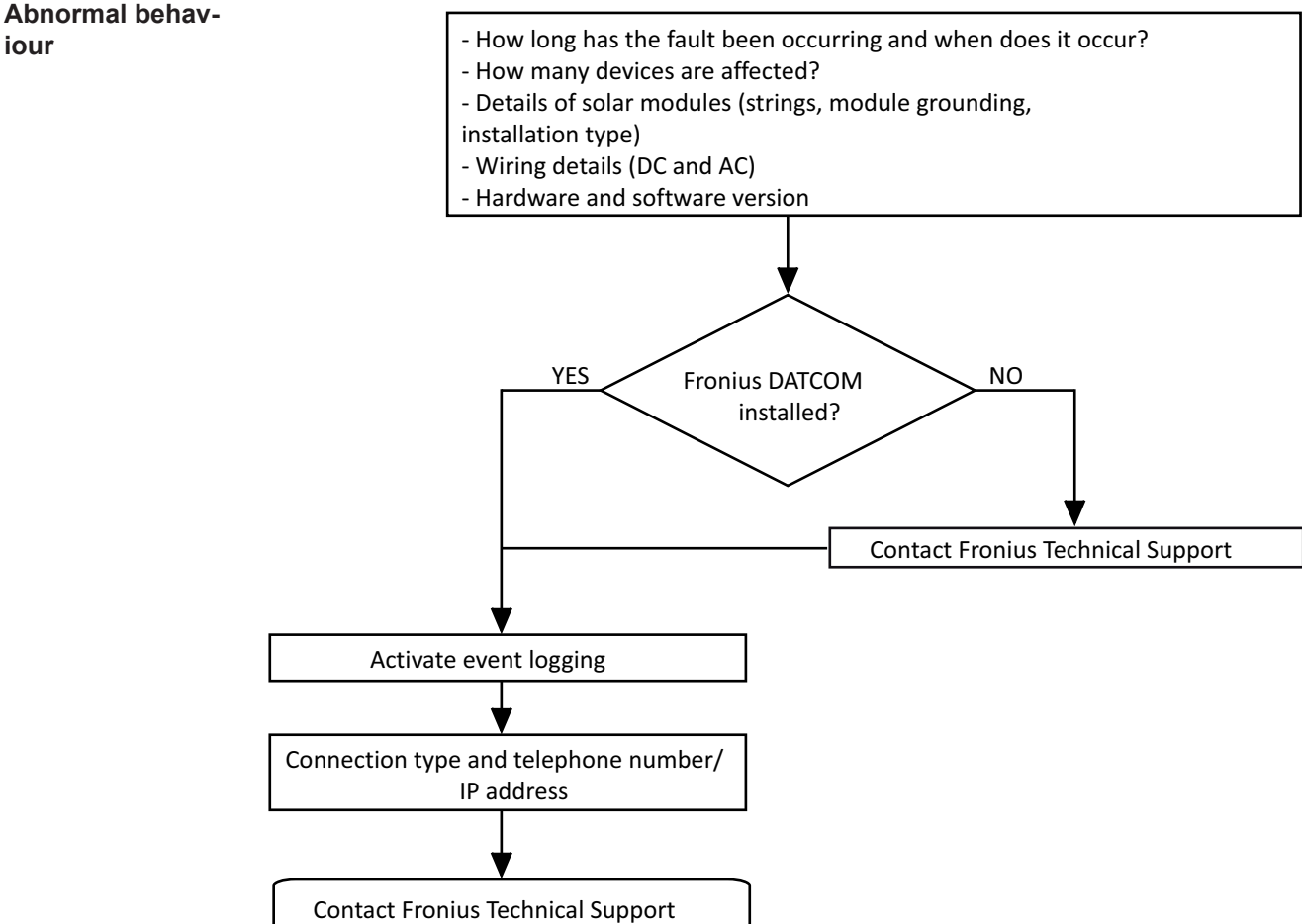

101

Ш

## **Changing components**

### General

Safety

**WARNING!** An electric shock can be fatal. Before opening the device:

- If applicable, turn the mains switch to the O position
- Unplug the device from the mains
  - Disconnect the inverter from the DC side
  - Using a suitable measuring instrument, ensure that electrically charged parts (e.g. capacitors) are fully discharged
- Restrict access to the working area
- Take steps to ensure the metallic surfaces of the device cannot be touched
- Suitable protective clothing and/or equipment must be worn when carrying out the test or the repair

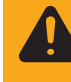

**WARNING!** An electric shock can be fatal. Danger due to residual voltage in capacitors. Wait for the capacitors to discharge. See the operating instructions and the safety notices on the inverter for more details on the discharge time.

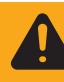

**WARNING!** Incorrect operation or poorly executed work can cause serious injury or damage. Commissioning of the inverter may only be carried out by trained personnel in accordance with the technical regulations. The "Safety Rules" section must be read prior to commissioning the equipment or carrying out servicing or repair work.

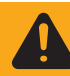

**WARNING!** An electric shock can be fatal. Danger due to mains voltage and DC voltage from solar modules.

- The connection area must only be opened by an authorised electrician.
- The separate area containing the power stage sets must only be disconnected from the connection area when in a de-energised state.
- The separate area containing the power stage sets must only be opened by a Fronius-trained service technician.
- Make sure that both the AC side and the DC side of the inverter are de-energised before making any connections.

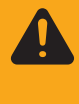

**WARNING!** An inadequate ground conductor connection can cause serious injury or damage. The housing screws provide a suitable ground conductor connection for earthing the housing and must NOT be replaced by any other screws that do not provide a reliable ground conductor connection.

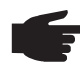

**NOTE!** Requirements concerning electrical installations may be subject to national standards and directives, which must be observed.

A safety inspection must be carried out after replacement, maintenance or repair work on any component (see "Safety inspection").

Measuring the intermediate circuit voltage

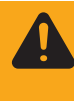

**WARNING!** Risk of electric shock! Despite the intended discharge circuit, a dangerous voltage can be present in the intermediate circuit for a long time. To ensure safe operation, wait for the capacitors to discharge and then measure the intermediate circuit voltage with a suitable measuring device. The voltage must not exceed 30 V DC. The measuring points are shown in the following picture.

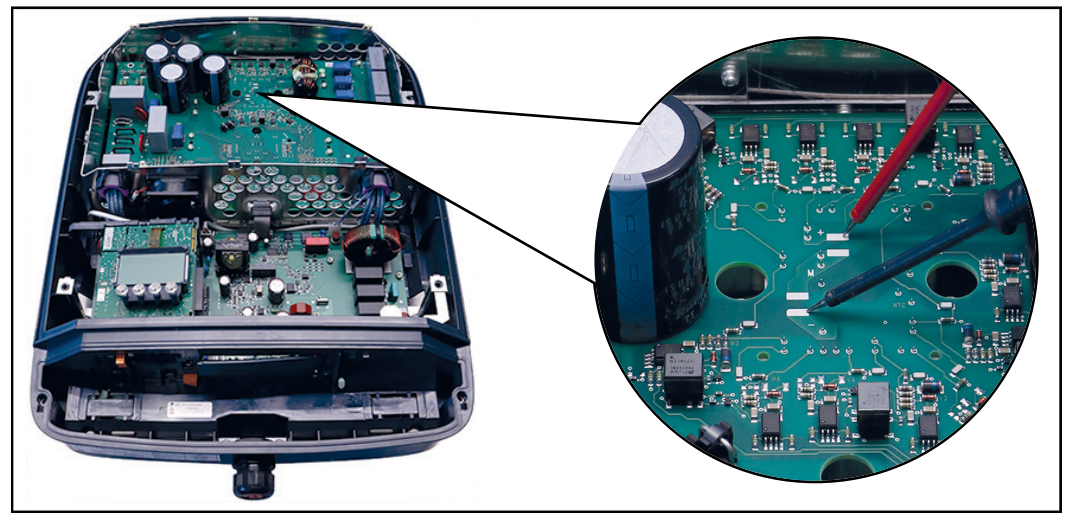

Measuring points Fronius Symo

| ESD guidelines | <ul> <li>NOTE! Observe ESD guidelines when handling electronic components and PC boards. This primarily applies to ESD compatible</li> <li>Packaging</li> <li>Work surfaces</li> <li>Floors</li> <li>Seating</li> <li>Earthing facilities</li> <li>Handling</li> <li>No guarantee or warranty claims can be made in respect of any improperly handled electronic component or PC board.</li> <li>The "Changing components" section describes how to replace components that:</li> <li>Have no instructions of their own for replacement and</li> <li>Require detailed replacement instructions</li> </ul> |  |
|----------------|----------------------------------------------------------------------------------------------------|--|
|                |                                                                                                    |  |
| General        |                                                                                                    |  |
| Overview       | The "Replacing components" chapter is divided into the following sections:                                                                                                    |  |
|                | <ul> <li>Opening and closing the device</li> <li>Replacing the DC disconnector</li> <li>Replacing the external fan</li> <li>Replacing the internal fan</li> <li>Replacing the Datamanager</li> <li>Replacing the display PC board (Recerbo)</li> <li>Replacing the filter PC board (SymoFIL)</li> <li>Replacing the power board (SymoPS)</li> <li>Replacing other components</li> </ul>                                                                                                    |  |

### **Changing components**

Safety

**WARNING!** An electric shock can be fatal. Before opening the device:

- Move the mains switch to the O position
  Unplug the device from the mains
- Put up an easy-to-understand warning sign to stop anybody inadvertently switching it back on again
- Using a suitable measuring instrument, ensure that electrically charged parts (e.g. capacitors) have been discharged

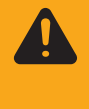

**WARNING!** An electric shock can be fatal. Danger due to residual voltage in capacitors. Wait for the capacitors to discharge. The discharge time is 6 minutes. See the operating instructions and the safety notices on the inverter for more details on the discharge time.

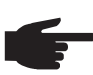

**NOTE!** Requirements concerning electrical installations may be subject to national standards and directives, which must be observed.

A safety inspection must be carried out after replacement, maintenance or repair work on any component (see "Safety inspection").

Opening and closing the device

#### Opening the device:

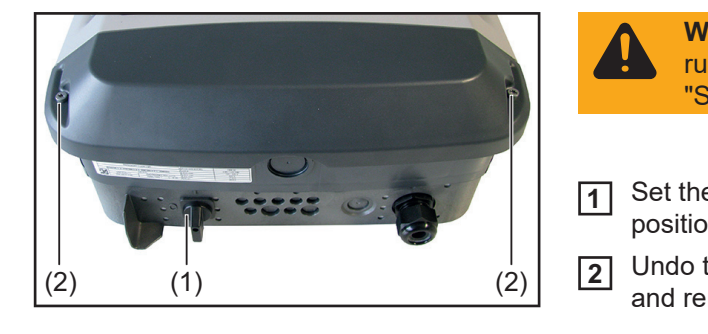

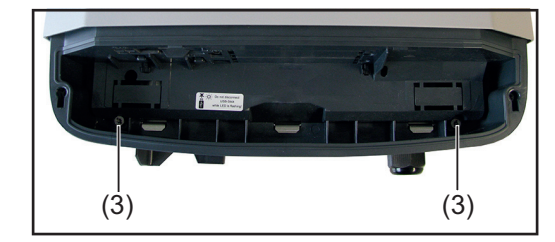

- WARNING! Observe the safety rules (see the beginning of the "Safety" section) Set the DC disconnector (1) to the 0 position
- 2 Undo the two 5x25 TX25 screws (2) and remove the Datcom cover
- 3 If applicable, disconnect all plug connections
- **4** Undo the two 5x25 TX25 screws (3)

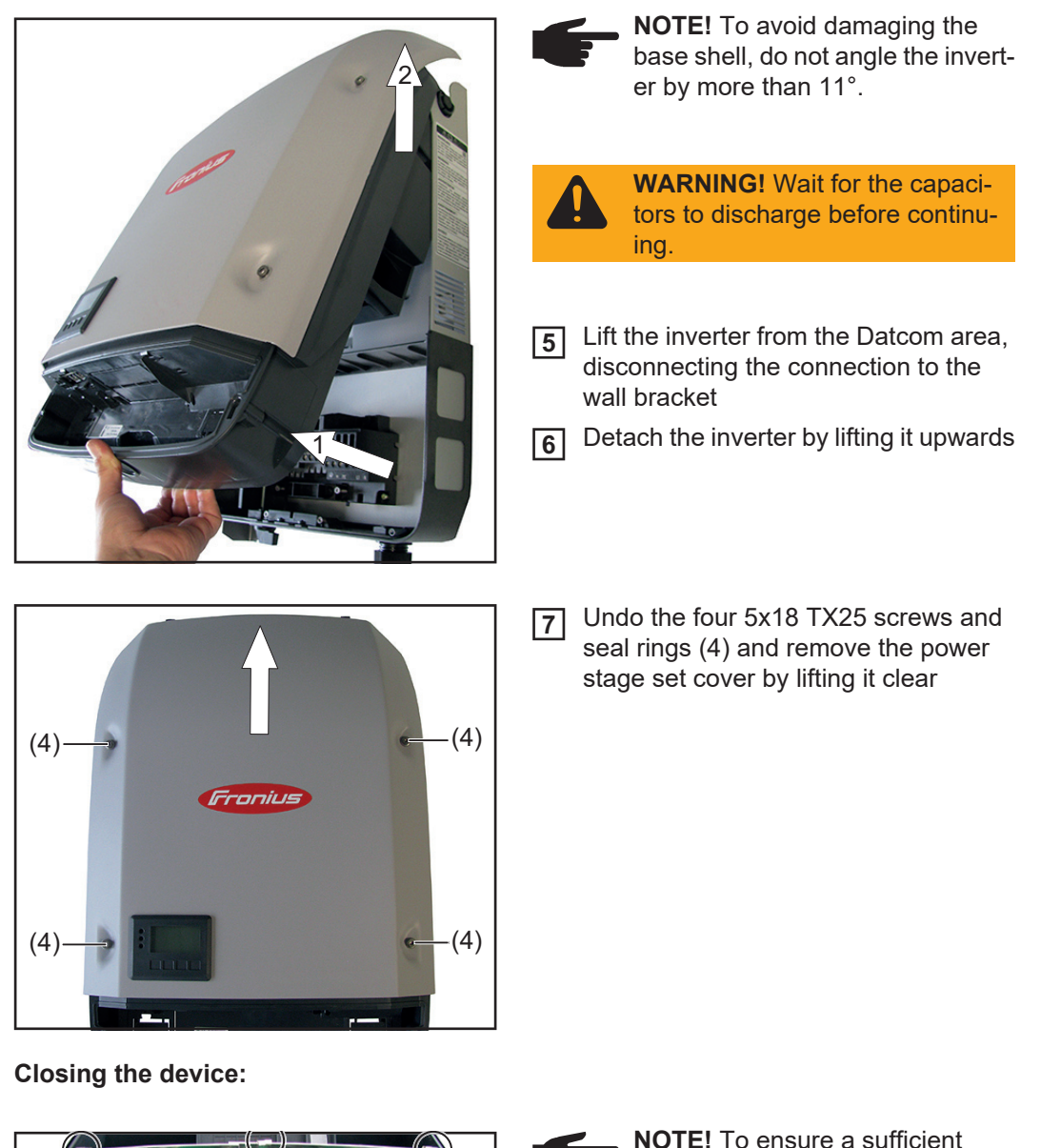

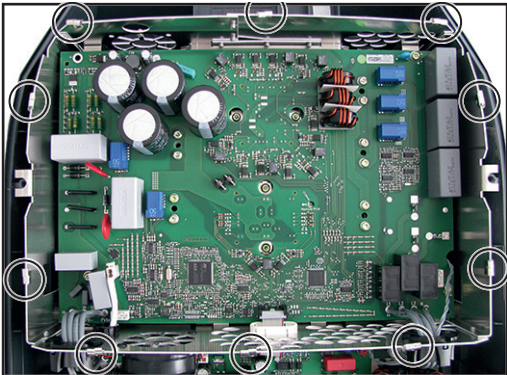

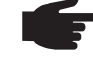

**NOTE!** To ensure a sufficient EMC connection is established, all EMC springs must be present

1 Make sure that the ten EMC springs are seated correctly - slight notches hold the EMC springs in place
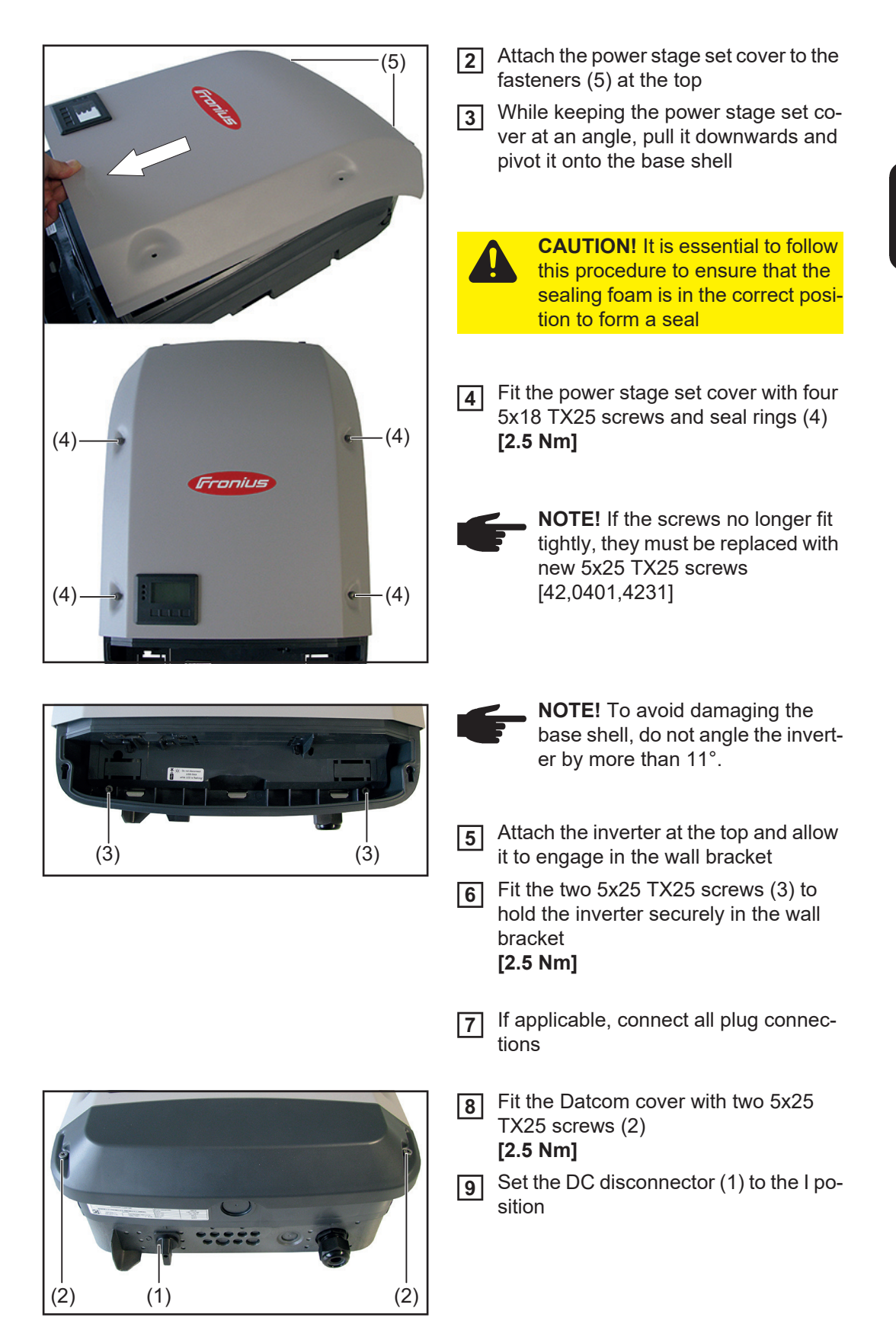

# Replacing the DC disconnector

Removing the DC disconnector:

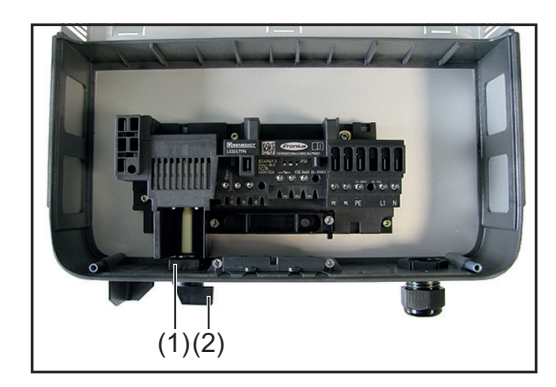

**WARNING!** Observe the safety rules (see the beginning of the "Safety" section)

Remove the inverter from the wall bracket (see "Opening and closing the device")

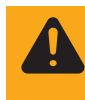

**WARNING!** Take safety precautions. Observe the safety rules - DC voltage present!

- 2 Disconnect the AC and DC leads from the terminal block of the DC disconnector
- **3** Remove the retaining clip (1) and control switch with shaft (2)

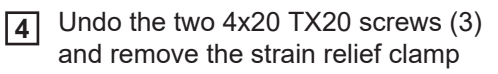

- **5** Undo the four 4x9 TX20 screws (4) and remove the DC disconnector
- **6** Remove the hidden fuse (5)

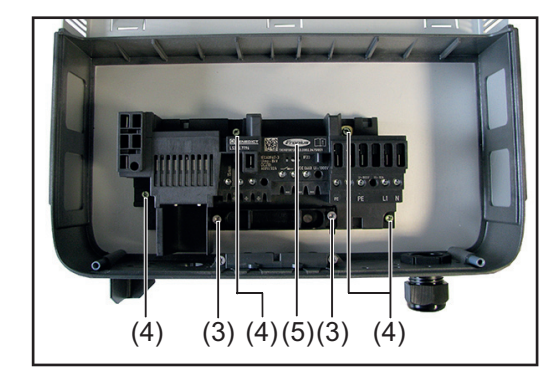

Inserting the DC disconnector:

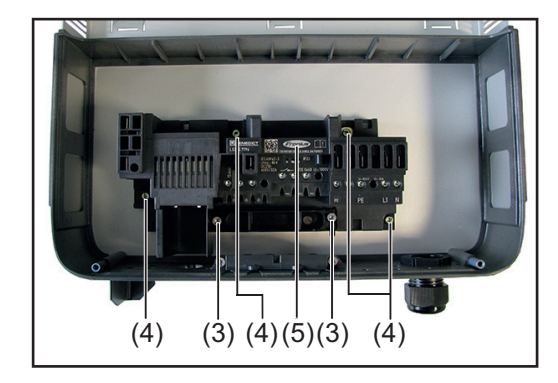

- Reinsert the removed hidden fuse (5)
- Insert the new DC disconnector and secure it with four 4x9 TX20 screws (4)
   [2 Nm]
  - **NOTE!** If the two PE contacts (5) to the left of the terminal block are not required, close them by torquing them to 1.6 Nm.
- Fix the strain relief clamp using two 4x20 TX20 screws (3)
   [3-4 turns]

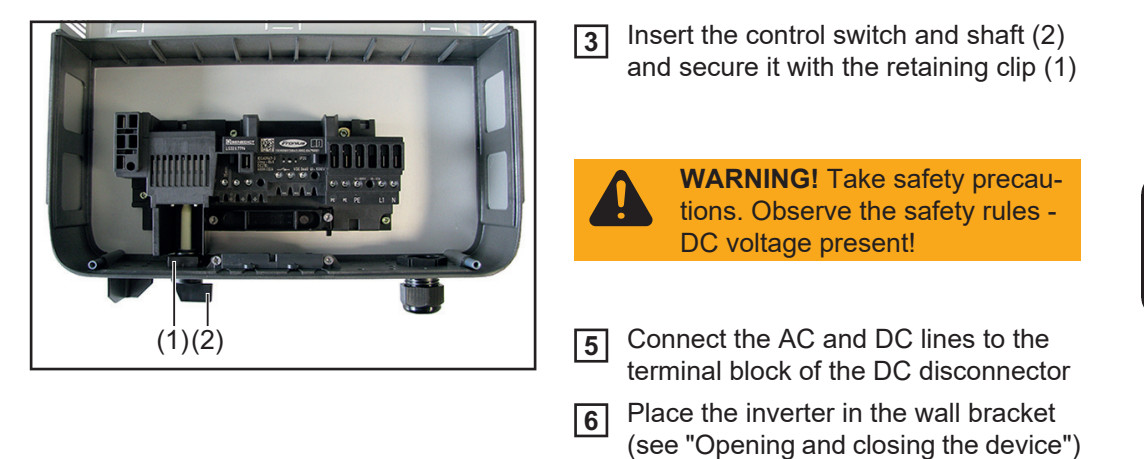

#### **Replacing the 4k5** external fan

Removing the external fan:

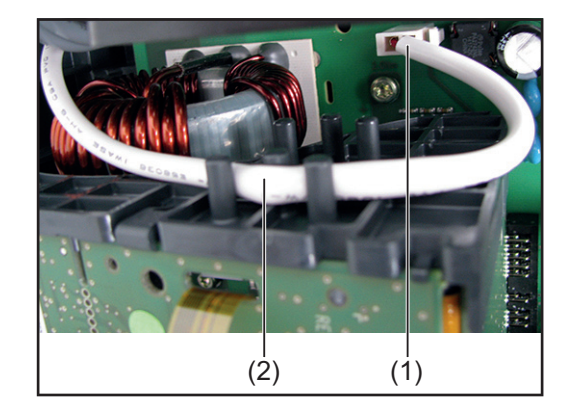

- **WARNING!** Observe the safety rules (see the beginning of the "Safety" section)
- Take the inverter out of the wall bra-1 cket and open it (see "Opening and closing the device")
- Disconnect the fan cable (1) from the 2 SymoFIL and remove it from the cable guide (2)

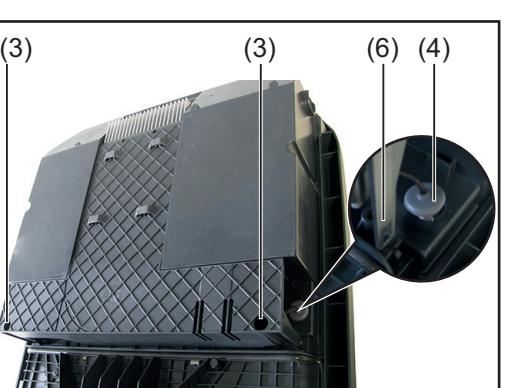

NOTE! Turn the inverter carefully so that the back of the inverter is accessible.

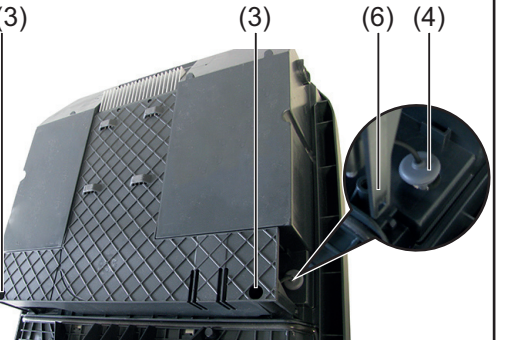

- Undo the two 5x14 TX25 screws (3) 3
- Undo the locking devices (6) on both 4 sides of the air guide
- Pull out the sealing plug (4) 5
- Carefully remove the air guide, making 6 sure that the fan cable is threaded out

ШN

Push both fan holders (5) outwards and remove the external fan

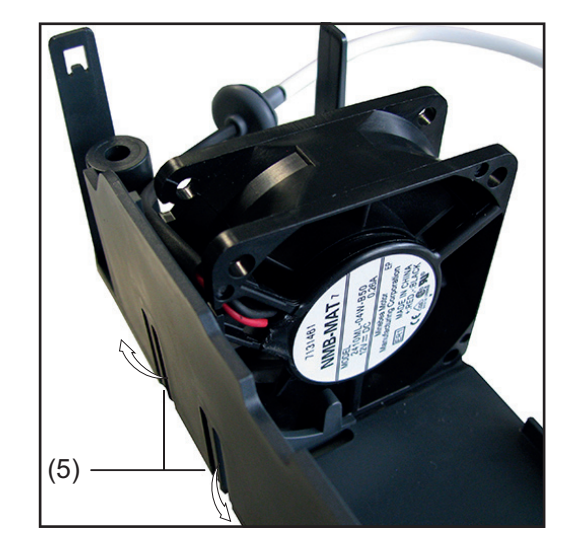

Inserting the external fan:

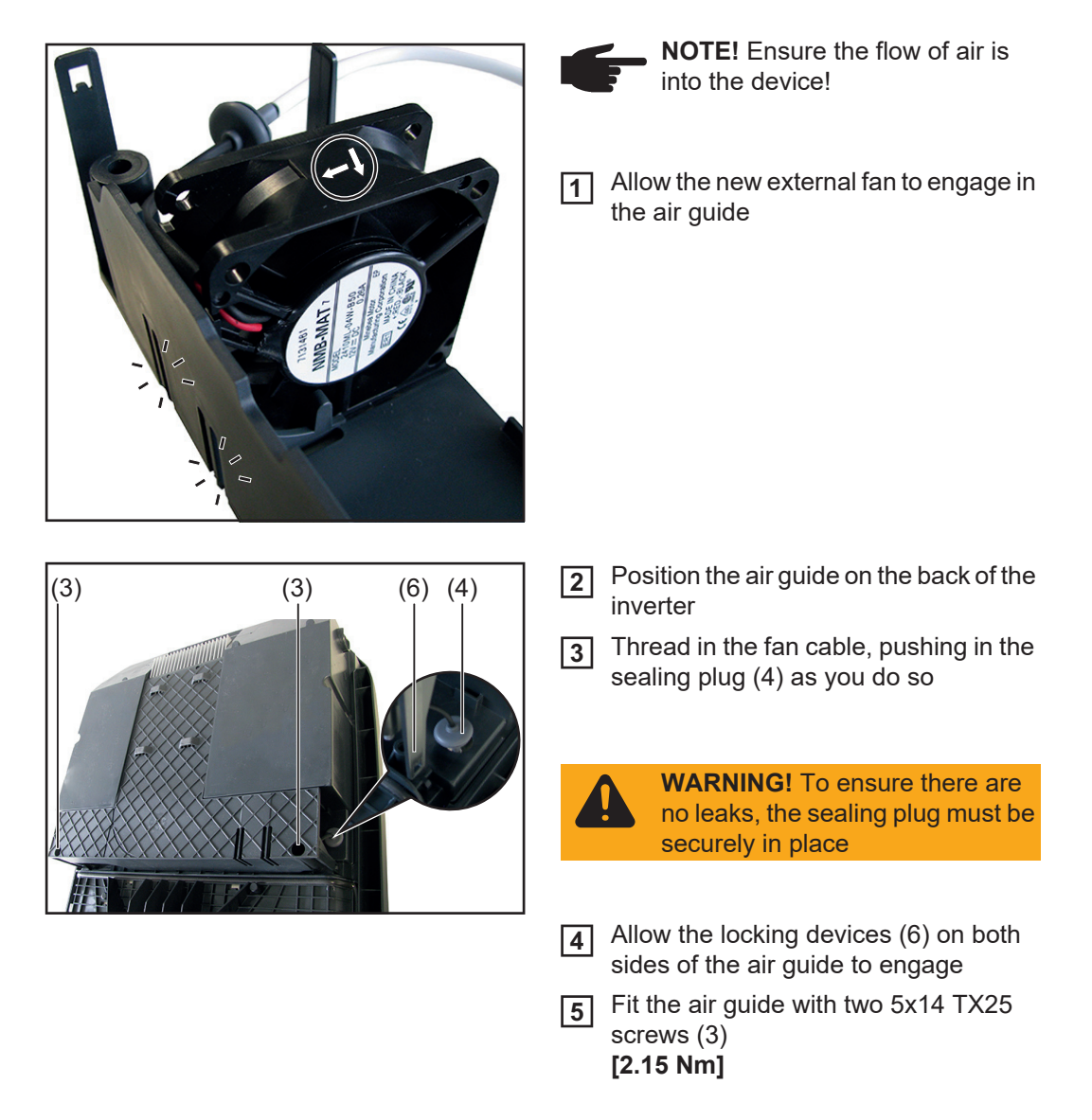

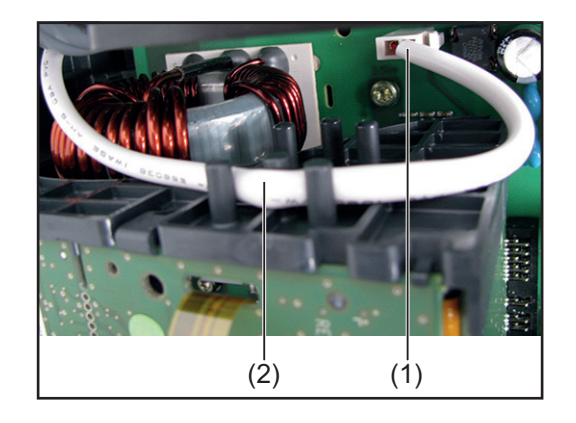

**NOTE!** Carefully turn the inverter round.

- 6 Plug the fan cable (1) into the SymoFIL and place it in the cable guide (2)
- **Close the inverter and place it in the** wall bracket (see "Opening and closing the device")

After switching on the inverter, carry out a fan test via the display (see operating instructions)

### Replacing the 8k2 external fan

#### Removing the external fan:

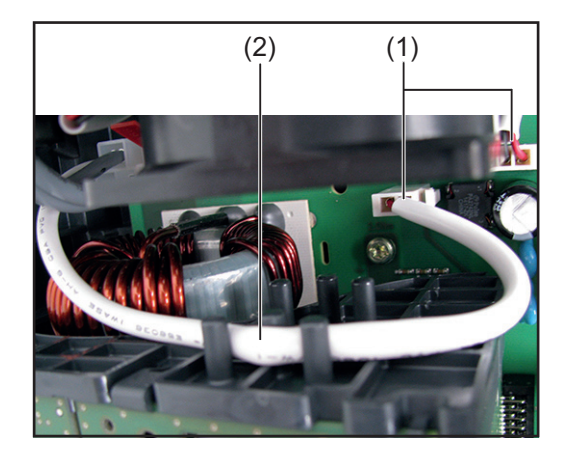

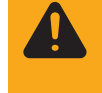

**WARNING!** Observe the safety rules (see the beginning of the "Safety" section)

- Take the inverter out of the wall bracket and open it (see "Opening and closing the device")
- 2 Disconnect both fan cables (1) from the SymoFIL and remove the lower one from the cable guide (2)

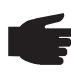

**NOTE!** Turn the inverter carefully so that the back of the inverter is accessible.

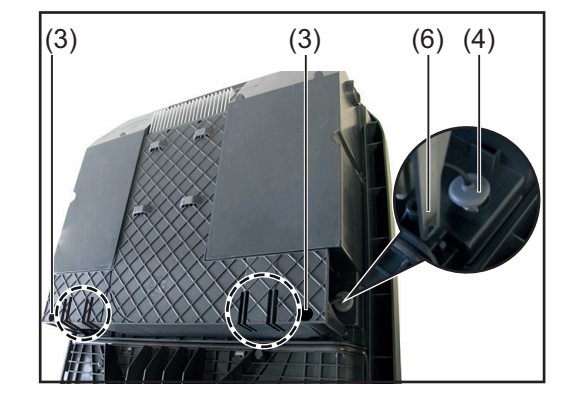

- **3** Undo the two 5x14 TX25 screws (3)
- **4** Undo the locking devices (6) on both sides of the air guide
- 5 Pull out the sealing plugs (4) on both sides
- **6** Carefully remove the air guide, making sure that the fan cables are threaded out

Inserting the external fan:

NOTE! Observe the direction of the air flow in the device. Allow the new external fan to engage in 1 the air guides Position the air guide on the back of the 2 (3) (6) (4) (3) inverter 3 Thread in both fan cables, pushing in the sealing plugs (4) on both sides as you do so **WARNING!** To ensure there are no leaks, the sealing plug must be securely in place Allow the locking devices (6) on both sides of the air guide to engage Fit the air guide with two 5x14 TX25 5 screws (3) [2,15 Nm]

7

Push the fan holders (5) on both sides

outwards and remove the external fan

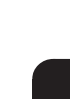

Ш

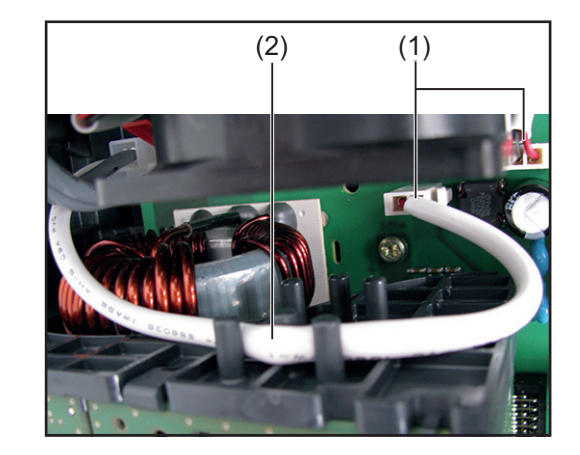

6 Plug both fan cables (1) into the Symo-FIL and place the lower one in the cable guide (2)

round.

**NOTE!** Carefully turn the inverter

Close the inverter and place it in the wall bracket (see "Opening and closing the device")

Switch on the inverter and then carry out a fan test via the display (see operating instructions)

## Replacing the 4k5 internal fan

Removing the internal fan:

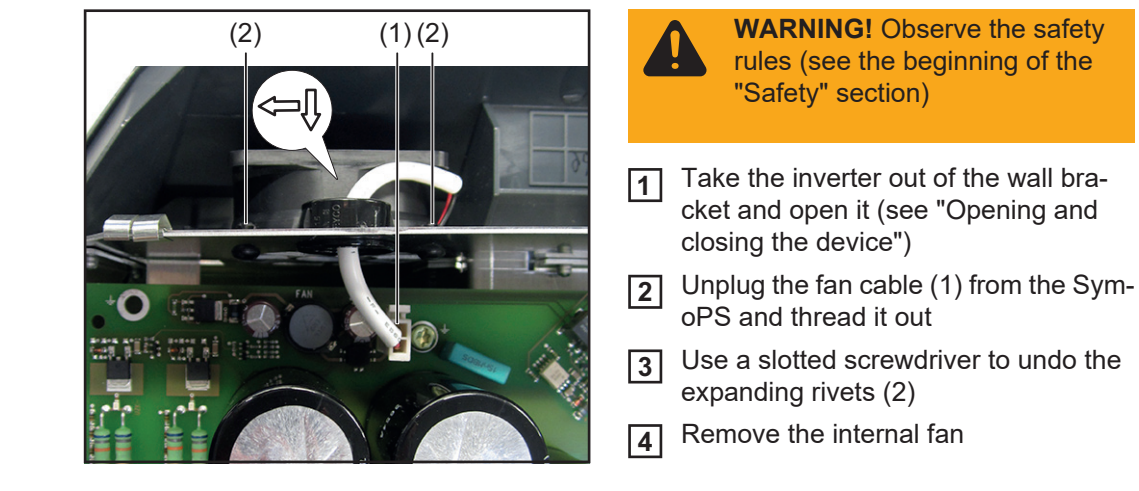

Inserting the internal fan:

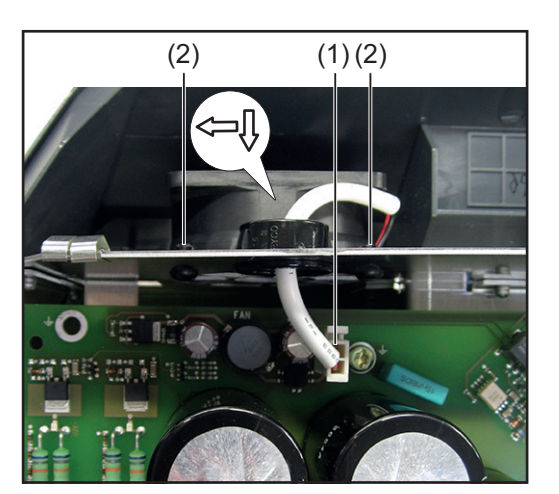

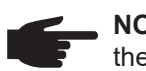

- **NOTE!** Observe the direction of the air flow in the device.
- 1 Insert the internal fan
- 2 Use a slotted screwdriver to press in the expanding rivets (2)
- 3 Thread in the fan cable (1) and plug it into the SymoPS
- **4** Close the inverter and place it in the wall bracket (see "Opening and closing the device")

Switch on the inverter and then carry out a fan test via the display (see operating instructions)

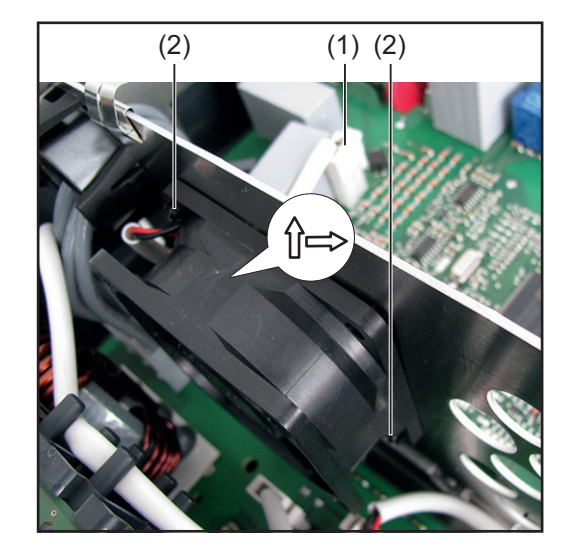

Inserting the internal fan:

**WARNING!** Observe the safety rules (see the beginning of the "Safety" section)

- Take the inverter out of the wall bracket and open it (see "Opening and closing the device")
- 2 Unplug the fan cable (1) from the SymoPS and thread it out
- 3 Use a slotted screwdriver to undo the expanding rivets (2)
- **4** Remove the internal fan

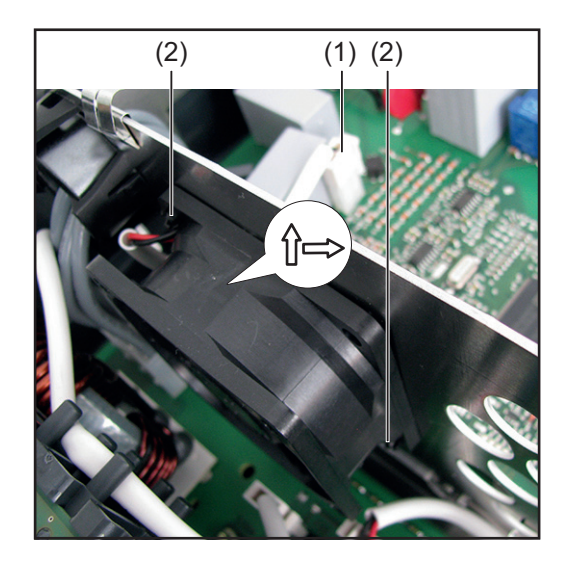

- **NOTE!** Observe the direction of the air flow in the device.
- 1 Insert the internal fan
- **2** Use a slotted screwdriver to press in the expanding rivets (2)
- 3 Thread in the fan cable (1) and plug it into the SymoPS
- Close the inverter and place it in the wall bracket (see "Opening and closing the device")

Switch on the inverter and then carry out a fan test via the display (see operating instructions)

#### Replacing the Datamanager card WLAN option

Removing the Datamanager card:

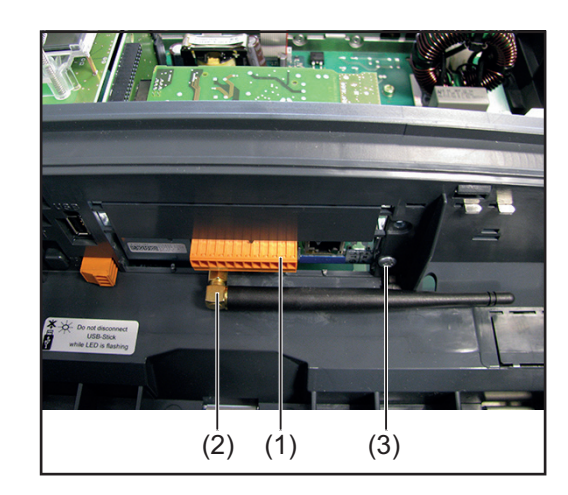

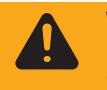

**WARNING!** Observe the safety rules (see the beginning of the "Safety" section)

**1** Take the inverter out of the wall bracket and open it (see "Opening and closing the device")

#### Datamanager Card:

- 2 Unplug the 12-pin plug connector (1) from the Datamanager PC board
- 3 Use a flat spanner to take off the antenna (2)
- **4** Undo the 4x8 TX20 Taptite screw (3)
- **5** Unplug the Datamanager card from the Recerbo PC board and remove it

#### Datamanager Card 2:

- **2** Unplug the 16-pin plug connector (1) from the Datamanager 2 PC board
- 3 Use a flat spanner to take off the antenna (2)
- **4** Undo the 4x9 TX20 Taptite screw (3)
- **5** Unplug the Datamanager card from the Recerbo PC board and remove it

#### Inserting the Datamanager card:

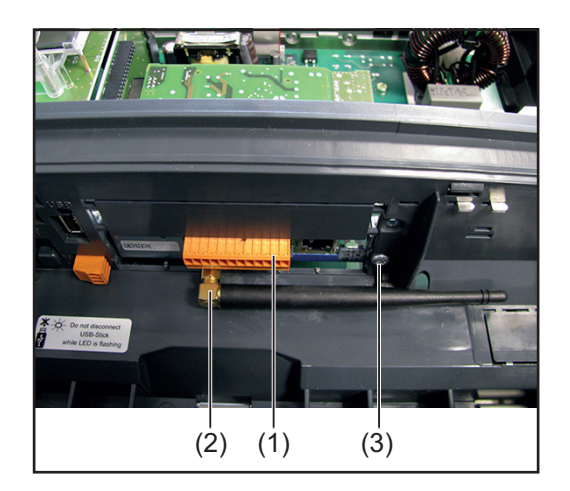

Insert the new Datamanager card and connect it to the Recerbo PC board

#### Datamanager Card:

- Fit the Datamanager PC board with a 4x8 TX20 Taptite screw (3)
   [1.2 Nm]
- 3 Use a flat spanner to fit the antenna (2) [0.6 Nm]
- Fit the 12-pin plug connector (1) to the Datamanager PC board
- **5** Close the inverter and place it in the wall bracket (see "Opening and closing the device")

#### Datamanager Card 2:

- Fit the Datamanager 2 PC board with a 4x9 TX20 Taptite screw (3)
   [1.2 Nm]
- 3 Use a flat spanner to fit the antenna (2) [0.6 Nm]
- Fit the 16-pin plug connector (1) to the Datamanager 2 PC board
- **5** Close the inverter and place it in the wall bracket (see "Opening and closing the device")

#### Replacing the display PC board -Recerbo

#### Removing the Recerbo:

|         | na<br>th<br>m<br><b>2</b> D |
|---------|-----------------------------|
| (2) (2) | R                           |

**WARNING!** Observe the safety rules (see the beginning of the "Safety" section)

- ake the inverter out of the wall braket, open it and remove the Datamaager card (see "Opening and closing ne device" and "Replacing the Dataanager card" sections)
- Disconnect all connections from the lecerbo
- Remove the external fan cable from 3 the cable guide (1)
- [4] Push the Recerbo holder locking devices (2) upwards
- **5** Remove the Recerbo module

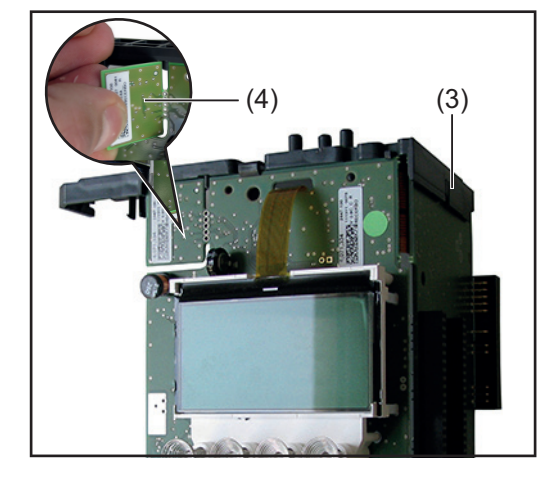

NOTE! Take care when carrying out the next two steps not to damage any of the components

- Take the holder (3) off the Recerbo 6
- Break off the device data unit (4) from 7 the faulty Recerbo

#### Inserting the Recerbo:

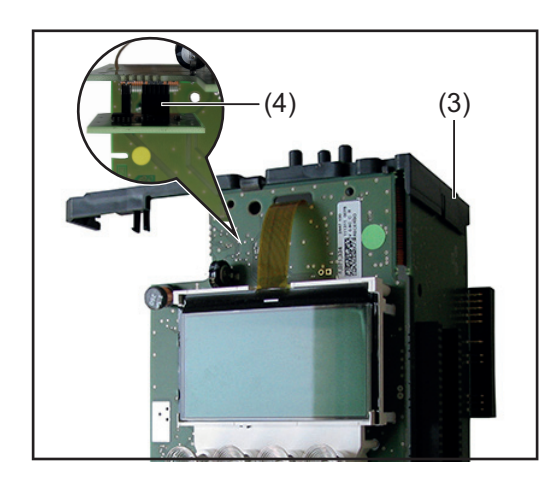

- 1 The device data unit of the new Recerbo must also be broken off and returned to Fronius with the faulty Recerbo
  - **NOTE!** If you forget to connect the device data unit or do not connect it correctly, the inverter will show status code 482 on the display
- Connect the broken off device data unit (4) to the inside of the new Recerbo
- **3** Fit the Recerbo holder (3) to the new Recerbo
  - feed it in from above
  - press downwards

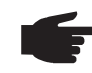

**NOTE!** All guide bolts and pins must be properly engaged

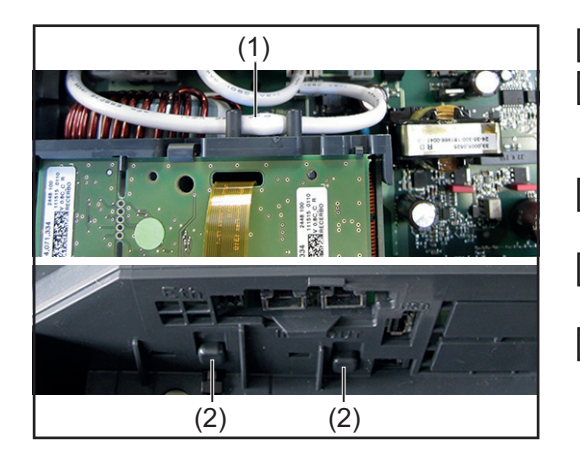

- Insert the new Recerbo module
- **5** The Recerbo holder locking devices (2) must be fully engaged in the housing shell
- **6** Insert the external fan cable into the cable guide (1)
- Reconnect all connections to the<br/>Recerbo
- 8 Insert the Datamanager card, close the inverter and place it in the wall bracket (see "Replacing the Datamanager card" and "Opening and closing the device" sections)

#### Replacing the filter PC board -SymoFIL

#### Removing the SymoFIL:

(3)

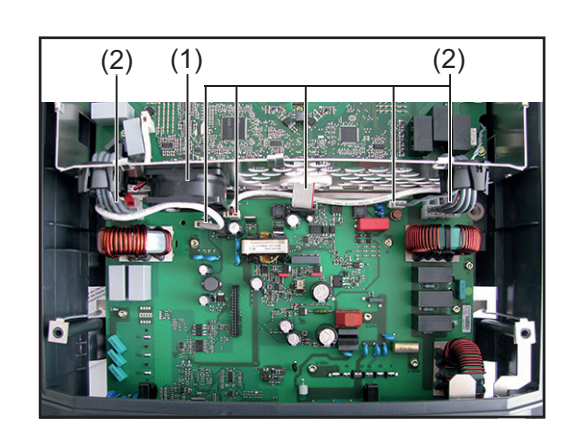

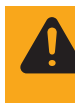

(3)

**WARNING!** Observe the safety rules (see the beginning of the "Safety" section)

- 1 Take the inverter out of the wall bracket, open it and remove the Recerbo without detaching the device data unit (see "Opening and closing the device" and "Replacing the display PC board -Recerbo" sections)
- 2 Disconnect all cables and plug connections (1-2) from the SymoFIL and thread them out
- **3** Release the PC board holders in the Datcom area (3)
- Pull the PC board holders (3) towards the SymoFIL and remove them

- 5 Undo the nine 4x9 TX20 screws (4)
- **6** Disconnect and detach the ground connection (5)
- Thread out the SymoFIL and remove it

#### Inserting the SymoFIL:

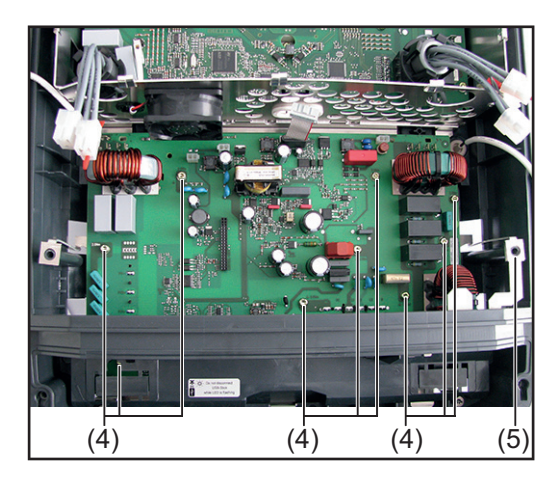

- Thread in the new SymoFIL and position it
- Fit the SymoFIL with nine 4x9 TX20 screws (4)[2 Nm]
- **3** Insert the ground connection (5) and position it correctly

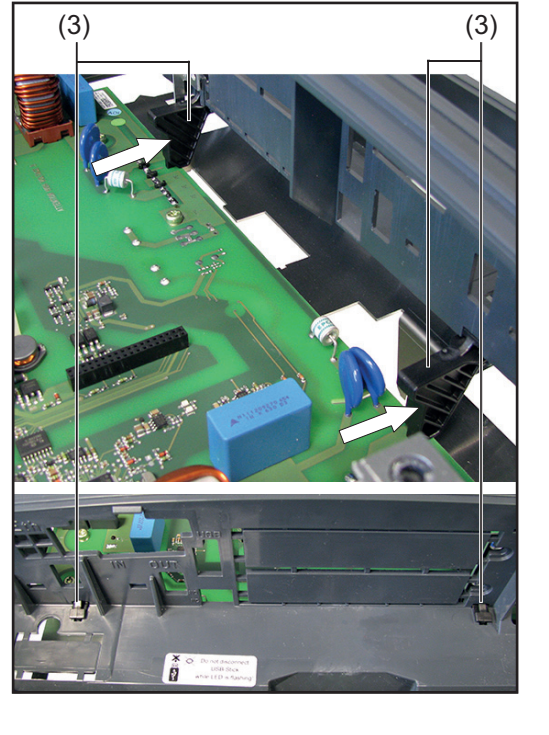

- **4** Insert the PC board holders (3)
- **5** The PC board holders must be fully engaged in the Datcom area (3)

- (2) (1) (2) 6 7 5 5 5 5 5 5 5
- 6 Connect all cables and plug connections (1-2) to the SymoFIL
  - 7 Insert the Recerbo, close the inverter and place it in the wall bracket (see "Replacing the display PC board -Recerbo" and "Opening and closing the device" sections)

Switch on the inverter and then carry out a fan test via the display (see operating instructions)

#### Replacing the power board -SymoPS

#### Removing the SymoPS:

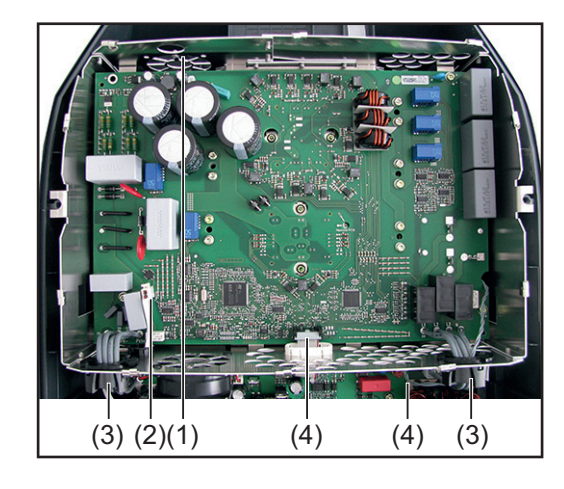

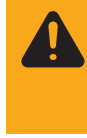

**WARNING!** Observe the safety rules (see the beginning of the "Safety" section)

- Take the inverter out of the wall bracket and open it (see "Opening and closing the device")
  - AC plug connection (1) hold the PC board in place at the top-right edge of the SymoFIL
- Disconnect all cables and plug connections (1-4) and thread them out

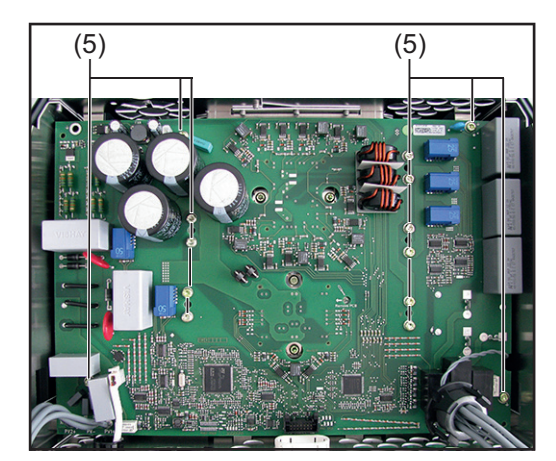

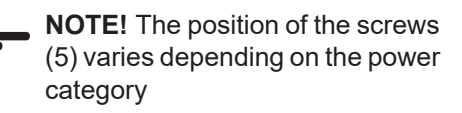

3 Variant 4k5: - undo the 14 4x9 TX20 screws (5)

Variant 8k2:

- undo the 13 4x9 TX20 screws (5)

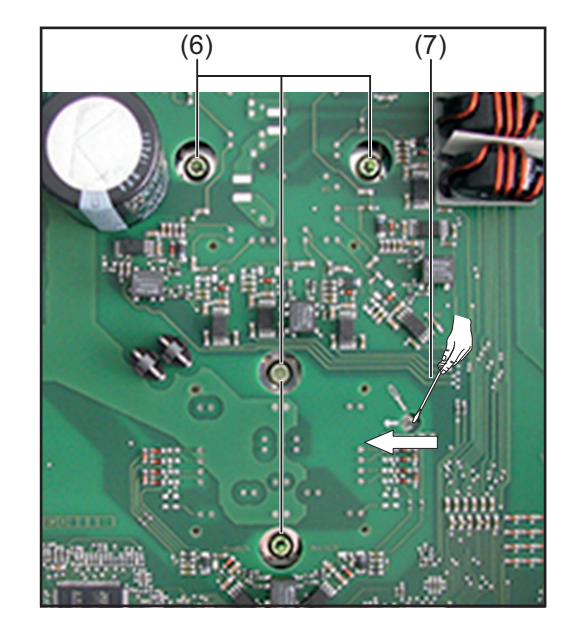

- **4** Undo the four 4x9 TX20 screws (6) on the solar modules
- **5** Insert the screwdriver into the "Remove Print" hole (7) and detach the SymoPS from the heat sink in the direction of the arrow
- 6 Remove the SymoPS

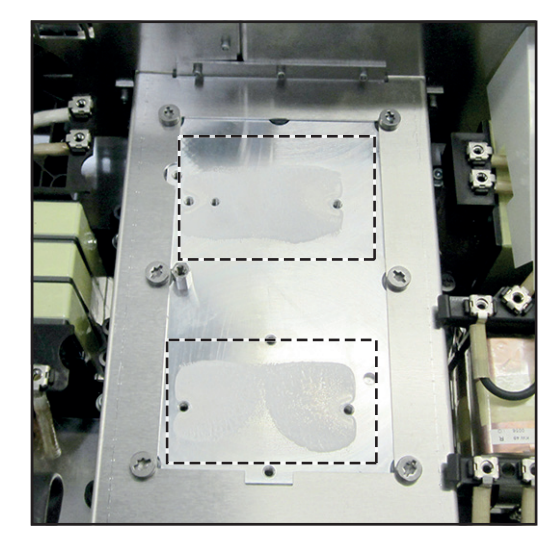

**10** Remove any old PCM paste residues from the heat sink using a clean cloth

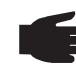

**NOTE!** Ensure you remove all PCM paste residues

 NOTE! If you are returning the SymoPS, the modules must also be cleaned with a clean cloth.
 Take the PCM film from the small parts kit

- Position it on the modules and smooth it out

- Ensure that all the protective film is removed!

#### Inserting the SymoPS:

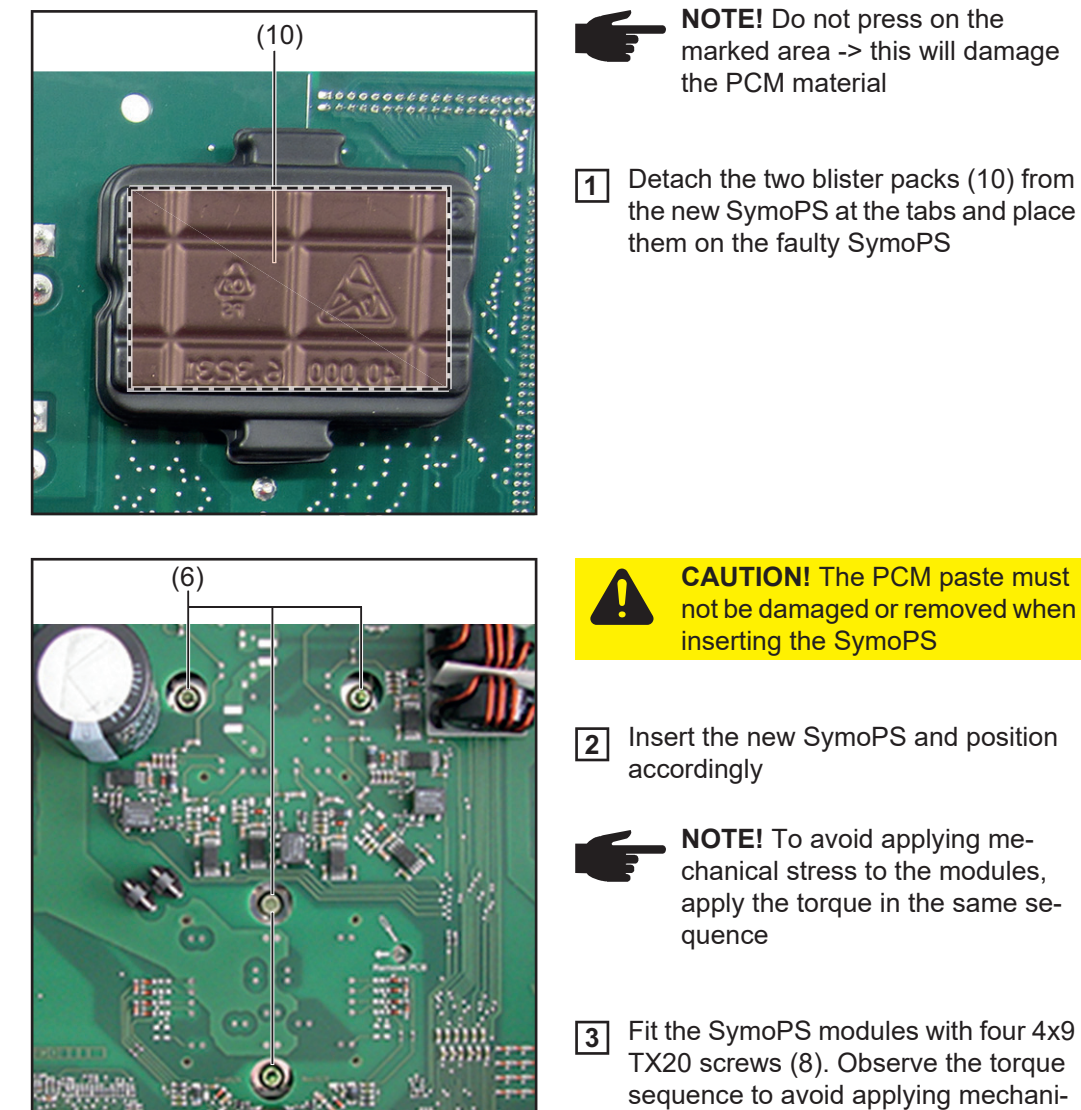

cal stress First pretension all four screws to **[0.5 Nm]** and then tighten them to **[2.0 Nm]** 

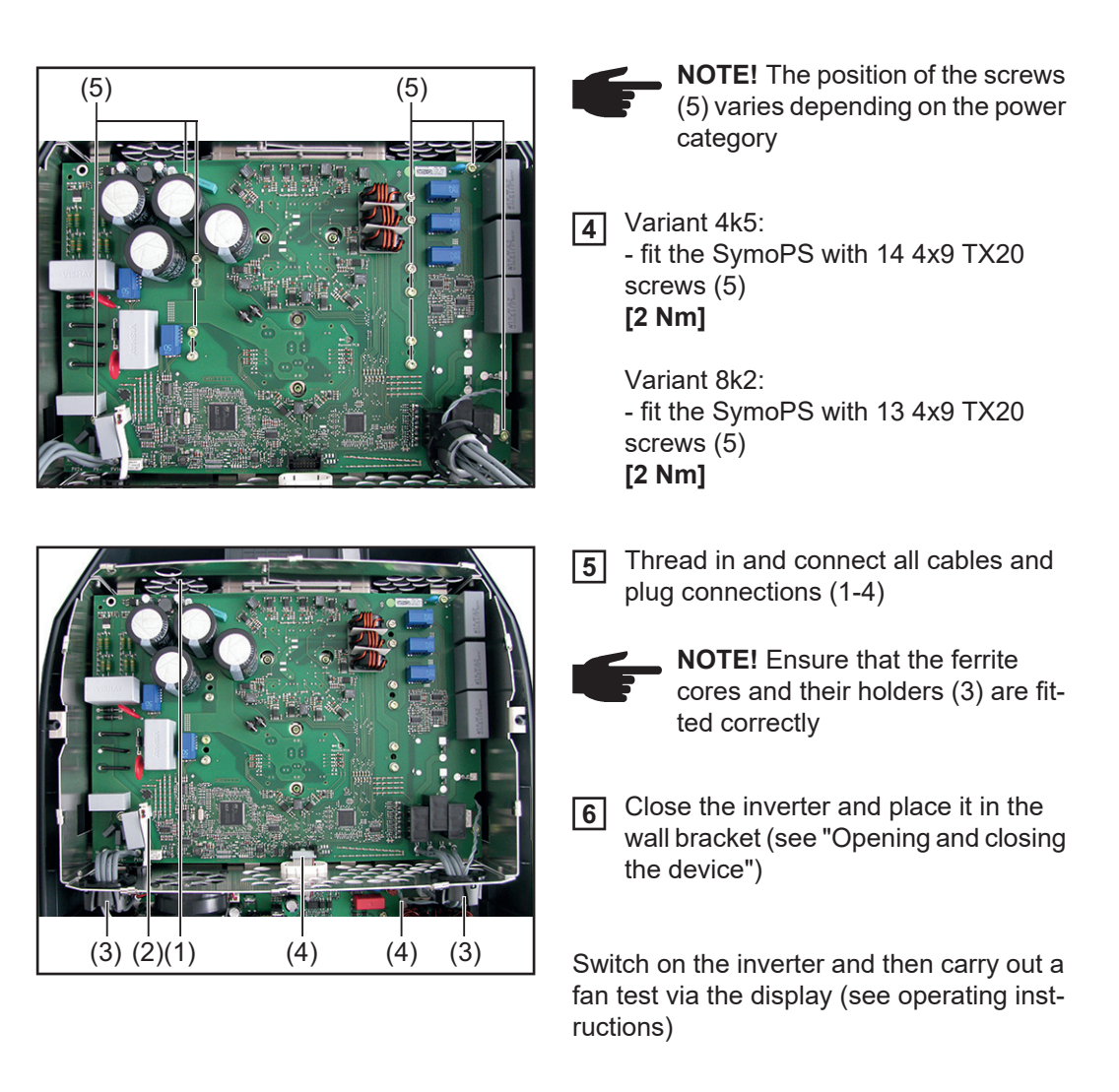

## Replacing other components

**WARNING!** Observe the safety rules (see the beginning of the "Safety" section)

If the following components are faulty, the entire inverter must be replaced:

- Housing parts (excluding covers)
- Inductors
- Heat sinks
- Seals (not including the seals on the covers)

The covers (Datcom cover and power stage set cover) can be replaced as a component with an injection-moulded seal.

**Safety Inspections** 

# **Safety Inspections**

| Safety inspection                  | This section outlines the safety inspection for the device described in this service ma<br>It has been structured in compliance with "DIN VDE 0701-0702" and "ÖVE/ÖNORM<br>E8701-1".                                                                                                    |  |
|------------------------------------|----------------------------------------------------------------------------------------------------|--|
|                                    | Please also be aware of the requirements and standards relevant to your country, as the measured values or steps taken during the tests may vary.                                                                                                    |  |
|                                    | Should there be no relevant requirements and standards in your country, Fronius recom-<br>mends that this test should still be carried out.                                                                                                    |  |
|                                    | The safety inspection must only be carried out on a fully assembled device.                                                                                                    |  |
| Responsibility                     | The repair engineer is responsible for carrying out and documenting the safety inspection properly and for making the correct decision regarding the outcome of the inspection. Fro-<br>nius accepts no liability in this respect.                                                                                                    |  |
|                                    | Should any defects be identified during the test, then the entire safety inspection must be repeated once such defects have been rectified.                                                                                                    |  |
|                                    | The following tests must be performed in the prescribed sequence. Each test must be passed before the next test is started. If it is not possible to perform a particular test, the examiner must decide whether the safety of the device can nevertheless still be verified. The examiner bears full responsibility and liability for this decision. Justifications for the resulting decision must be documented in the test record under "Comments". |  |
| Area of applica-<br>tion           | A safety inspection must be performed after any repair, maintenance or modification work, or if stipulated by applicable national standards.                                                                                                    |  |
| Inspection staff<br>qualifications | The safety inspection may only be performed by an appropriately qualified electrician.<br>These are persons who due to their specialist training, knowledge and experience of the<br>relevant regulations are able to evaluate the tasks they are assigned as well as to identify<br>and avoid electrical and other possible hazards.                                                                                                    |  |
| Measuring instru-<br>ments         | The following requirements concerning measuring equipment as defined by DIN VDE 0701-0702 and ÖVE/ÖNORM E8701-1 must be observed. Also refer to the applicable requirements and standards in your country:                                                                                                    |  |
|                                    | <ul> <li>Ground conductor resistance</li> <li>The measuring voltage may be a direct or alternating voltage</li> <li>The open circuit voltage must remain within a range of 4 V to 24 V</li> <li>The measuring current within the measuring range of 0.2 Ω to 1.99 Ω must not drop below 0.2 A</li> </ul>                                                                                                    |  |

Insulation resistance

- The measuring voltage value shown on the measuring device must be at least the same as the rated voltage to earth of the device to be tested, however it must be no less than 500 V DC voltage.
- The measuring current must be at least 1 mA (this corresponds to a load resistance of 0.5 M $\Omega$ ).

Ground conductor current

- The effective inner resistance of the ground conductor measuring device must not exceed 5 Ω. In the event of higher resistances, measures must be adopted to prevent dangerous contact voltages.
- The measuring range must cover at least 0.25 mA to 19 mA.
- The testing equipment must evaluate the measured current as an effective value regardless of the curve form.

Contact current

- The effective inner resistance of the contact current measuring device must be 1 k $\Omega$  to 2 k $\Omega$ .
- Should the current measuring circuit be inadvertently connected to a voltage up to 120% of the nominal grid voltage, the user must not be put at risk and the testing circuit must not be damaged.
- The testing equipment must evaluate the measured current as an effective value regardless of the curve form.

# **Visual inspections**

| General                           | The following must be visually inspected without any further dismantling of the device. Obvious defects in any safety-related device components are unacceptable. Defects that could pose a risk during the visual inspection must also be recorded.<br>Any defects that could cause other hazards must be repaired immediately or restrictions placed on the further use of the system until repairs have been effected.                                                                                                    |
|-----------------------------------|----------------------------------------------------------------------------------------------------|
| Mains supply and connecting lines | <ul> <li>Connecting lines and other cables must not be damaged or defective</li> <li>Insulation must not be damaged (do not use insulating or adhesive tapes to repair damage)</li> <li>Connectors and plug connections must not be damaged or deformed</li> <li>Strain-relief devices, bending-protection devices, line routings or mountings must all be effective</li> <li>Lines/plugs must be suitable for the application and the power level</li> <li>Fuse cartridges and device fuse holders must not be faulty</li> <li>IMPORTANT! IEC 60364-5-52 serves as the basis for determining the cross-section and current capacity of mains cables. As the way the cables are laid and insulated, the ambient temperature and the current capacity can vary, the requirements set out in IEC 60364-5-52 are to be observed when changing mains leads. Also refer to the applicable requirements and standards in your country.</li> </ul> |
| Housing and cov-<br>ers           | <ul> <li>All housing components, insulation components and protective covers must be present and undamaged</li> <li>No unauthorised modifications must have been made (e.g. installations, conversions that have not been approved by the manufacturer)</li> <li>Cooling openings must not be dirty or blocked and an air filter must be present</li> <li>Any dirt, corrosion or degradation that impairs safety must not be visible</li> <li>There must be no signs of overloading or improper use</li> <li>There must not be any conductive objects in the housing</li> </ul>                                                                                                    |
| Adjustment and display devices    | - Control elements and indicators must not be faulty                                                                                                    |
| Rating plate and warning stickers | <ul> <li>Safety-related labels (e.g. warning notices, earthing symbols, rating plates, etc.) must be present. Replace, update or correct the labels as required</li> <li>The legibility of all safety-related labels or symbols, measurement data and positioning indicators must be ensured</li> </ul>                                                                                                    |

### **Electrical tests**

Insulation resistance

**WARNING!** An electric shock can be fatal. Some of the insulation resistance measurements are taken under high voltage. The process must be completely understood before starting the test. Observe the following safety precautions:

- Restrict access to the work area as far as possible.
- Do not touch any other person while performing the test and take measures to prevent other people touching any metallic surfaces.
- A voltage is applied to the area under test each time that the insulation resistance testing equipment is switched on. The insulation resistance testing equipment must be fitted with an automatic self-discharge device.
- Wear suitable protective clothing/protective equipment while conducting the test.
- When carrying out the insulation resistance test, do not touch any other person and put measures in place to prevent other people touching the back of the solar module or the terminals of the solar module with any part of their body.
- Ensure that the polarity is correct while conducting the insulation resistance test to avoid unreliable test results.

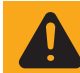

**WARNING!** As the module array voltage has not been isolated from the wall bracket, the PV voltage is still present on the terminals.

These tests must be carried out while the cover is open. The insulation resistance test must be carried out separately on the wall bracket and on the inverter.

- A thorough understanding of the tests is required before starting the work.
- The inverter must be taken out of the wall bracket.
- The device being tested must be safely isolated from the AC grid (the grid lead [L, N] must not be connected). If the AC grid cannot be disconnected from the wall bracket, the torques applied to all ground terminals must be checked.

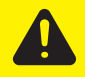

**CAUTION!** Take safety precautions. Observe the safety rules - DC voltage present!

- Strings must not be disconnected from the wall bracket. The insulation resistance test can be carried out when the module array is connected.
- All switches (DC disconnector at position I), controllers, etc. must be closed during the measurements.
- The inverter must be disconnected from Fronius Solar Net and from the Datcom ring.
- The polarity must be correct when the insulation resistance test is conducted.

The following minimum insulation values apply. The test voltages specified must be observed \*):

\*) These requirements comply with DIN VDE 0701-0702 and ÖVE/ÖNORM E8701-1. Also refer to the applicable requirements and standards in your country.

| Measurement         | Test voltage                                                          | Limit value |
|---------------------|-----------------------------------------------------------------------|-------------|
| Primary -> ground   | at least the max. DC input voltage of the device, however max. 1000 V | >= 1 MΩ     |
| Secondary -> ground | >= 500 V                                                              | >= 1 MΩ     |

Legend: Primary = DC (DC+ and DC-) | Secondary = AC (L and N) | Ground = PE

The insulation resistance test must be conducted between the following points on both the inverter and the wall bracket.

However, on the DC disconnector, the measurements should only be taken at the screws, not the contacts.

Ground to AC / Ground to DC

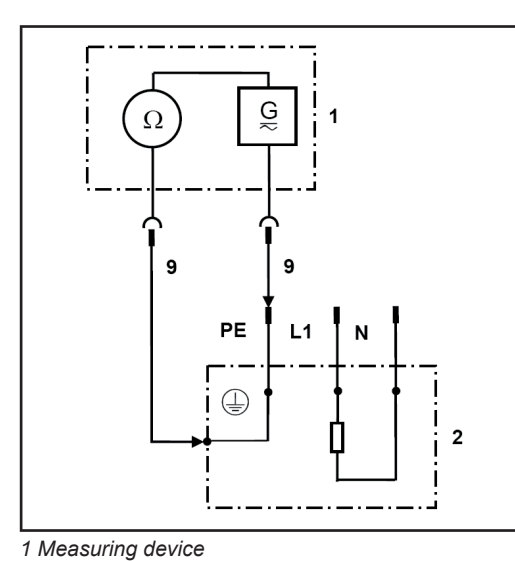

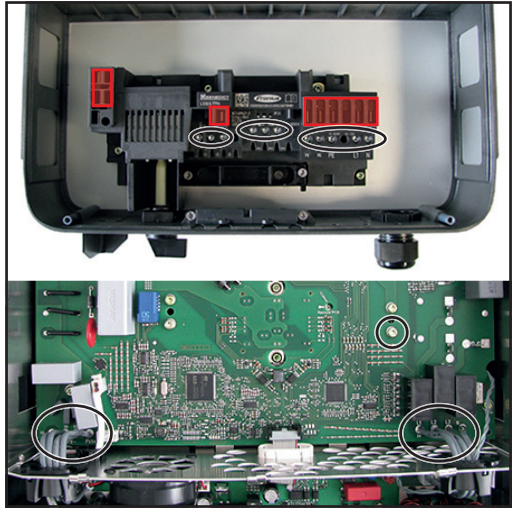

Examples of measuring the insulation resistance

**WARNING!** An electric shock can be fatal. Capacitors can charge during the insulation resistance measurement. After carrying out the insulation resistance test, check that all tested potentials are de-energised before continuing with the safety inspection. Alternatively, the capacitors can be discharged by short-circuiting the tested potentials or via the discharge function on the insulation tester.

Capacitor discharge time is at least 5 min.

#### Ground conductor resistance

- Only perform the measurement if the insulation resistance test produced an acceptable result.
- Fit the cover back onto the inverter.
- Correct functioning of the ground conductor is only guaranteed if the results of the measurement between the cover and the wall bracket are acceptable.
- The device being tested must be safely isolated from the AC grid (the grid lead [L, N] must not be connected). If the AC grid cannot be disconnected from the wall bracket, the relevant safety precautions must be taken.
- Put the inverter back in the wall bracket.

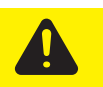

2 Inverter 9 Measuring line

> **CAUTION!** Take safety precautions. Observe the safety rules - DC voltage present!

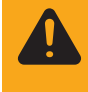

**WARNING!** Set the inverter DC disconnector to the 0 position and place the inverter in the wall bracket. Placing the inverter in the wall bracket causes a voltage to be applied to the inverter.

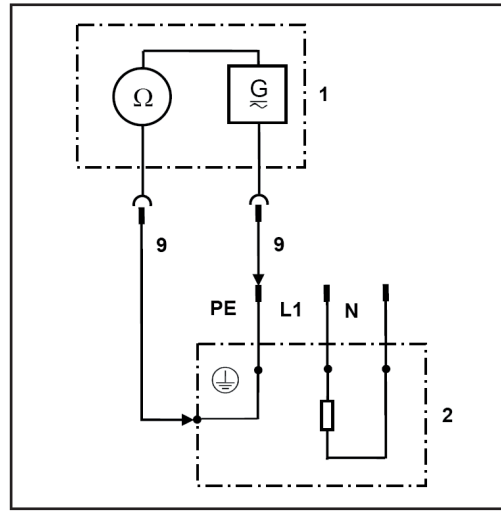

1 Measuring device

2 Inverter

9 Measuring line

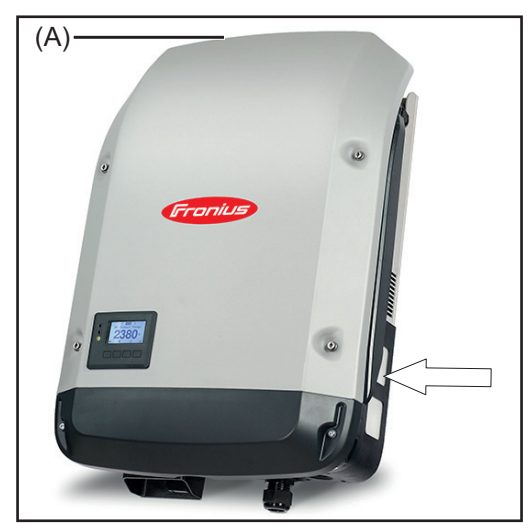

Example: measuring the ground conductor resistance (*A*) - release on the power stage set cover

- Maybe you have to make a raw on the wall bracket, that you get an electrical contact thru the oxide film or powder coating of the wall bracket

- The resistance must not exceed 0.3 Ω \*)

\*) These requirements comply with DIN VDE 0701-0702 and ÖVE/ÖNORM E8701-1. Also refer to the applicable requirements and standards in your country.

#### Ground conductor current

#### Preparations

- Only perform the measurement if a ground conductor resistance test has been carried out successfully
- Direct method: The device must be isolated from earth. No other connections to the earth potential are permitted (e.g. data cables, fitting, etc.)
- Remove conductive objects from the housing
- Fit any missing housing parts.

**WARNING!** An electric shock can be fatal. The inverter is live during the measurement.

Once the inverter has been connected, switch it back on. The inverter must be feeding energy during the measurement to avoid unreliable results.

Only the leakage currents that occur at grid frequency may be included (50 - 60 Hz function of ammeter). High-frequency leakage currents distort the measurement results \*).

\*) These requirements comply with DIN VDE 0701-0702 and ÖVE/ÖNORM E8701-1. Also refer to the applicable requirements and standards in your country.

There are two methods that may be used to measure the ground conductor current:

- Direct method: Device must be completely isolated and must not exhibit any links to another earth potential
- Differential method

The measurement can be taken on the inverter (loop outside the device) or in the distributor. When taking the measurement in the distributor, ensure that there are no live conductors in the immediate vicinity and that no other consumers are connected to the same circuit. **Direct method** - Ground conductor current measured using ammeter on the ground conductor

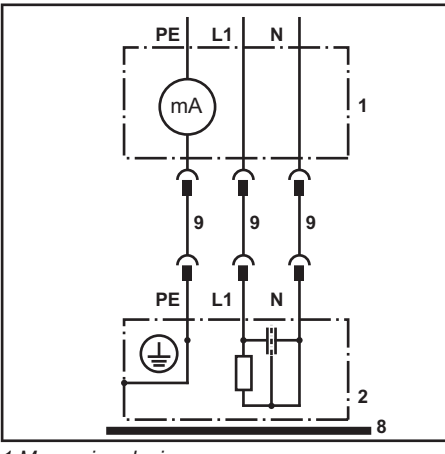

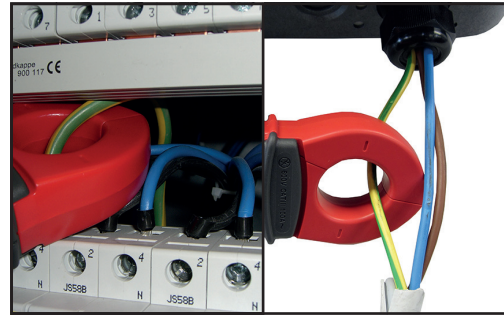

Examples of measuring the ground conductor current

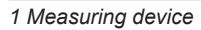

- 2 Inverter
- 8 Isolated setup of test piece

9 Measuring line

**Differential current method** - Ground conductor current measured using an ammeter on the N and L conductors

As with an FI switch, the currents between the outer conductor (L) and the neutral conductor (N) are compared using a converter. The difference is displayed.

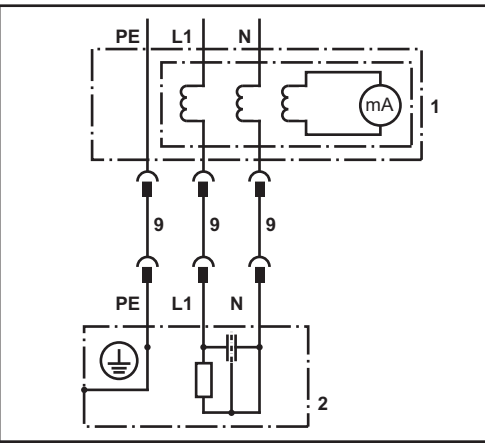

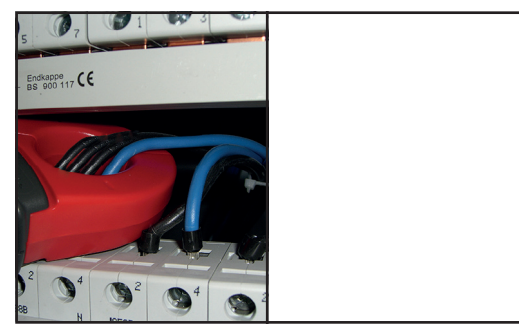

Examples of measuring the ground conductor current

The ground conductor leakage current must not exceed the limit value of 3.5 mA during this measurement (direct or differential current method\*\*).

\*\*) These requirements comply with DIN VDE 0701-0702 and ÖVE/ÖNORM E8701-1. Also refer to the applicable requirements and standards in your country.

#### **Contact current**

- Only perform the measurement if a ground conductor current measurement has been carried out successfully
  - As before, the device must be switched on.

The measurement is taken between a grounded point and the touchable, conductive part that is not connected to the ground conductor.

<sup>1</sup> Measuring device 2 Inverter 9 Measuring line

The contact current must not exceed 0.5 mA \*).

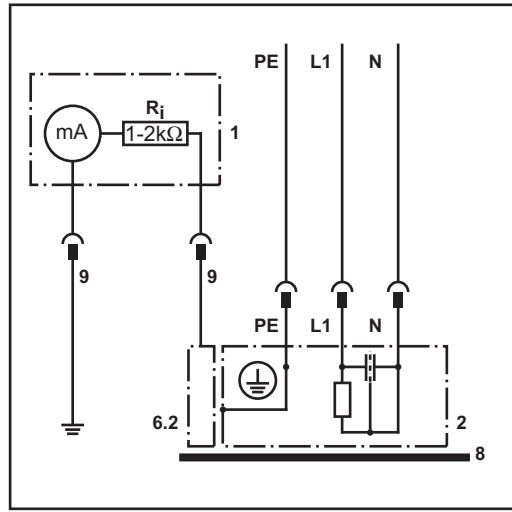

1 Measuring device

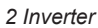

6.2 Touchable, conductive part not connected to the ground conductor

8 Isolated setup of test piece

9 Measuring line

Ri 1 - 2 kΩ

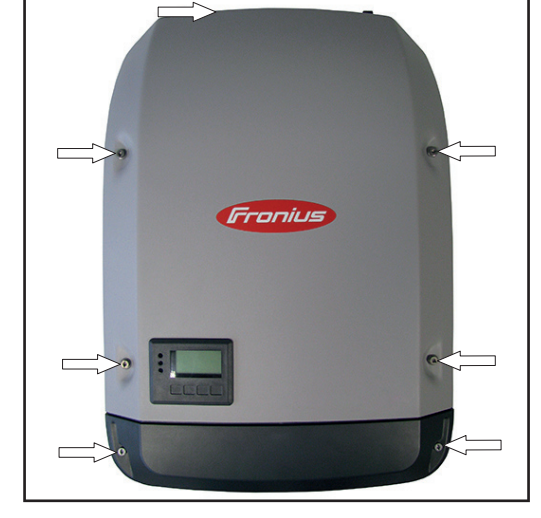

6.2 Touchable, conductive part not connected to the ground conductor

\*) These requirements comply with DIN VDE 0701-0702 and ÖVE/ÖNORM E8701-1. Also refer to the applicable requirements and standards in your country.

# Finally...

| General | <ul> <li>Disconnect the inverter from the AC grid and DC supply when it is not under load (set the DC disconnector to position 0).</li> <li>Re-attach/connect all the Datcom leads that were removed (restore the inverter to the state it was in before the repair or safety inspection).</li> <li>If necessary, replace the AC lead in the PG gland.</li> <li>Check whether any conductive objects have been placed in the housing.</li> <li>Fit the Datcom cover with two 5x25 TX25 screws - 2.5 Nm</li> </ul>                                                                                                    |
|---------|----------------------------------------------------------------------------------------------------|
| General | <ul> <li>Any defects that could cause other hazards must be rectified immediately or restrictions placed on the further use of the system until repairs have been effected.</li> <li>Missing or damaged housing parts, insulation or protective covers.</li> <li>Dirt or blockages in cooling openings.</li> <li>Check that all safety-related labels (e.g. warning notices, grounding symbols, rating plates, etc.) are present. If required, replace, supplement or amend them as appropriate.</li> <li>Ensure that all safety-related labels or symbols, measurement data and positioning indicators are legible.</li> </ul> |

# **Function tests**

| Function                        | Functions that the testing personnel consider to be relevant must be tested for correct op-<br>eration.<br>Energising and feeding-in of the inverter.                                                                                                    |
|---------------------------------|----------------------------------------------------------------------------------------------------|
| Grid on/off devic-<br>es        | <ul> <li>Evidence of proper operation must be provided by measurement or visual inspection.</li> <li>AC and DC main switch check (perform when under no or minimal load, but not in standby mode)</li> <li>Switch off DC main switch -&gt; inverter must switch to error and stop feeding in energy</li> <li>Switch off AC main switch -&gt; inverter switches off and display goes out</li> <li>Switch on AC main switch and DC main switch</li> <li>Perform a fan test - see operating instructions</li> </ul> |
| Indicators and control elements | <ul> <li>Check display for correct function</li> <li>Check that controls work in line with the operating instructions</li> </ul>                                                                                                    |

## **Documentation**

Documentation

- The electrician who performed the tests is responsible for compiling the proper documentation
- Document all completed tests in a test record. Enter both the measured values and the equipment/calibration data used
- If an individual test cannot be performed, the resulting decision must be justified and documented by the examiner
- Any device that fails a test must be clearly marked as unsafe and the operator informed. The device may no longer be used.

The test record for the "Safety inspection" is available on the Fronius Partnerweb.

# Appendix

### Spare parts list: Fronius Symo

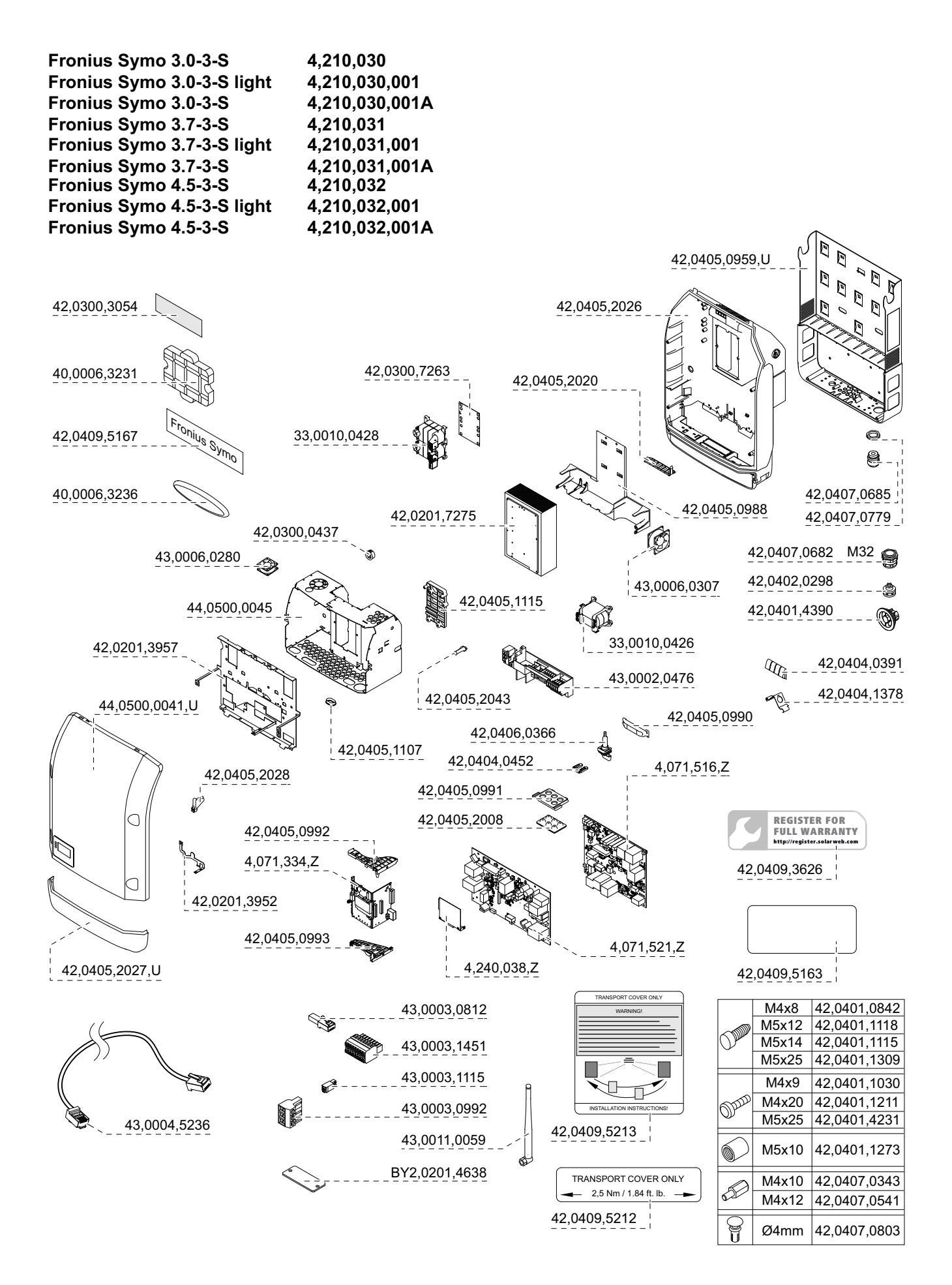

| Fronius Symo 7.0-3-M       | 4,210,041      |
|----------------------------|----------------|
| Fronius Symo 7.0-3-M light | 4,210,041,001  |
| Fronius Symo 7.0-3-M       | 4,210,041,001A |
| Fronius Symo 8.2-3-M       | 4,210,039      |
| Fronius Symo 8.2-3-M light | 4,210,039,001  |
| Fronius Symo 8.2-3-M       | 4,210,039,001A |

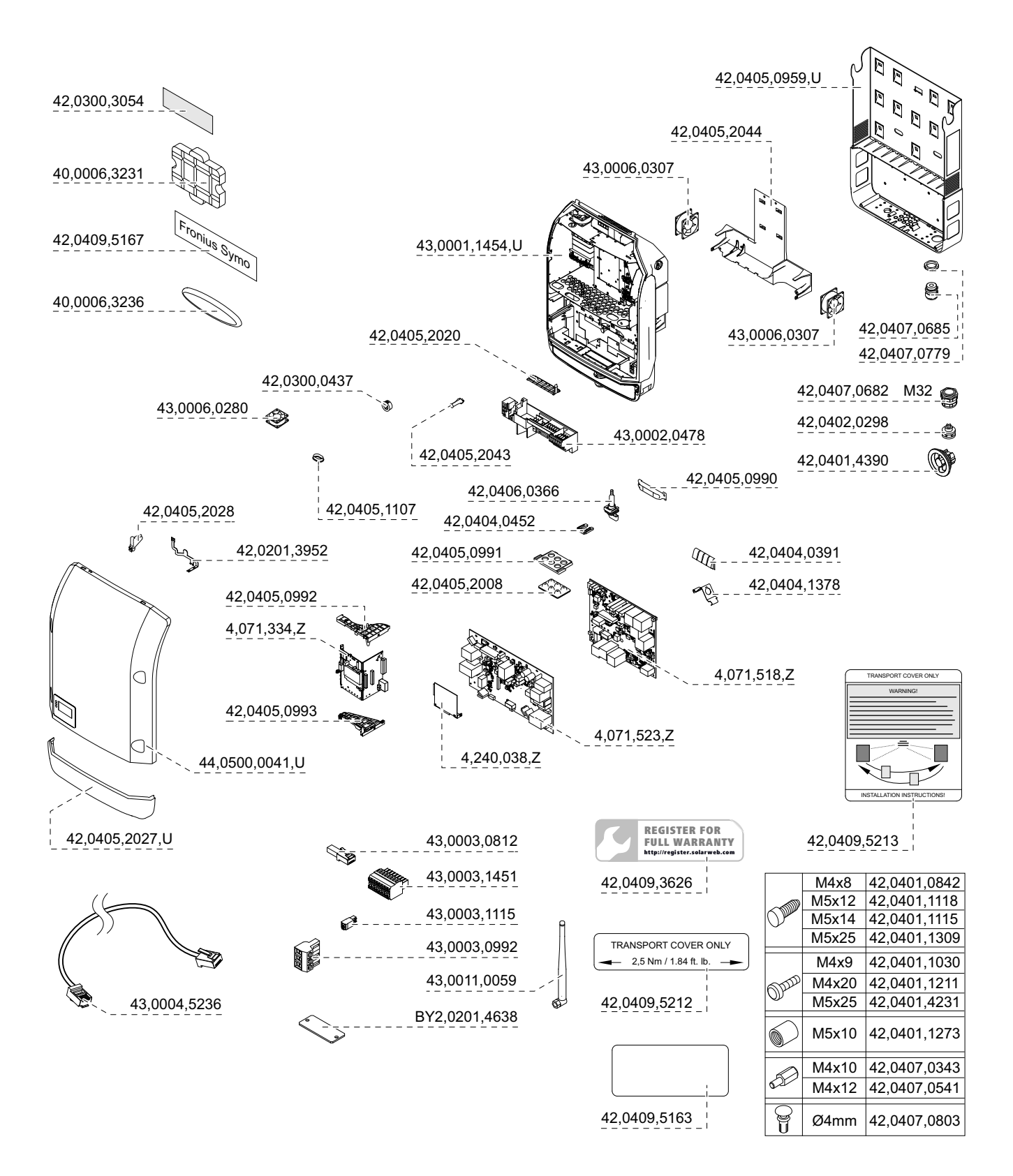

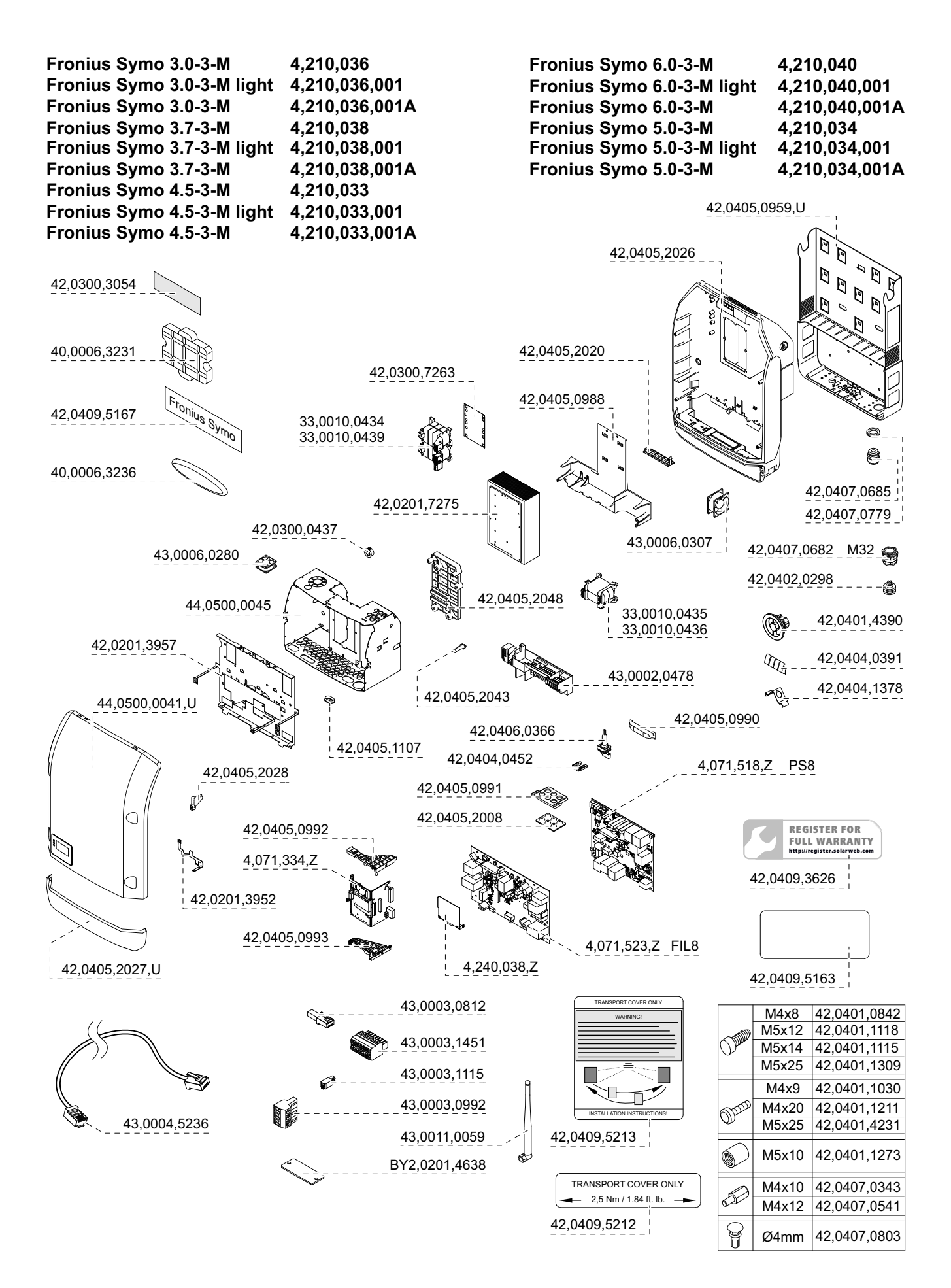
## Circuit diagrams: Fronius Symo

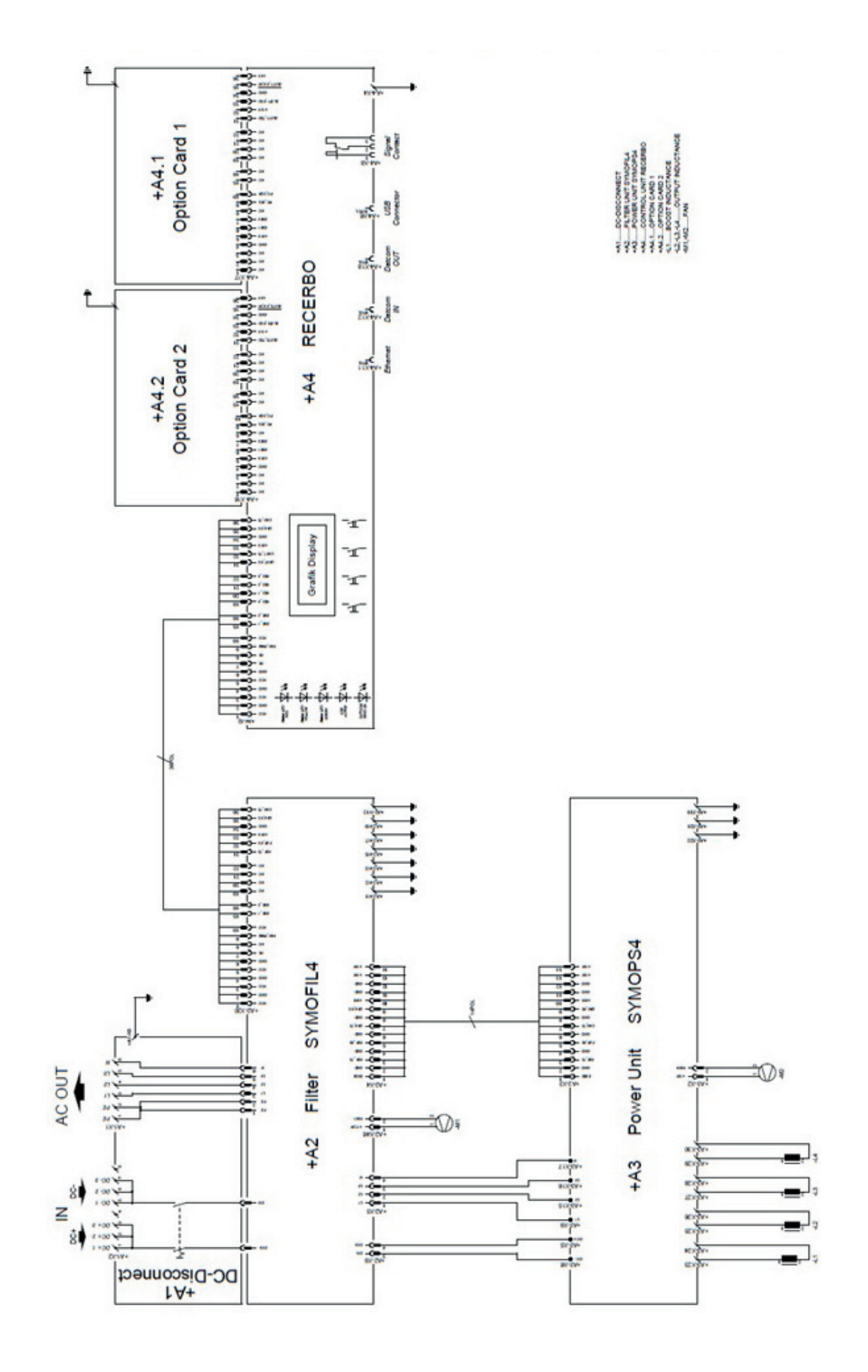

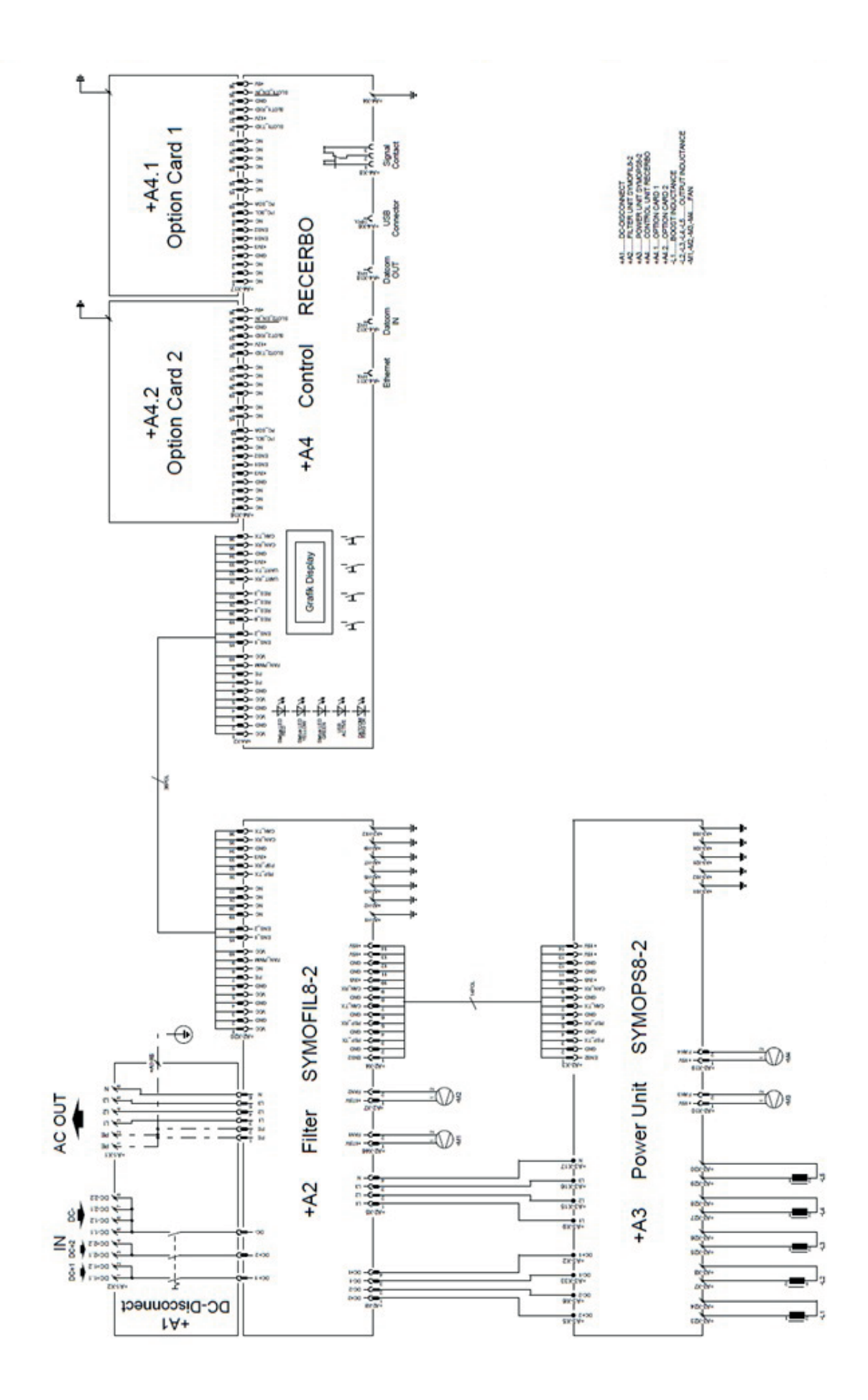

## Fronius Worldwide - www.fronius.com/addresses

Fronius International GmbH 4600 Wels, Froniusplatz 1, Austria E-Mail: pv-sales@fronius.com http://www.fronius.com Fronius USA LLC Solar Electronics Division 6797 Fronius Drive, Portage, IN 46368 E-Mail: pv-us@fronius.com http://www.fronius-usa.com

Under http://www.fronius.com/addresses you will find all addresses of our sales branches and partner firms!